# Nokia 5228 - Felhasználói kézikönyv

6.0. kiadás

# MEGFELELŐSÉGI NYILATKOZAT

A NOKIA CORPORATION kijelenti, hogy a(z) RM-625 készülék mindenben megfelel az alapvető követelményeknek, valamint az 1999/5/EC irányelv egyéb vonatkozó rendelkezéseinek. A Medfelelőségi nvilatkozat egy példánya megtalálható a http://

www.nokia.com/phones/declaration\_of\_conformity/ címen.

© 2010 Nokia. Minden jog fenntartva.

A Nokia, a Nokia Connecting People, a Nokia Care és az Ovi a Nokia Corporation védjegye, illetve bejegyzett védjegye. A Nokia tune a Nokia Corporation hangvédjegye. Az említett egyéb termék- és cégnevek ezek tulajdonosainak védjegyei és márkanevei lehetnek.

A jelen dokumentum vagy bármely része semmilyen formában nem másolható, nem továbbítható, nem terjeszthető és nem tárolható a Nokia előzetes írásbeli engedélye nélkül. Nokia a folyamatos fejlesztés elvét alkalmazza. A Nokia fenntartja magának a jogot, hogy bármely, a jelen dokumentumban ismertetett termékek jellemzőit előzetes bejelentés nélkül módosítsa vagy továbbfejlessze.

# **Symbian**<sub>This product includes software licensed from Symbian Software Ltd ©1998-2010. Symbian and Symbian OS are trademarks of Symbian Ltd.</sub>

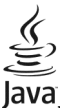

POWERED Java and all Java-based marks are trademarks or registered trademarks of Sun Microsystems, Inc.

A terméket az MPEG-4 Visual Patent Portfolio License (i) személyes, nem üzleti célú felhasználásra engedélyezi olyan adatok tekintetében, amelyeket a fogyasztó mint magánszemély az MPEG-4 Képi Szabványnak megfelelően, nem üzleti célból kódolt, valamint (ii) engedélyezett videoszolgáltató által kínált MPEG-4 formátumú videofilmekkel kapcsolatos felhasználásra. Egyéb felhasználásra vonatkozó, kifejezett vagy hallgatólagos engedélyt a Nokia nem ad. A reklámcélú, belső és üzleti felhasználásra vonatkozóan további információt az MPEG LA, LLC adhat. Lásd: http://www.mpegla.com.

A NOKIA ÉS ANNAK LICENCADÓI – AZ ALKALMAZANDÓ JOGSZABÁLYOK ÁLTAL LEHETŐVÉ TETT LEGSZÉLESEBB KERETEK KÖZÖTT – SEMMILYEN KÖRÜLMÉNYEK KÖZÖTT NEM FELELŐSEK SEMMILYEN ADATVESZTÉSÉRT VAGY BEVÉTELKIESÉSÉRT, ILLETVE BÁRMILYEN KÜLÖNÖS, VÉLETLEN, KÖVETKEZMÉNYI VAGY KÖZVETETT KÁRÉRT, A KÁROKOZÁS MÓDJÁRA TEKINTET NÉLKÜL.

A JELEN DOKUMENTUM TARTALMÁT EBBEN A FORMÁBAN KELL ELFOGADNI. AZ ÉRVÉNYES JOGSZABÁLYOK ÁLTAL ELŐÍRTAKON KÍVÜL A NOKIA SEMMIFÉLE KIFEJEZETT VAGY VÉLELMEZETT GARANCIÁT NEM VÁLLAL A JELEN DOKUMENTUM PONTOSSÁGÁVAL, MEGBÍZHATÓSÁGÁVAL VAGY TARTALMÁVAL KAPCSOLATBAN, BELEÉRTVE, DE NEM

#### KIZÁRÓLAGOSAN AZ ÉRTÉKESÍTHETŐSÉGRE VAGY EGY ADOTT CÉLRA VALÓ ALKALMASSÁGRA VONATKOZÓ GARANCIÁT. A NOKIA FENNTARTJA A JOGOT, HOGY A JELEN DOKUMENTUMOT BÁRMIKOR, ELŐZETES ÉRTESÍTÉS NÉLKÜL ÁTDOLGOZZA VAGY VISSZAVONJA.

Az alkalmazandó jogszabályok által lehetővé tett lehető legszélesebb keretek között a készülék szoftverének visszafejtése tilos. A jelen kézikönyvben szereplő, Nokia által tett nyilatkozatokra, jótállás-vállalásokra, kártérítésre és felelősségre vonatkozó korlátozások mértékével azonos mértékű korlátozások vonatkoznak Nokia licencadóinak nyilatkozataira, jótállásvállalásaira, kártérítésére és felelősségére. Bizonyos termékek, illetve az azokhoz kapcsolódó alkalmazások és szolgáltatások választéka országonként eltérhet. A részletekről és az elérhető nyelvi csomagokról érdeklődjünk egy Nokia márkakereskedőnél. Ez az eszköz olyan alkatrészt, technológiát vagy szoftvert tartalmazhat, amelyre az Egyesült Államok vagy más országok exportjogszabályai vonatkoznak. Tilos a jogszabályoktól eltérő magatartás.

#### AZ FCC, ILLETVE AZ INDUSTRY CANADA MEGJEGYZÉSE

A készülék televízió- vagy rádióinterferenciát okozhat (például akkor, ha a telefont a vevőberendezések közvetlen közelében használjuk). Az FCC, illetve az Industry Canada felhívhat a telefon használatának befejezésére, ha az interferenciát nem sikerül kiküszöbölni. Ha segítségre van szükségünk, lépjünk kapcsolatba a helyi szervizképviselettel. A készülék megfelel az FCC-szabályzat 15. részének. A működés során a következő két feltételnek kell eleget tenni: (1) Az eszköz nem okozhat káros interferenciát; és (2) az eszköznek el kell bírnia bármilyen vételi interferenciát, azt is, amelyik nem kívánt működést eredményezhet. A Nokia által kífejezetten nem jóváhagyott módosítások érvényteleníthetik a felhasználónak a készülék üzemeltetésére vonatkozó jogát.

Néhány művelet és funkció a SIM-kártyától és/vagy a hálózattól, az MMS szolgáltatástól, vagy a készülékek kompatibilitásától és a támogatott formátumoktól függ. Néhány szolgáltatásért külön díjat számít fel a szolgáltató.

A készülék tartalmazhat előre telepített, harmadik fél internetes webhelyére mutató könyvjelzőket és hivatkozásokat. A készülékkel hozzáférhetünk harmadik fél webhelyeihez. A harmadik fél webhelyei nem kapcsolódnak a Nokiához, és a Nokia ezeket a webhelyeket nem támogatja, és nem vállal értük semmilyen felelősséget. Ha úgy döntünk, felkeressük ezeket a webhelyeket, akkor a biztonságosság és a tartalom érdekében elővigyázatosan járjunk el.

/6.0. kiadás HU

# Tartalom

| Biztonság                                                                                                    | 7                                                                                |
|----------------------------------------------------------------------------------------------------|----------------------------------------------------------------------------------|
| A készülékről                                                                                                    | 8                                                                                |
| Hálózati szolgáltatások                                                                                                    | 9                                                                                |
| 1. Seaítséa keresése                                                                                                    | 10                                                                               |
| A készülék saját súgója                                                                                                    |                                                                                  |
| Terméktámogatás                                                                                                    | 10                                                                               |
| Szoftverfrissítés a számítógén                                                                                                    |                                                                                  |
| használatával                                                                                                    | 11                                                                               |
| Beállítások                                                                                                    | 11                                                                               |
| Hozzáférési kódok                                                                                                    | 12                                                                               |
| Az akkumulátor élettartamának                                                                                                    |                                                                                  |
| menhosszabhítása                                                                                                    | 12                                                                               |
| Szahad memória                                                                                                    | 13                                                                               |
| 528580 memoria                                                                                                    | 13                                                                               |
|                                                                                                    |                                                                                  |
| 2. Használatbavétel                                                                                                    | 14                                                                               |
| <b>2. Használatbavétel</b><br>A SIM-kártya behelyezése                                                                                                    | <b>14</b><br>14                                                                  |
| <b>2. Használatbavétel</b><br>A SIM-kártya behelyezése<br>Az akkumulátor behelyezése                                                                                                    | <b>14</b><br>14<br>15                                                            |
| 2. Használatbavétel<br>A SIM-kártya behelyezése<br>Az akkumulátor behelyezése<br>A memóriakártya behelyezése                                                                                                    | <b>14</b><br>14<br>15<br>16                                                      |
| <b>2. Használatbavétel</b><br>A SIM-kártya behelyezése<br>Az akkumulátor behelyezése<br>A memóriakártya behelyezése<br>Az akkumulátor töltése                                                                                                    | 14<br>15<br>16<br>18                                                             |
| 2. Használatbavétel<br>A SIM-kártya behelyezése<br>Az akkumulátor behelyezése<br>A memóriakártya behelyezése<br>Az akkumulátor töltése<br>A készülék gombiai és részei                                                                                                    | 14<br>15<br>16<br>18<br>19                                                       |
| 2. Használatbavétel<br>A SIM-kártya behelyezése<br>Az akkumulátor behelyezése<br>A memóriakártya behelyezése<br>Az akkumulátor töltése<br>A készülék gombjai és részei<br>A készülék bekapcsolása                                                                                                    | 14<br>15<br>16<br>18<br>19<br>21                                                 |
| 2. Használatbavétel A SIM-kártya behelyezése Az akkumulátor behelyezése A memóriakártya behelyezése Az akkumulátor töltése A készülék gombjai és részei Billentvűzár és érintőképernyő                                                                                                    | 14<br>15<br>16<br>18<br>19<br>21<br>21                                           |
| 2. Használatbavétel<br>A SIM-kártya behelyezése<br>Az akkumulátor behelyezése<br>A memóriakártya behelyezése<br>Az akkumulátor töltése<br>A készülék gombjai és részei<br>A készülék bekapcsolása<br>Billentyűzár és érintőképernyő                                                                     | 14<br>15<br>16<br>18<br>19<br>21<br>21<br>21                                     |
| 2. Használatbavétel<br>A SIM-kártya behelyezése<br>Az akkumulátor behelyezése<br>A memóriakártya behelyezése<br>Az akkumulátor töltése<br>A készülék gombjai és részei<br>A készülék bekapcsolása<br>Billentyűzár és érintőképernyő<br>Főképernyő<br>A menü megnyitása                                  | 14<br>15<br>16<br>18<br>19<br>21<br>21<br>21                                     |
| 2. Használatbavétel<br>A SIM-kártya behelyezése<br>Az akkumulátor behelyezése<br>A memóriakártya behelyezése<br>Az akkumulátor töltése<br>A készülék gombjai és részei<br>A készülék bekapcsolása<br>Billentyűzár és érintőképernyő<br>Főképernyő<br>A menü megnyitása<br>Érintőképernyős műveletek     | 14<br>15<br>16<br>18<br>19<br>21<br>21<br>21<br>22                               |
| 2. Használatbavétel                                                                                                    | 14<br>15<br>16<br>18<br>19<br>21<br>21<br>21<br>22<br>23<br>23                   |
| 2. Használatbavétel                                                                                                    | 14<br>15<br>16<br>18<br>19<br>21<br>21<br>21<br>22<br>23<br>25<br>25             |
| 2. Használatbavétel A SIM-kártya behelyezése Az akkumulátor behelyezése A memóriakártya behelyezése A készülék gombjai és részei A készülék bekapcsolása Billentyűzár és érintőképernyő Főképernyő A menü megnyitása Érintőképernyős műveletek Média gomb A csengőhang módosítása Nokia terméktámogatás | 14<br>14<br>15<br>16<br>18<br>19<br>21<br>21<br>21<br>22<br>23<br>25<br>25<br>25 |

#### 3. A készülék.....26

| A Telefon beállítása alkalmazás    | .26 |
|------------------------------------|-----|
| Névjegyek vagy képek másolása régi |     |
| készülékünkről                     | .27 |
| A kijelzőn megjelenő ikonok        | .27 |
| Névjegysáv                         | .29 |
| Antennahelyek                      | .29 |
| Offline üzemmód                    | .30 |
| Hivatkozások                       | .30 |
| A hangerő és a hangszóró           |     |
| szabályozása                       | .31 |
| Szenzorbeállítások és kijelzőkép-  |     |
| elforgatás                         | .31 |
| Távoli lezárás                     | .32 |
| Fülhallgató                        | .32 |
| A csuklópánt felerősítése          | .33 |
| A SIM-kártya eltávolítása          | .33 |
| A memóriakártya eltávolítása       | .34 |

#### 4. Hívások kezdeményezése...34

| Az érintőképernyő használata     |    |
|----------------------------------|----|
| hívások közben                   | 34 |
| Hívások                          | 35 |
| Hívás közben                     | 35 |
| Hangpostafiók                    | 36 |
| Hívás fogadása vagy elutasítása  | 36 |
| Konferenciahívás kezdeményezése. | 37 |
| Telefonszámok gyorshívása        | 38 |
| Hívás várakoztatása              | 38 |
| Hanghívás                        | 39 |
| Napló                            | 39 |
|                                  |    |

| 5. Szövegírás42                   | 8.AH   |
|-----------------------------------|--------|
| Virtuális billentyűzet42          | A kész |
| Kézírás43                         | módo   |
| Szövegbevitel a virtuális         | Üzem   |
| billentyűzetről44                 |        |
| Érintéses bevitel beállításai47   | 9. Ze  |
|                                   | Zenele |
| 6. Névjegyzék47                   | 0vi Ze |
| Nevek és telefonszámok mentése és | Nokia  |
| szerkesztése48                    | Rádió  |
| Névjegyzék eszköztár48            |        |

#### 6. Névjegyzék.....

| Nevek és telefonszámok mentése és |
|-----------------------------------|
| szerkesztése48                    |
| Névjegyzék eszköztár48            |
| Nevek és telefonszámok kezelése48 |
| Alapértelmezett számok és címek49 |
| Névjegyekhez tartozó              |
| csengőhangok, képek és hívási     |
| szöveg50                          |
| Névjegyek másolása51              |
| SIM-szolgáltatások51              |
| 7. Üzenetek52                     |
| An Ünenetek főnénete CD           |

| Üzenetek írása és küldése                                                                                | Az Üzenetek főnézete        | 52 |
|----------------------------------------------------------------------------------------------------|-----------------------------|----|
| Bejövő üzenetek mappája                                                                                  | Üzenetek írása és küldése   | 53 |
| Az e-mail beállítása                                                                                     | Bejövő üzenetek mappája     | 55 |
| E-mail szolgáltatás                                                                                      | Az e-mail beállítása        | 56 |
| Postafiók                                                                                                | E-mail szolgáltatás         | 56 |
| Exchange-levelező                                                                                        | Postafiók                   | 57 |
| A SIM-kártyán lévő üzenetek<br>megtekintése60<br>Hálózati hírszolgáltatás61<br>Szolgáltatói parancsok 61 | Exchange-levelező           | 59 |
| megtekintése60<br>Hálózati hírszolgáltatás61<br>Szolgáltatói parancsok 61                                | A SIM-kártyán lévő üzenetek |    |
| Hálózati hírszolgáltatás61<br>Szolgáltatói parancsok                                                     | megtekintése                | 60 |
| Szolgáltatói parancsok 61                                                                                | Hálózati hírszolgáltatás    | 61 |
| Scolgarator paramesonani sinani si si si si si si si si si si si si si                                   | Szolgáltatói parancsok      | 61 |
| Üzenetek beállításai61                                                                                   | Üzenetek beállításai        | 61 |
| Csevegés64                                                                                               | Csevegés                    | 64 |

| 8. A készülék testreszabása<br>A készülék megjelenésének | 65         |
|----------------------------------------------------------|------------|
| üzemmódok                                                | .65<br>.66 |
| 9. Zene                                                  | 67         |
| Zenelejátszó                                             | .67        |
| Ovi Zene                                                 | .71        |
| Nokia Podcasting                                         | .12        |
| Raulo                                                    | .14        |
| 10. Kamera                                               | 75         |
| A kamera bekapcsolása                                    | .75        |
| Képrögzítés                                              | .75        |
| Videofelvétel                                            | .80        |
| 11. Galéria                                              | 81         |
| Fájlok megtekintése és                                   |            |
| rendszerezése                                            | .81        |
| Képek és videók megtekintése                             | .82        |
| Kepek és videok rendszerezese                            | .83        |
| 12. Nokia Videoközpont                                   | 84         |
| Videofájlok megtekintése és                              | ~ 4        |
| letoltese                                                | .84        |
|                                                          | 20.<br>88  |
| Videofáilok átvitele a                                   | .00        |
| számítógépről                                            | .87        |
| Videoközpont beállításai                                 | .87        |
| 12 Internet                                              | ~~         |
| 13. Internet                                             | 88         |
| AZ III.el Helbondesző ismertetése                        | .00        |

#### Tartalom

| Böngészés az interneten | 88 |
|-------------------------|----|
| Könyvjelző hozzáadása   | 89 |
| Feliratkozás webinfókra | 89 |

#### 14. Csatlakozás..... .....90

| Adatkapcsolatok és hozzáférési |     |
|--------------------------------|-----|
| pontok                         | 90  |
| Hálózati beállítások           | 90  |
| Hozzáférési pontok             | 91  |
| Aktív adatkapcsolatok          | 93  |
| Szinkronizálás                 | 94  |
| Bluetooth-kapcsolat            | 95  |
| USB                            | 100 |
| Számítógépes kapcsolatok       | 100 |
| Adminisztratív beállítások     | 101 |
|                                |     |

#### 15. Keresés......102 Tudnivalók a Keresés alkalmazásról 102 Keresés indítása.....102

#### 16. Az Ovi Store......102

17. Egyéb alkalmazások......103 Óra.....103 Naptár......104 Fáj Alk

| Fájlkezelő       | 105 |
|------------------|-----|
| Alkalmazáskezelő | 106 |
| RealPlayer       | 110 |
| Rögzítő          | 112 |
| Jegyzetek írása  | 112 |
| Számítások       | 112 |
| Átváltó          | 113 |

Szótár......113

| 18. Beállítások     | 113 |
|---------------------|-----|
| Készülékbeállítások | 113 |
| Hívásbeállítások    | 122 |

#### 19. Hibaelhárítás.....124

#### 20. Óvjuk környezetünket....127 Energiatakarékosság.....127 Újrahasznosítás.....127

#### Termékadatok és biztonsági tudnivalók......128

| Fårgymutató138 |
|----------------|
|----------------|

# Biztonság

Olvassuk el az alábbi egyszerű útmutatót. Az itt leírtak be nem tartása veszélyekkel járhat, vagy törvénysértő lehet. Bővebb információt a részletes felhasználói útmutató tartalmaz.

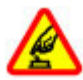

#### BEKAPCSOLÁSKOR ÜGYELJÜNK A BIZTONSÁGRA

Ne kapcsoljuk be a készüléket olyan helyen, ahol a mobiltelefonok használata tilos, illetve ahol azok interferenciát vagy veszélyt okozhatnak.

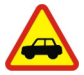

#### AZ ÚTON ELSŐ A BIZTONSÁG

Tartsuk be a helyi törvényeket. Vezetés közben mindig hagyjuk szabadon kezeinket, hogy a járművet irányíthassuk. A biztonság legyen vezetés közben a legfontosabb szempont.

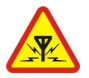

#### INTERFERENCIA

A vezeték nélküli eszközök interferencia-érzékenyek lehetnek, ami a teljesítményre kihatással lehet.

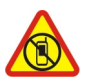

#### KORLÁTOZÁSSAL ÉRINTETT TERÜLETEKEN KAPCSOLJUK KI

Tartsuk be az előírásokat. Repülőgépen, valamint orvosi berendezések, üzemanyag, vegyszerek vagy robbantási területek közelében kapcsoljuk ki a készüléket.

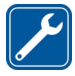

#### SZAKSZERVIZ

A termék üzembe helyezését és javítását csak szakember végezheti.

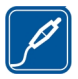

#### TARTOZÉKOK ÉS AKKUMULÁTOROK

Csak jóváhagyott tartozékokat és akkumulátorokat használjuk. Ne csatlakoztassunk nem kompatibilis termékeket.

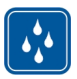

#### VÍZÁLLÓSÁG

A készülék nem vízálló. Tartsuk szárazon.

Biztonság

### A készülékről

A jelen tájékoztatóban ismertetett vezeték nélküli eszköz a GSM/EDGE 850/900/1800/1900 MHz-es hálózatok használható. A hálózatokról szóló további tájékoztatásért keressük fel a szolgáltatót.

A készülék számos csatlakozási típust támogat, valamint a számítógépekhez hasonlóan vírusoknak és más káros tartalomnak lehet kitéve. Kellő óvatossággal kezeljük az üzeneteket, kapcsolódási kérelmeket, a böngészést és a letöltéseket. Csak olyan megbízható forrásból származó szolgáltatásokat és szoftvereket telepítsünk és használjunk, amelyek megfelelő biztonságot és védelmet kínálnak, például olyan alkalmazásokat, amelyek Symbian Signed aláírással rendelkeznek, vagy megfeleltek a Java Verified<sup>™</sup> tesztnek. Fontoljuk meg, hogy víruskereső és egyéb biztonsági szoftvereket telepítünk a készüléken és a kapcsolódó számítógépen.

A készülék tartalmazhat előre telepített, harmadik fél internetes webhelyére mutató könyvjelzőket és hivatkozásokat, valamint előfordulhat, hogy hozzáférhetünk harmadik fél webhelyeihez. Ezek nem kapcsolódnak a Nokiához, és a Nokia ezeket a webhelyeket nem támogatja, és nem vállal értük semmilyen felelősséget. Ha felkeressük ezeket a webhelyeket, akkor a biztonságosság és a tartalom érdekében elővigyázatosan járjunk el.

**Figyelmeztetés:** A készülék funkcióinak használatához (az ébresztőórát kivéve) a készüléknek bekapcsolt állapotban kell lennie. Ne kapcsoljuk be a készüléket olyan helyen, ahol a vezeték nélküli eszközök használata interferenciát vagy veszélyt okozhat.

A készülék használatakor tartsuk be a törvényeket, és tartsuk tiszteletben a helyi szokásokat, valamint mások személyiségi és egyéb törvényes jogait, beleértve szerzői jogait. A szerzői jogi védelem miatt egyes képeket, zenéket és más tartalmakat esetleg nem másolhatunk, módosíthatunk vagy küldhetünk tovább.

A készülékben tárolt fontos adatokról készítsünk biztonsági másolatot vagy írásos feljegyzést.

Más eszközökhöz való csatlakoztatás előtt a részletes biztonsági előírások megismerése érdekében olvassuk el a másik készülék ismertetőjét is. Ne csatlakoztassunk nem kompatibilis termékeket.

A jelen útmutatóban található képek eltérhetnek a készülék kijelzőjén megjelenő képektől.

A készülékkel kapcsolatos további fontos információkért tekintsük meg a felhasználói útmutatót.

### Hálózati szolgáltatások

A készülék használatához szükség van egy mobilszolgáltatóval kötött szolgáltatási szerződésre. Egyes funkciók nem minden hálózatban érhetők el; előfordulhat, hogy más hálózati funkciók használatához külön megállapodást kell kötni a szolgáltatóval. A hálózati szolgáltatások használata adatátvitellel jár. A szolgáltatótól érdeklődjünk a hazai hálózatban érvényes díjakra, valamint roamingoláskor az egyéb hálózatban érvényes díjakra vonatkozó részletekről. Az érvényben lévő díjakról a szolgáltatótól kaphatunk tájékoztatást. Egyes hálózatokban korlátozások lehetnek érvényben, amelyek hatással lehetnek a készülék hálózati támogatást (például adott technológiák, mint a TCP/IP protokollon futó WAP 2.0 protokollok (HTTP és SSL), valamint a nyelvfüggő karakterek támogatást) igénylő funkcióinak használatára.

Lehet, hogy a készüléken a szolgáltató kérésére bizonyos funkciók nem érhetők el vagy nem aktívak. Ha így van, ezek meg sem jelennek a készülék menüiben. Az is előfordulhat, hogy a készülék testreszabott elemekkel – például menüelnevezésekkel, menüsorrenddel és ikonokkal – rendelkezik.

# 1. Segítség keresése

# A készülék saját súgója 😮

A készüléken lévő alkalmazások használatához súgó áll rendelkezésre a készüléken.

Ha a főmenüből szeretnénk megnyitni a súgót, válasszuk a **Menü** > **Súgó** lehetőséget, majd azt az alkalmazást, amelynek az útmutatóját el szeretnénk olvasni.

Ha egy alkalmazás meg van nyitva, akkor az aktuális nézetre vonatkozó súgót az **Opciók** > **Felhasználói útmutató** paranccsal nyithatjuk meg.

Az útmutató olvasása közben a súgó méretének módosításához válasszuk az Opciók > Betűméret csökkentése vagy a Betűméret növelése lehetőséget.

A kapcsolódó témaköröket a a súgószöveg végén találjuk. Ha kiválasztunk egy aláhúzott szót, akkor megjelenik egy rövid ismertető szöveg. A súgó szövegében a következő jelzéseket találjuk: ➡ Hivatkozás egy kapcsolódó súgótémakörre. Hivatkozás egy megbeszélt alkalmazásra.

Az útmutatás olvasása közben a súgószöveg és a háttérben futó alkalmazás közti átváltáshoz válasszuk az **Opciók** > **Nyitott alk.-ok megj.** lehetőséget, majd a kívánt alkalmazást.

### Terméktámogatás

Ha további információra van szükségünk, vagy kétségeink vannak a készülék működésével kapcsolatban, akkor keressük fel a www.nokia.com/support vagy a helyi Nokia webhelyet, illetve mobilkészülékünkkel a www.nokia.mobi/support webhelyet. Tájékoztatást kaphatunk a készülék saját súgójából vagy a felhasználói útmutatóból is.

Ha ezekkel sem sikerül megoldani a problémákat, hajtsuk végre a következő lehetőségek egyikét:

- A készülék újraindítása: kapcsoljuk ki a készüléket és vegyük ki az akkumulátort. Körülbelül egy perc múlva helyezzük vissza az akkumulátort és kapcsoljuk be a készüléket.
- A felhasználói útmutatóban ismertetett módon állítsuk vissza az alapbeállításokat. Visszaállításkor a dokumentumok és a fájlok törlődnek, ezért előbb készítsünk biztonsági mentést.
- A megfelelő teljesítmény és az esetleges új funkciók elérése érdekében a felhasználói útmutatóban leírtak szerint rendszeresen frissítsük készülékünk szoftverét.

Ha a problémák továbbra sem szűnnek meg, lépjünk kapcsolatba egy Nokia szervizzel. Látogassuk meg a www.nokia.com/repair webhelyet. Mielőtt a készüléket elküldenénk a szervizbe, mindig készítsünk biztonsági másolatot a készüléken lévő adatokról.

### Szoftverfrissítés a számítógép használatával

A Nokia Szoftverfrissítő egy olyan számítógépes alkalmazás, melynek használatával készülékünk szoftverét frissíthetjük. A készülék szoftverének frissítéséhez szükségünk van egy kompatibilis számítógépre, szélessávú internetkapcsolatra és egy kompatibilis USB-adatkábelre a készülék és a számítógép összekapcsolásához.

További tudnivalókért, a legújabb szoftververziókkal kapcsolatos további információért, illetve a Nokia Szoftverfrissítő alkalmazás letöltéséhez látogassunk el a www.nokia.com/softwareupdate webhelyre vagy a helyi Nokia weboldalra.

### Beállítások

A készülék általában a mobilszolgáltató információi alapján automatikusan konfigurálja az MMS, a GPRS, az adatfolyamos média és a mobilinternet használatához szükséges beállításokat. Előfordulhat, hogy a készülék beállítását a hálózat szolgáltatója már előre elvégzi, illetve az is lehetséges, hogy a beállításokat a szolgáltató különleges szöveges üzenetként elküldi nekünk.

### Hozzáférési kódok

Ha bármelyik hozzáférési kódot elfelejtjük, lépjünk kapcsolatba a szolgáltatóval.

- Személyi azonosítókód (PIN) Ez a kód védi a SIM-kártyát a jogosulatlan használat ellen. A PIN-kódot (4-8 számjegy) általában a SIM-kártyával együtt kapjuk meg. Ha egymás után háromszor rossz PIN-kódot adunk meg, a kódot a készülék blokkolja. A blokkolás feloldásához szükségünk van a PUK-kódra.
- PIN2-kód Ezt a kódot (4-8 számjegy) bizonyos SIM-kártyákkal együtt kapjuk meg, és az a készülék bizonyos funkcióinak eléréséhez szükséges.
- Biztonsági kód (lezárókódként is ismert) A biztonsági kód megvédi készülékét a jogosulatlan használattól. Az előre beállított kód: 12345. A kódot meghatározhatjuk és módosíthatjuk, és a készüléket beállíthatjuk úgy, hogy kérje a kódot. Az új kódot tartsuk titokban és a készüléktől távol, biztonságos helyen. Ha elfelejtjük a kódot, és a készülék zárolva van, a zárolás feloldásához szervizszolgáltatást kell igénybe vennünk. Ezért esetleg fizetnünk kell, valamint a készüléken tárolt összes személyes adat törlődhet. További tájékoztatásért forduljunk egy Nokia Care ponthoz vagy a készülék értékesítőjéhez.
- PUK-kód és PÚK2-kód (személyes feloldókulcs) Ezek a kódok (8 számjegy) a blokkolt PIN-kód, illetve értelemszerűen a blokkolt PIN2-kód módosításához szükségesek. Ha a kódokat nem kaptuk meg a SIM-kártyával együtt, forduljunk a SIM-kártyát kibocsátó szolgáltatóhoz.
- IMEI-szám (International Mobile Equipment Identity) Ez a szám (15 vagy 17 számjegy) a GSM-hálózatokban az érvényes készülékek azonosítására szolgál. A kód használatával, például az ellopott készülékeket le lehet tiltani a hálózatról. A készülék IMEI-száma az akkumulátor alatt található.

### Az akkumulátor élettartamának meghosszabbítása

A készülék több szolgáltatása is növeli az akkumulátor igénybevételét, és ezzel csökkenti annak élettartamát. Az akkumulátor energiájának takarékos használata érdekében vegyük figyelembe az alábbiakat:

- A Bluetooth-kapcsolatot használó funkciók, illetve azok háttérben való futtatása egyéb funkciók használata közben, növelik az akkumulátor energiafelhasználását. Ha nem használjuk a Bluetooth funkciót, kapcsoljuk ki.
- Ha a csatlakozási beállításoknál a Csom.kap. adatkapcsolat > Ha rendelkezésre áll értéket választottuk, és nincs csomagkapcsolt adatátviteli lefedettség (GPRS), a készülék időről-időre megpróbálja létrehozni a kapcsolatot. A készülék működési élettartamának növelése érdekében válasszuk a Csom.kap. adatkapcsolat > Ha szükséges beállítást.
- Ha a helyi mobilhálózat jelerőssége ingadozó, akkor a készüléknek többször is keresnie kell a hálózatot. Ilyenkor a készülék több energiát fogyaszt.
- A kijelző háttérvilágítása növeli a készülék energiafogyasztását. A kijelző beállításainál módosíthatjuk a kijelző fényerejét, valamint megadhatjuk azt az időtartamot, amelynek leteltével a háttérvilágítás kikapcsol. Válasszuk a Menü > Beállítások, majd a Telefon > Kijelző > Fényerő vagy Megvilágítás időtúllépése lehetőséget.
- Ha az alkalmazásokat a háttérben futni hagyjuk, az megnöveli a telefon energiafogyasztását. Más, éppen nem használt alkalmazásra történő átváltáshoz nyomjuk meg és tartsuk lenyomva a menü gombot, majd válasszuk ki a megfelelő alkalmazást.

### Szabad memória

A különböző adattípusok által felhasználható memóriaterület méretének megjelenítéséhez válasszuk a **Menü > Alkalm.-ok > Iroda > Fájlkezelő** lehetőséget.

A készülék számos funkciója a memóriát használja az adatok tárolására. A készülék figyelmeztető üzenetet jelenít meg, ha a készülék memóriájában vagy a memóriaegységen kevés a hely.

Memóriaterület felszabadításához vigyünk át adatokat a behelyezett kompatibilis memóriakártyára vagy egy kompatibilis számítógépre.

A Fájlkezelőben vagy a megfelelő alkalmazásban törölhetjük azokat a fájlokat, amelyekre már nincs szükségünk. Az alábbi elemek távolíthatók el:

#### © 2010 Nokia. Minden jog fenntartva.

#### Használatbavétel

- az Üzenetek alkalmazás mappáiban lévő üzenetek és a postafiókból letöltött emailek
- mentett weboldalak
- névjegyadatok
- naptárbejegyzések
- az Alkalmazáskezelő menüpontban megjelenő, már nem használt alkalmazások
- A telepített alkalmazások telepítőfájljai (.sis vagy .sisx) A telepítőfájlok átvihetők egy kompatibilis számítógépre.
- Képek és videofájlok a Galériában A fájlokról készítsünk biztonsági mentést egy kompatibilis számítógépre.

# 2. Használatbavétel

### A SIM-kártya behelyezése

**Fontos:** A SIM-kártya sérülésének elkerülése érdekében mindig távolítsuk el az akkumulátort SIM-kártya behelyezése vagy eltávolítása előtt.

Fontos: A készülékben ne használjunk mini-UICC SIM-kártyát (más néven micro-SIM-kártyát), átalakítóba helyezett micro-SIM-kártyát vagy mini-UICC kivágással rendelkező SIM-kártyát (lásd az ábrát). A micro-SIM-kártya kisebb, mint a szokásos méretű SIM-kártya. A készülék nem tudja kezelni a micro-SIM-kártyákat, és a nem kompatibilis SIM-kártyák kárt okozhatnak a készülékben, valamint megsérülhetnek a kártyán tárolt adatok.

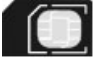

Lehet, hogy a készülékbe már be van helyezve a SIM-kártya. Ha nincs behelyezve a kártya, tegyük a következőket:

- 1. Nyissuk fel a SIM-kártya nyílásának fedelét.
- Helyezzük a SIM-kártyát a nyílásba. A kártya érintkezőket tartalmazó felületének felfelé kell néznie. Toljuk be a kártyát.
- Zárjuk le a SIM-kártya nyílásának fedelét. Ellenőrizzük, hogy a fedél tökéletesen zárva van-e.

Ha a SIM-kártya nincs megfelelően a helyén, a készüléket csak kapcsolat nélküli (offline) üzemmódban használhatjuk.

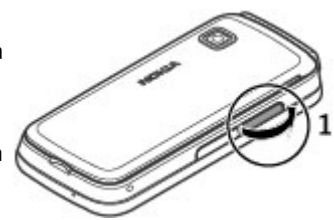

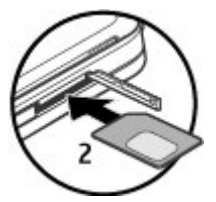

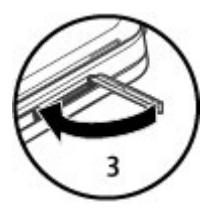

### Az akkumulátor behelyezése

Az akkumulátor kivétele előtt mindig kapcsoljuk ki a készüléket, és húzzuk ki a töltőt.

#### Használatbavétel

- 1. Vegyük le a hátlapot.
- 2. Helyezzük be az akkumulátort.
- A fedél visszahelyezéséhez előbb irányítsuk a felső rögzítőzárakat a nyílások felé, majd nyomjuk lefelé a fedelet, amíg az a helyére nem pattan.

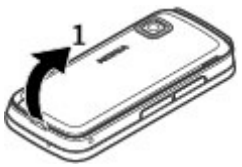

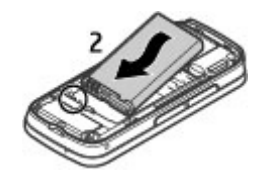

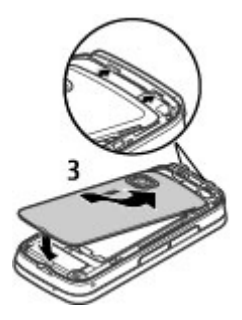

### A memóriakártya behelyezése

Ehhez a készülékhez kizárólag Nokia által jóváhagyott, kompatibilis microSD- és microSDHC-kártyák használjunk. A Nokia az elfogadott ipari szabványokat használja a memóriakártyák esetében, de lehet, hogy bizonyos márkájú kártyák nem teljesen kompatibilisek ezzel a készülékkel. A nem kompatibilis kártyák kárt okozhatnak a

kártyában és a készülékben egyaránt, valamint a kártyán tárolt adatok megsérülhetnek.

- 1. Nyissuk fel a memóriakártya nyílását védő fedelet.
- Helyezzük be a kompatibilis memóriakártyát a nyílásba. A kártya érintkezőket tartalmazó felületének felfelé kell néznie. Nyomjuk be a kártyát. Ha a kártya a helyére került, kattanás hallható.
- Zárjuk be a memóriakártya nyílását védő fedelet. Ellenőrizzük, hogy a fedél tökéletesen zárva van-e.

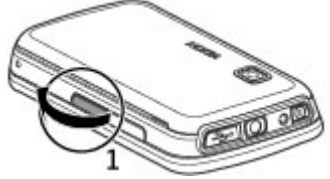

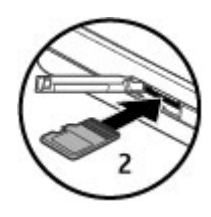

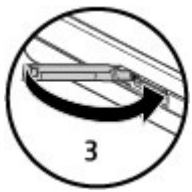

#### Használatbavétel

### Az akkumulátor töltése

Az akkumulátor gyárilag részlegesen fel van töltve. Ha a készülék alacsony töltöttségi szintet jelez, kövessük az alábbi lépéseket:

- 1. Csatlakoztassuk a töltőt fali csatlakozóalizathoz.
- Csatlakoztassuk a töltőt a készülékhez.

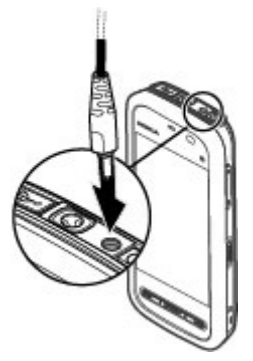

3. Ha az akkumulátor teljesen feltöltődött, húzzuk ki a töltőt a készülékből, majd a fali alizatból.

Az akkumulátort egy ideig nem kell feltöltenünk, valamint a készüléket használhatjuk töltés közben is. Ha az akkumulátor teljesen lemerült, lehet, hogy a töltés jelzése csak néhány perc múlva jelenik meg, addig telefonhívást sem tudunk lebonvolítani.

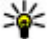

😕 Tipp: A töltőt húzzuk ki a hálózati alizatból, ha nem használiuk. A hálózati alizatba dugott töltő akkor is fogyaszt áramot, ha nincs a készülékhez csatlakoztatva.

### A készülék gombjai és részei

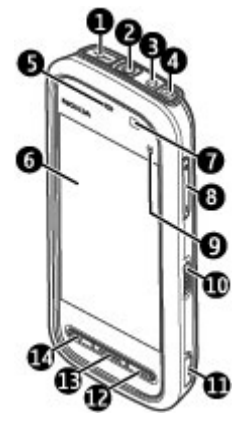

- 1 Micro USB-csatlakozó
- 2 Nokia AV-csatlakozó (3,5 mm)
- 3 Töltőcsatlakozó
- 4 Bekapcsológomb
- 5 Hallgató
- 6 Érintőképernyő
- 7 Érintésérzékelő
- 8 Hangerő/Nagyítás gomb
- 9 Média gomb
- 10 A billentyűzár kapcsolója
- 11 Rögzítés gomb

#### © 2010 Nokia. Minden jog fenntartva.

#### Használatbavétel

- 12 Vége gomb
- 13 Menü gomb
- 14 Hívás gomb

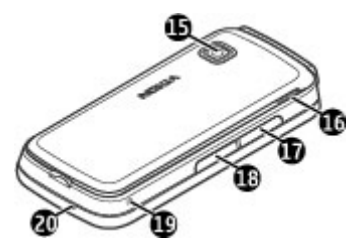

- 15 A kamera lencséje
- 16 Hangszóró
- 17 SIM-kártya tartója
- 18 Memóriakártya-tartó
- 19 A csuklópánt nyílása
- 20 Mikrofon

Ne fedje le az érintőképernyő fölötti területet (például védőfóliával vagy -szalaggal).

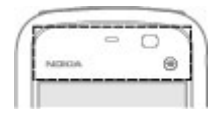

### A készülék bekapcsolása

- 1. Nyomjuk meg és tartsuk lenyomva a bekapcsológombot.
- Ha a készülék a PIN- vagy a biztonsági kódot kéri, írjuk be azt, és válasszuk a OK lehetőséget. Szám törléséhez válasszuk a lehetőséget. A gyári biztonsági kód az 12345.
- Válasszuk ki a tartózkodási helyünket. Ha véletlenül rossz helyet adtunk meg, válasszuk a Vissza lehetőséget.
- Adjuk meg a dátumot és az időt. Ha 12 órás formátumot használunk, a délelőtt és a délután közötti váltáshoz bármelyik számbillentyűt használhatjuk.

### Billentyűzár és érintőképernyő

Az érintőképernyő és a gombok lezárásához és feloldásához csúsztassuk el a készülék oldalán levő billentyűzár-kapcsolót.

Amikor az érintőképernyőt és a billentyűzetet lezárjuk, az érintőképernyő kikapcsol, és a billentyűzet inaktív lesz.

A képernyő és a billentyűzet automatikusan lezáródhat, ha egy ideig semmilyen műveletet nem végzünk. Az automatikus képernyő- és billentyűzár beállítások módosításához válasszuk a **Menü > Beállítások** és a **Telefon > Telefonkezelés > Auto. bill.zár > Automatikus billentyűzár** lehetőséget.

### Főképernyő

A főképernyő az a kiindulási hely, ahova az összes fontos névjegyet és alkalmazáshivatkozást összegyűjthetjük.

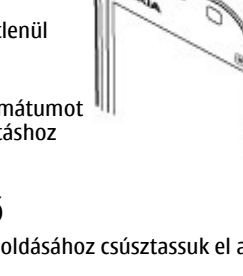

#### Használatbavétel

### Interaktívan megjelenő elemek

Az óra alkalmazás megnyitásához válasszuk az órát (1).

A naptár megnyitásához az üzemmód módosításához válasszuk ki a dátumot vagy az üzemmód nevét (2).

A csatlakozási beállítások (=>) megtekintéséhez vagy módosításához, illetve az elszalasztott események megtekintéséhez válasszuk a jobb felső sarkot (3).

Telefonhívás kezdeményezéséhez válasszuk a **Telefon** vagy a Iehetőséget (4).

A névjegyzék megnyitásához válasszuk a **Névjegyzék** vagy a 🔁 lehetőséget (5).

A főmenü megnyitásához nyomjuk meg a menü gombot (6).

A névjegysáv használata — Ahhoz, hogy a névjegysávot használhassuk és névjegyeket adhassunk a főképernyőhöz, válasszuk a 2 > Opciók > Új névjegy lehetőséget, és kövessük az utasításokat.

A Főképernyő témájának vagy hivatkozásainak módosítása – Válasszuk az Menü > Beállítások, majd a Személyes > Főképernyő lehetőséget.

**Zenegombok** — Ha zenét vagy rádiót hallgatunk a háttérben, akkor a főképernyőn megjelennek a zenegombok (lejátszás/szünet, ugrás vissza és előre).

### A menü megnyitása

A menü megnyitásához nyomjuk meg a menü gombot.

A menüben levő alkalmazás vagy mappa megnyitásához válasszuk ki a megfelelő elemet.

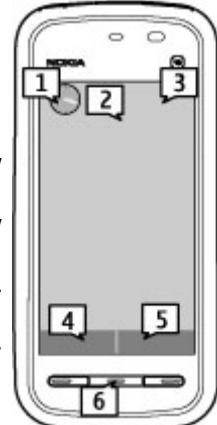

### Érintőképernyős műveletek Érintés és dupla érintés

Az érintőképernyőn egy alkalmazás vagy más elem megnyitásához érintsük meg az elemet az ujjunkkal vagy a tollal. Ugyanakkor a következő elemek megnyitásához azokat duplán kell megérinteni:

Fontos: Ehhez a készülékhez kizárólag Nokia által jóváhagyott ceruzát használjunk. Bármely más típusú ceruza használatakor a készülékre vonatkozó garancia érvényét vesztheti, és az érintőképernyő is megsérülhet. Óvakodiunk az érintőképernyő megkarcolásától. Soha ne használjunk valódi tollat vagy ceruzát. illetve egyéb hegyes tárgyat az érintőképernyőn történő íráshoz.

• Egy alkalmazás listaelemei, például az Üzenetek alkalmazás Piszkozatok mappájának a megnyitása.

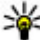

**Tipp:** Listanézet megnyitásakor a lista első eleme már ki van jelölve. A kijelölt elem megnyitásához érintsük meg egyszer az elemet.

- Listanézet használatakor a menüben levő alkalmazások és mappák.
- Fájllista fájljai, például a Galéria képek és videók nézetében egy kép megnyitása. Ha egyszer érintünk meg egy fájlt vagy egy hasonló elemet, azzal nem nyitjuk meg, hanem csak kijelöljük azt. Az elemhez tartozó opciók megtekintéséhez válasszuk az Opciók lehetőséget, vagy ha rendelkezésre áll, válasszunk egy ikont az eszköztárhól

### **Kiválasztás**

Ebben a felhasználói dokumentációban az alkalmazások vagy más elemek egyszeri vagy dupla megérintésével történő megnyitását "kiválasztásnak" nevezzük. Ha egymás után több elem kiválasztására van szükség, akkor a kiválasztandó menüelemek nyíllal vannak egymástól elválasztva. Az Opciók > Felhasználói útmutató kiválasztásához érintsük meg az Opciók, majd a Felhasználói útmutató lehetőséget.

#### Használatbavétel

#### Húzás

Húzáshoz helyezzük a képernyőre az ujjunkat vagy a tollat, majd húzzuk végig a kijelzőn. Egy weboldal felfelé, illetve lefelé történő lapozásához húzzuk az oldalt fel vagy le az ujjunkkal vagy a ceruzával.

#### Lapozás

Lapozáshoz húzzuk ujjunkat vagy a ceruzát gyorsan balra vagy jobbra a képernyőn.

Egy kép megtekintésekor a következő vagy az előző kép megnézéséhez egyenként lapozzuk a képeket balra vagy jobbra.

Az érintőképernyő lezárásának feloldása lapozással — Az érintőképernyő feloldásához nyomjuk meg a bekapcsológombot vagy a menügombot, ujjunkkal lapozzunk a képernyőn.

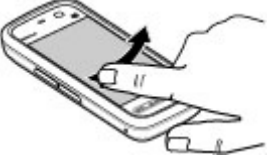

Az érintőképernyő lezárásának feloldása és hívás elnémítása lapozással — Ha a lezárt érintőképernyőt egy hívás fogadása nélkül szeretnénk feloldani, lapozzunk jobbról balra. A készülék automatikusan némítja a csengőhangot. A hívás fogadásához nyomjuk meg a hívás gombot, elutasításához pedig nyomjuk meg a vége gombot.

Hívás fogadása lapozással — Bejövő hívás fogadásához lapozzunk balról jobbra.

**Ébresztési jelzés leállítása lapozással** — Ébresztési jelzés leállításához lapozzunk balról jobbra. A jelzéshalasztás bekapcsolásához lapozzunk jobbról balra.

#### Görgetés

Egy görgetősávval rendelkező listában a fel- vagy legörgetéshez húzzuk a görgetősáv csúszkáját.

Néhány listanézetben az ujjunkat vagy a ceruzát egy listaelemre téve és az elemet felfelé és lefelé húzva görgethetünk. A névjegyzék görgetéséhez helyezzük az ujjunkat vagy a ceruzát egy névjegyre, és húzzuk azt felfelé vagy lefelé.

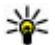

**Tipp:** Az ikonok rövid leírásának megtekintéséhez helyezzük ujjunkat vagy a ceruzát az ikonra. Nem minden ikonhoz tartozik leírás.

#### Az érintőképernyő háttérfénye

Az érintőképernyő háttérvilágítása kikapcsol, ha egy ideig semmilyen műveletet nem végzünk. Az érintőképernyő háttérvilágításának a bekapcsolásához érintsük meg a képernyőt.

Ha az érintőképernyő és a billentyűzet le van zárva, a képernyő megérintése nem kapcsolia be a háttérvilágítást. A képernyő és a billentyűzár feloldásához csúsztassuk el a billentyűzár kapcsolóját.

### Média gomb

Az alkalmazások, mint például a zenelejátszó vagy a böngésző eléréséhez válasszuk a média gombot (🖚). ekkor megnyílik a médiasáv, majd válasszuk ki a kívánt alkalmazást.

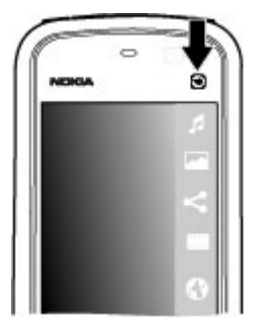

### A csengőhang módosítása

Válasszuk a Menü > Beállítások, maid a Személves > Üzemmódok lehetőséget.

Az üzemmódok használatával beállíthatiuk a csengőhangokat, az üzenetielző hangokat és a különböző eseményeknek, környezetnek és hívócsoportoknak megfelelő egyéb hangokat. Üzemmód testreszabásához lépjünk az üzemmódhoz, és válasszuk az Opciók > Testreszabás lehetőséget.

### Nokia terméktámogatás

A www.nokia.com/support címen vagy a helyi Nokia weboldalon a kiegészítő információkon, a letöltéseken és a Nokia termékekhez kapcsolódó szolgáltatásokon kívül megtalálhatjuk ennek az útmutatónak a legújabb változatát is.

#### Konfiguráció-beállítások szolgáltatás

Letölthetjük az MMS, a GPRS, az e-mail és az egyéb szolgáltatások készülékünk típusának megfelelő konfigurációs beállításait a www.nokia.com/support webhelyről.

#### Nokia Care szolgáltatások

Ha a Nokia Care ügyfélszolgálathoz szeretnénk fordulni, tekintsük meg a Nokia Care központok listáját a következő címen: www.nokia.com/customerservice.

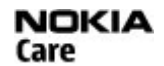

#### Karbantartás

Ha karbantartási szolgáltatást szeretnénk igénybe venni, akkor keressük meg a Nokia Care legközelebbi szervizét a következő címen: www.nokia.com/repair.

# 3. A készülék

### A Telefon beállítása alkalmazás

Amikor először kapcsoljuk be a telefont, akkor megjelenik a Telefon beállítása alkalmazás.

A Telefon beállítása alkalmazás későbbi megnyitásához válasszuk a **Menü** > **Alkalm.-ok** > **Tel. telepít.** lehetőséget.

A készülék csatlakozásainak beállításához válasszuk a **Beáll.varázs.** lehetőséget.

Az adatok kompatibilis Nokia készülékről történő átviteléhez válasszuk az **Másoló** lehetőséget.

A rendelkezésre álló lehetőségek változhatnak.

### Névjegyek vagy képek másolása régi készülékünkről

Szeretnénk gyorsan átmásolni a régi kompatibilis Nokia készülékünkön lévő fontos információkat, és gyorsan használatba venni új készülékünket? Használjuk az Adatátvitel alkalmazást, amelynek segítségével díjmentesen másolhatjuk át pl. a névjegyeket, a naptárjegyzeteket és a képeket az új készülékre.

Válasszuk a Menü > Alkalm.-ok > Tel. telepít. és az Adatátvitel lehetőséget.

Ha a régi Nokia készülékünkön nincs Adatátvitel alkalmazás, az új készülék átküldi azt egy üzenetben. Nyissuk meg az üzenetet a régi készüléken, és kövessük az utasításokat.

- 1. Jelöljük ki azt a készüléket, amelyhez csatlakozni szeretnénk, és párosítással hozzunk létre kapcsolatot a készülékek között Ehhez be kell kapcsolni a Bluetooth funkciót.
- Amennyiben a másik készülék biztonsági kódot kér, adjuk meg azt. Azt a biztonsági kódot, amelyet mi magunk határozhatunk meg, mindkét készüléken meg kell adni. Egyes készülékek nem módosítható biztonsági kódot használnak. További információ a készülék felhasználói útmutatójában található.

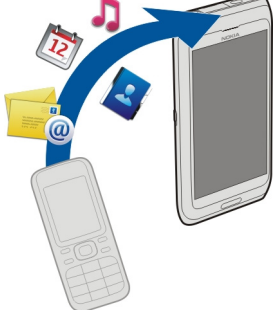

A biztonsági kód mindig csak az adott kapcsolathoz érvényes.

3. Válasszuk ki a kívánt tartalmat, majd az **OK** lehetőséget.

### A kijelzőn megjelenő ikonok

🖞 A készüléket GSM-hálózatban használjuk (hálózati szolgáltatás).

Az Üzenetek alkalmazás Bejövő mappájában egy vagy több olvasatlan üzenetünk van.

#### © 2010 Nokia. Minden jog fenntartva.

#### A készülék

**E@** Új e-mail üzenetünk érkezett a távoli postafiókba.

▲ A Kimenő mappában üzenetek várakoznak elküldésre.

• Nem fogadott hívásokat regisztrált a telefon.

A csengetés típusának beállítása Néma, az üzenetjelző hang és az e-mail figyelmeztetés hangja ki van kapcsolva.

Időzített üzemmód van bekapcsolva.

Az érintőképernyő és billentyűzet le van zárva.

S Ébresztést állítottunk be.

2 A második telefonvonal használatban van (hálózati szolgáltatás).

Minden bejövő hívást másik számra irányítottunk át (hálózati szolgáltatás). Ha két telefonvonalunk van, az aktív vonalat egy szám jelzi.

Kompatibilis fülhallgató van csatlakoztatva a készülékhez.

Kompatibilis szöveges telefon van csatlakoztatva a készülékhez.

 $\stackrel{X}{=}$  A csomagkapcsolt adatátviteli GPRS-kapcsolat aktív (hálózati szolgáltatás). A  $\stackrel{X}{=}$  ikon azt jelzi, hogy a kapcsolat várakoztatva van, a  $\stackrel{X}{=}$  ikon pedig azt, hogy a kapcsolat elérhető.

L Acsomagkapcsolt adatátviteli kapcsolat a hálózat azon részében működik, amely támogatja az EGPRS funkciót (hálózati szolgáltatás). A L intervente kapcsolat várakoztatva van, a k ikon pedig azt, hogy a kapcsolat elérhető. Az ikonok azt mutatják, hogy az EGPRS szolgáltatás elérhető a hálózatban, de a készülék nem feltétlenül az EGPRS-kapcsolatot használja az adatátvitelhez.

A Bluetooth-szolgáltatás be van kapcsolva.

♣ A Bluetooth-kapcsolaton keresztül adatátvitel folyik. Ha az ikon villog, a készülék egy másik készülékkel próbál kapcsolatot létesíteni.

Aktív USB-kapcsolat van folyamatban.

Szinkronizálás folyamatban.

### Névjegysáv

Ahhoz, hogy névjegyeket adhassunk a főképernyőhöz, a főképernyőn válasszuk a **Sopciók > Új névjegy** lehetőséget, és kövessük az utasításokat.

A névjegyhez tartozó személlyel való kommunikációhoz válasszuk ki a névjegyet és a következő lehetőségek egyikét: 🌈 a partner felhívása. 🐋 üzenet küldése a partnernek. 🔊 a partner webinfóinak frissítése.

Egy partnerhez tartozó korábbi kommunikációs események megtekintéséhez válasszunk ki egy partnert. Egy kommunikációs esemény adatainak megtekintéséhez válasszuk ki az eseményt.

A nézet bezárásához válasszuk a **Opciók** > **Kilép** lehetőséget.

### Antennahelyek

A telefon belső és külső antennával is rendelkezhet. Kerüljük az antennaterület felesleges megérintését, amikor az használatban van. Az antenna megérintése hatással van a rádiókommunikáció minőségére, magasabb energiaszinten való működést okozhat, valamint csökkentheti az akkumulátor élettartamát.

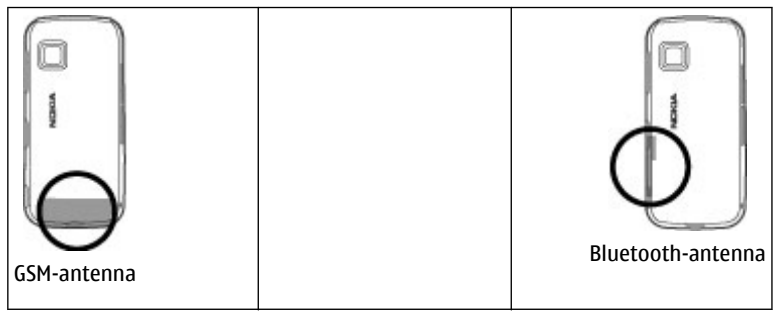

A készülék

### Offline üzemmód

Az offline üzemmód lehetővé teszi, hogy a készüléket a vezeték nélküli mobilhálózathoz való csatlakozás nélkül használhassuk. Ha az offline üzemmód be van kapcsolva, a készüléket SIM-kártya nélkül használhatjuk.

Az offline üzemmód bekapcsolása — Nyomjuk meg röviden a bekapcsológombot, és válasszuk a Offline lehetőséget.

Az offline üzemmód bekapcsolásakor a mobilhálózattal létesített kapcsolat megszakad. Ilyenkor a telefon nem bocsát ki és nem fogad rádiófrekvenciás jeleket a mobilhálózaton keresztül. Ha ilyenkor próbálunk üzenetet küldeni a mobilhálózaton keresztül, akkor az üzenetek a Kimenő mappába kerülnek későbbi elküldés céljából.

Fontos: Offline üzemmódban semmilyen hívás sem kezdeményezhető és nem fogadható, és semmilyen, mobilhálózati lefedettséget igénylő funkció sem használható. A készülékbe beprogramozott hivatalos segélykérőszám ekkor is felhívható. Hívás kezdeményezéséhez először az üzemmód megváltoztatásával aktiválni kell a telefonfunkciót. Ha a készülék le van zárva, be kell írni a feloldó kódot.

### Hivatkozások

Válthatunk a megnyitott alkalmazások között, ha lenyomjuk és nyomva tartjuk a menü gombot. Az alkalmazások háttérben történő futtatása jobban igénybe veszi az akkumulátort, és csökkenti annak élettartamát.

Internetkapcsolat indításához (hálózati szolgáltatás) a tárcsázóban érintsük meg és tartsuk lenyomva a **0** gombot.

A médiasávban elérhető alkalmazások (például a zenelejátszó vagy a böngésző) eléréséhez bármelyik nézetben nyomjuk meg a média gombot.

Az üzemmód módosításához nyomjuk meg a bekapcsológombot, és válasszunk ki egy másik üzemmódot.

A hangpostafiók felhívásához (hálózati szolgáltatás) a tárcsázóban érintsük meg és tartsuk lenyomva az  ${\bf 1}$ -es gombot.

٠

A legutóbb tárcsázott telefonszámok listájának megnyitásához a főképernyőn nyomjuk meg a hívás gombot.

Hangutasítások használatához a főképernyőn nyomjuk meg és tartsuk lenyomva a hívás gombot.

### A hangerő és a hangszóró szabályozása

Folyamatban lévő hívás vagy hangfájl hallgatása közben a hangerő beállításához nyomjuk meg a hangerő-szabályozó gombot.

A beépített hangszóró lehetővé teszi, hogy a telefont rövid távolságon belül úgy használjuk, hogy azt nem kell a fülünkhöz tartani.

A hangszóró hívás közbeni használatához válasszuk a **Hangszóró be** lehetőséget.

A hangszóró kikapcsolásához válasszuk a **Készülék be** lehetőséget.

### Szenzorbeállítások és kijelzőkép-elforgatás

Ha bekapcsoljuk a készülék szenzorait, néhány funkciót a készülék elforgatásával irányíthatunk.

Válasszuk a **Menü > Beállítások**, majd a **Telefon > Szenzorbeáll.-ok** lehetőséget.

Válasszunk az alábbiak közül:

- Szenzorok Szenzorok bekapcsolása.
- Elforgatásvezérlés Válasszuk a Hívások némítása vagy a Jelzések elhalasztása lehetőséget, ha a hívásokat és a jelzéshalasztásokat a készülék elforgatásával, a kijelző lefelé forgatásával szeretnénk elnémítani. Válasszuk a Kijelzőkép aut. forgat. lehetőséget a kijelző tartalmának automatikus forgatásához, amikor a készüléket a bal oldalára vagy függőleges állásba elforgatjuk. Előfordulhat, hogy néhány alkalmazás és funkció nem tudja kezelni a kijelzőkép-elforgatást.

#### A készülék

### Távoli lezárás

A készülék illetéktelen személyek általi használatának megelőzése érdekében egy szöveges üzenettel a készüléket és a memóriakártyát a távolból lezárhatjuk. Meg kell határozni egy szöveges üzenetet, majd a készülék lezárásához azt el kell küldenünk a készülékünkre. A készülék zárolásának feloldásához meg kell adni a biztonsági kódot.

A távoli lezárás engedélyezéséhez és a használni kívánt szöveges üzenet meghatározásához válasszuk a **Menü > Beállítások**, majd a **Telefon > Telefonkezelés > Biztons. beáll.-ok > Telefon és SIM-kártya > Távoli telefonzár > Bekapcsolva** lehetőséget. A szöveges üzenet beírásához (5-20 karakter) érintsük meg a szövegbeviteli mezőt, válasszuk a ✓ lehetőséget, majd írjuk be ismét a szöveges üzenetet. Írjuk be a biztonsági kód.

### Fülhallgató

A készülékhez kompatibilis fülhallgatót vagy fejhallgatót csatlakoztathatunk. Lehet, hogy ki kell választanunk a kábelmódot.

Figyelmeztetés: A fülhallgató használatakor a külső zajok észlelésének képessége csökkenhet. Ne használjuk a fülhallgatót, ha az veszélyeztetheti a biztonságunkat.

Ne csatlakoztassunk olyan termékeket, amelyek kimeneti jelet bocsátanak ki, mert ez tönkreteheti a készüléket. A Nokia AV-csatlakozóhoz ne csatlakoztassunk semmilyen áramforrást.

Ha olyan külső eszközt vagy fülhallgatót csatlakoztatunk a Nokia AV-csatlakozóhoz, amely nem a Nokia által ehhez a készülékhez jóváhagyott eszköz, akkor fordítsunk különös figyelmet a hangerőre.

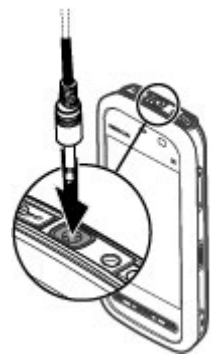

### A csuklópánt felerősítése

**Tipp:** Egy csuklópánthoz hasonlóan kössük a ceruzát a készülékhez.

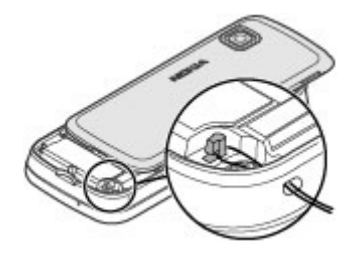

### A SIM-kártya eltávolítása

- 1. A telefon felső részénél emeljük meg, majd vegyük le a hátlapot.
- 2. Az akkumulátor eltávolítása.
- Nyissuk fel a SIM-kártya nyílásának fedelét. A kiszedéshez tegyük a ceruza hegyét az akkumulátor alá, és a SIM-kártyát toljuk el oldalra, hogy kicsússzon a nyílásból. Húzzuk ki a SIMkártyát.
- Helyezzük vissza az akkumulátort, majd a hátlapot.

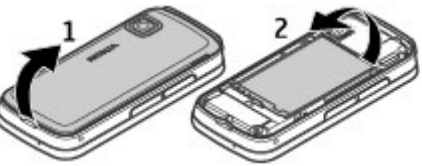

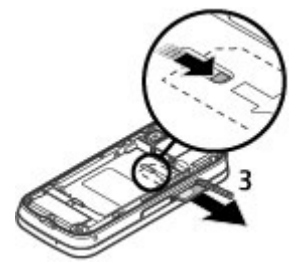

## A memóriakártya eltávolítása

**Fontos:** Ne távolítsuk el a memóriakártyát olyankor, amikor azon írási vagy olvasási műveletet hajtunk végre. Ha mégis így teszünk, az kárt okozhat a kártyában és a készülékben egyaránt, valamint a kártyán tárolt adatok megsérülhetnek.

- Ha a készülék bekapcsolt állapotban van, mielőtt eltávolítanánk a memóriakártyát, nyomjuk meg a bekapcsológombot, majd válasszuk a m.kártya eltávolítása lehetőséget.
- 2. Amikor Eltávolítja a memóriakártyát? Néhány alkalmazás be lesz zárva. üzenet megjelenik, válasszuk az Igen lehetőséget.
- 3. Amikor megjelenik a **Távolítsa el a(z) memóriakártyát, és nyomja meg az OK gombot** felirat, nyissuk fel a memóriakártya-nyílás fedelét.
- 4. Nyomjuk be a kártyát, hogy a rögzítés kioldjon.
- 5. Húzzuk ki a memóriakártyát. Ha a készülék be van kapcsolva, válasszuk az **OK** lehetőséget.

# 4. Hívások kezdeményezése

## Az érintőképernyő használata hívások közben

A készülék érintésérzékelővel is rendelkezik. Az akkumulátor élettartalmának meghosszabbítása és a véletlen kiválasztások megelőzése céljából az érintőképernyő automatikusan inaktívvá válik a hívások közben, amikor a készüléket közel helyezzük fülünkhöz.

Ne fedjük le az érintésérzékelő fölötti területet (például védőfóliával vagy -szalaggal).

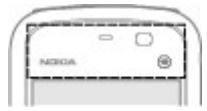

### Hívások

 A főképernyőn válasszuk a Telefon lehetőséget a tárcsázó megnyitásához, és írjuk be a telefonszámot a körzetszámmal együtt.Egy számjegy törléséhez válasszuk a C lehetőséget.

Nemzetközi hívásnál nyomjuk meg kétszer a \* gombot (a + karakter jelenti a nemzetközi hívókódot), ezután írjuk be az ország hívókódját, a körzetszámot (az elejéről hagyjuk el a nullát, ha szükséges), végül a telefonszámot.

- 2. Hívás kezdeményezéséhez nyomjuk meg a hívás gombot.
- 3. A hívás befejezéséhez vagy a hívási kísérlet megszakításához nyomjuk meg a vége gombot.

A vége gomb megnyomásakor az aktív hívás akkor is befejeződik, ha egy másik alkalmazás meg van nyitva.

Ha a partnerlistából szeretnénk hívást kezdeményezni, válasszuk a **Menü** > **Névjegyzék** lehetőséget. Lépjük a kívánt névre. Vagy válasszuk a keresési mezőt a név első betűinek vagy karaktereinek a beírásához, majd lépjünk a kívánt névhez. A telefonszám felhívásához nyomja meg a Hívás gombot. Ha egy partnerhez több számot is mentettünk, válasszuk ki a kívánt számot a listáról, és nyomjuk meg a hívás gombot.

### Hívás közben

A mikrofon némításához vagy a némítás feloldásához válasszuk a 🛠 vagy 🔦 lehetőséget.

Aktív hanghívás tartásához vagy visszavételéhez válasszuk a wegy celehetőséget.

A kézibeszélőre történő váltáshoz válasszuk a 📮 )) lehetőséget.

A hívás befejezéséhez nyomjuk meg a 🦳 gombot.

Az aktív és a tartott hívás felcseréléséhez válasszuk az **Opciók** > **Felcserélés** lehetőséget.

#### Hívások kezdeményezése

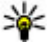

**Tipp:** Ha csak egy aktív hanghívásunk van, akkor a hívás tartásához nyomjuk meg a hívás gombot. A tartott hívás visszavételéhez nyomiuk meg ismét a hívás gombot.

DTMF-hangok küldéséhez (például jelszó) válasszuk az Opciók > DTMF küldése lehetőséget. Írjuk be a DTMF karakterláncot vagy válasszuk ki a névjegyzékből. Várakozáskarakter (w) vagy szünetkarakter (p) beviteléhez ismételten nyomjuk meg a \* gombot. A hangok elküldéséhez válasszuk az **OK** lehetőséget. A DTMFhangokat hozzáadhatiuk a telefonszámhoz vagy a néviegy DTMF mezőiéhez.

Az aktív hívás befejezéséhez és a várakozó hívással történő felcseréléséhez válasszuk az Opciók > Átváltás lehetőséget.

Az összes hívás befejezéséhez válasszuk az Opciók > Minden hívás vége lehetőséget.

A hanghívás közben használható számos lehetőség hálózati szolgáltatás.

### Hangpostafiók

A hangpostafiók felhívásához (hálózati szolgáltatás) a főképernyőn válasszuk a **Telefon** lehetőséget, majd nyomiuk meg és tartsuk lenvomva az **1** gombot.

- 1. A hangpostafiók számának megváltoztatásához válasszuk a **Menü** > Beállítások lehetőséget, majd a Hívás > Híváspostafiók lehetőséget, jelöljük ki a megfelelő postafiókot, végül válasszuk az Opciók > Szám módosítása parancsot.
- 2. Írjuk be a számot (amelyet a mobilhálózat szolgáltatójától kaptunk), és válasszuk az **OK** lehetőséget.

### Hívás fogadása vagy elutasítása

Hívás fogadásához nyomiuk meg a hívás gombot.

A bejövő hívások csengőhangjának elnémításához válasszuk a 🞊 lehetőséget.

Ha az érintőképernyő le van zárva, hívás fogadásához lapozzunk a Válasz lapozással lehetőségen balról jobbra.
E lehetőség kiválasztása esetén a hívás elutasítása nélkül küldhetünk a hívónak SMSt, amely tartalmazza a hívás elutasításának okát. A válaszüzenet elküldéséhez válasszuk az **Üzen.küldés** lehetőséget, írjuk meg az üzenet szövegét, majd nyomjuk meg a hívás gombot.

Ha nem akarjuk a hívást fogadni, nyomjuk meg a vége gombot. Ha bekapcsoltuk a **Hívásátirányítás** > **Hanghívásokat** > **Ha foglalt** funkciót, a hívás elutasítása egyúttal a hívás átirányítását is jelenti.

Az érintőképernyő kioldásához lapozzunk a **Feloldás lapozással** lehetőségen jobbról balra, és fogadjuk vagy utasítsuk vissza a hívást.

A szöveges üzenet opció bekapcsolásához és normál szöveges válaszüzenet írásához válasszuk a **Menü > Beállítások**, majd a **Hívás > Hívás > Híváselutasítás üzenettel**, végül az **Üzenetszöveg** lehetőséget.

## Konferenciahívás kezdeményezése

A készülék velünk együtt legfeljebb hat résztevő közötti konferenciahívást tesz lehetővé.

- 1. Hívjuk fel az első résztvevőt.
- Másik résztvevő felhívásához válasszuk az Opciók > Új hívás lehetőséget. Az első hívás tartásba kerül.
- 3. Miután a hívott fél fogadta a hívást, kapcsoljuk be az első résztvevőt a konferenciahívásba. Ehhez válasszuk az 🛟 lehetőséget.

Új résztvevő hozzáadásához hívjuk fel a kívánt partnert, majd az új hívást adjuk hozzá a konferenciahíváshoz.

Ha valamelyik résztvevővel magánbeszélgetést szeretnénk folytatni, válasszuk az 🛃 lehetőséget.

Lépjünk a résztvevőre, és válasszuk a selenetőséget. A konferenciahívás tartásba kerül a készüléken. A többi résztvevő tovább folytathatja a konferenciabeszélgetést.

Ha vissza kívánunk térni a konferenciahíváshoz, válasszuk az 👬 lehetőséget.

#### Hívások kezdeményezése

Ha bontani szeretnénk a konferenciahívás valamelyik résztvevőjével létrehozott kapcsolatot, válasszuk az 🛃 lehetőséget, lépjünk a résztvevőhöz, és válasszuk a 🦓 parancsot.

4. Az aktív konferenciabeszélgetés befejezéséhez nyomjuk meg a vége gombot.

## Telefonszámok gyorshívása

A gyorshívás bekapcsolásához válasszuk a **Menü > Beállítások**, majd a **Hívás >** Hívás > Gyorshívás lehetőséget.

- 1. Ha telefonszámot szeretnénk az egyik gyorshívógombhoz hozzárendelni, válasszuk a **Menü** > **Beállítások**, majd a **Hívás** > **Gyorstárcsázás** lehetőséget.
- Lépjünk a telefonszámhoz hozzárendelni kívánt számra, és válasszuk az Opciók > Hozzárend. lehetőséget.

Az 1-es gomb a hangpostafiók számára van fenntartva.

A híváshoz az aktív képernyőn válasszuk a **Telefon** lehetőséget, nyomjuk meg a megfelelő gyorshívógombot, majd végül a hívás gombot.

Ha a gyorstárcsázás be van kapcsolva, a híváshoz az aktív képernyőn válasszuk a **Telefon** lehetőséget, majd nyomjuk meg és tartsuk lenyomva a megfelelő gyorshívógombot.

# Hívás várakoztatása

Új hívást fogadhatunk egy folyamatban lévő másik hívás közben.

A hívásvárakoztatás (hálózati szolgáltatás) aktiválásához válasszuk a **Menü** > **Beállítások**, majd a **Hívás** > **Hívás** > **Hívásvárakoztatás** lehetőséget.

- 1. A várakozó hívás fogadásához nyomjuk meg a hívás gombot. Az első hívás tartásba kerül.
- 2. A két hívás felcseréléséhez válasszuk az **Opciók** > **Felcserélés** lehetőséget.
- 3. Az aktív hívás befejezéséhez nyomjuk meg a vége gombot.

 Ha mindkét hívást be kívánjuk fejezni, válasszuk az Opciók > Minden hívás vége lehetőséget.

# Hanghívás

A készülék automatikusan létrehozza a névjegyekhez tartozó hangutasításokat. A szintetizált hangminta visszahallgatásához válasszuk ki a megfelelő névjegyet, majd az **Opciók > Hangcímke adatai** lehetőséget. Lapozzunk a névjegy adataihoz, és válasszuk az **Opciók > Hangminta lejátszása** lehetőséget.

#### Hívás hangmintával

Megjegyzés: A hangminták használata nehézségekbe ütközhet, például zajos környezetben vagy vészhelyzet esetén, ezért ne számítsunk minden körülmény között kizárólag a hanghívásra.

Hanghívás közben a hangszórót használjuk. A készüléket kis távolságra tartva mondjuk ki a hangmintát.

- A hangtárcsázás indításához a kezdőképernyőn nyomjuk meg és tartsuk lenyomva a hívás gombot. Ha kompatibilis fülhallgató van a készülékhez csatlakoztatva, hanghívás kezdeményezéséhez nyomjuk meg és tartsuk lenyomva a fülhallgató gombját.
- Rövid hangjelzés hallható, és a Most beszéljen szöveg jelenik meg a kijelzőn. Mondjuk ki tisztán a névjegyre mentett nevet.
- A készülék lejátssza a felismert partnerhez tartozó szintetizált hangmintát a készülékhez beállított nyelven, és megjeleníti a nevet és a telefonszámot. A hangtárcsázás befejezéséhez válasszuk a Kilép lehetőséget.

Ha egy névhez több telefonszám is tartozik, akkor kimondhatjuk a nevet és a telefonszám típusát is, például mobil vagy vezetékes.

# Napló 👆

A Napló alkalmazás a készülék kommunikációs előzményadatait tárolja. A készülék csak akkor rögzíti a nem fogadott és a fogadott hívásokat, ha a hálózat támogatja

#### Hívások kezdeményezése

ezt a funkciót, a készülék be van kapcsolva és a hálózati szolgáltatás területén belül van.

### Legutóbbi hívások

Válasszuk a Menü > Napló és a Legut. hívások lehetőséget.

A nem fogadott, a fogadott és a tárcsázott hívások megtekintéséhez válasszuk a Nem fogadott, Fogadott hívások vagy Tárcsáz, számok lehetőséget.

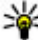

**Tipp:** A tárcsázott számok főképernyőn való megjelenítéséhez nyomjuk meg a hívás gombot.

Az eszköztárban válasszunk az alábbiak közül:

- *C* Hívás a kívánt névjegy felhívása.
- **Üzenet létrehozása** üzenet küldése a kívánt néviegy számára.
- Néviegyzék megnyitása a néviegyzék megnyitása.

Válasszuk a **Opciók** parancsot, maid a következő beállítások egyikét:

- Mentés a Névjegyzékbe a legutóbb tárcsázott számok listáján kijelölt telefonszám mentése a névjegyzékbe.
- Lista törlése a kiválasztott legutóbbi hívások lista törlése.
- Törlés a kiválasztott listában kijelölt esemény törlése.
- Beállítások Válasszuk a Napló időtartama lehetőséget, és adjuk meg, hogy a készülék mennyi ideig tárolja a kommunikációs adatokat a naplóban. Ha a Nincs napló lehetőséget választjuk, a készülék nem menti a kommunikációs adatokat a naplóba.

### Csomagkapcsolt adatátvitel

Válasszuk a Menü > Napló lehetőséget.

Az elküldött vagy fogadott adatmennyiségnek megfelelően esetleg fizetnünk kell a csomagkapcsolt adatátvitelért. A csomagkapcsolt adatátviteli csatlakozások során küldött vagy fogadott adatok mennyiségének ellenőrzéséhez válasszuk a Adatszámláló > Elküldött vagy Fogadott lehetőséget.

A küldött és fogadott hívások adatainak törléséhez válasszuk az **Opciók** > **Számlálók nullázása** lehetőséget. Az adatok törléséhez szükség van a biztonsági kódra.

### Hívás időtartama

Válasszuk a Menü > Napló lehetőséget.

A legutóbbi hívás, a tárcsázott és fogadott hívások becsült időtartamának megtekintéséhez válasszuk a **Hívás időtartama** lehetőséget.

### Az összes kommunikációs esemény figyelése

Válasszuk a Menü > Napló lehetőséget.

A készülék által rögzített összes hanghívás, szöveges üzenet vagy adatkapcsolat megtekintéséhez válasszuk az általános napló lapot 🗐 📣 A részeseményeket, például a több részben elküldött SMS-üzeneteket, valamint a csomagkapcsolt adatátviteli kapcsolatokat a napló egy eseményként rögzíti. A távoli postafiókkal, a multimédia üzenetközponttal vagy a böngészőoldalakkal létrehozott kapcsolatok csomagkapcsolt adatátviteli kapcsolatként jelennek meg.

Ha meg szeretnénk nézni, hogy mennyi adatot továbbítottunk, és hogy az egyes csomagkapcsolt adatátviteli kapcsolatok mennyi ideig tartottak, lapozzunk egy **GPRS** jelzéssel ellátott bejövő vagy kimenő eseményhez, és válasszuk az **Opciók** > **Megtekintés** lehetőséget.

A telefonszám naplóból vágólapra történő másolásához és például egy szöveges üzenetbe történő beillesztéséhez válasszuk az **Opciók** > **Szám használata** > **Másolás** lehetőséget.

A napló szűréséhez válasszuk az **Opciók** > **Szűrés** lehetőséget, majd válasszuk ki a megfelelő szűrőt.

A napló időtartamának beállításához válasszuk az **Opciók > Beállítások > Napló időtartama** lehetőséget. A **Nincs napló** lehetőség kiválasztásával véglegesen töröljük a napló tartalmát, a legutóbbi hívások listáját és az üzenetek kézbesítési jelentéseit a készülékről.

# 5. Szövegírás

Több különböző módon írhatunk be betűket, számokat és speciális karaktereket. A képernyőn megjelenő billentyűzet segítségével az ujjunkkal vagy a ceruzával megérintve írhatunk be karaktereket. A kézírás-felismerő segítségével a ceruzát tollként használva közvetlenül írhatunk karaktereket a képernyőre. A kézírás-felismerés funkció nem feltétlenül érhető el minden nyelven.

Érintsük meg bármelyik beviteli mezőt a betűk, számok és speciális karakterek beírásához.

A készülék a kiválasztott beviteli nyelvhez tartozó beépített szótár segítségével ki tudja egészíteni a szavakat. A készülék a beírtak alapján megtanulja az új szavakat.

## Virtuális billentyűzet

A virtuális billentyűzetet akkor is használhatjuk, ha a kijelző fekvő helyzetben van.

A virtuális billentyűzet aktiválásához válasszuk a **EEE** > **QWERTY bill. telj. képer.** lehetőséget.

Ha a virtuális billentyűzetet teljes kijelzős módban jelenítjük meg, a gombok megérintéséhez az ujjunkat is használhatjuk.

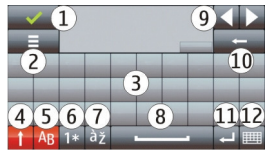

1 — Bezárás – A virtuális billentyűzet bezárása.

2 — Bevitel menü – Megnyitja az érintőképernyős bevitel tulajdonságai menüt, amelyben például az **Írás nyelve** parancs található. Egy hangulatjel névjegyhez való hozzárendeléséhez válasszuk a **Hangulatjel beszúrása** lehetőséget.

3 — Virtuális billentyűzet

4 — Shift és Caps Lock - Nagybetűs karaktert írhatunk, ha kisbetűvel írunk, vagy fordítva. Ehhez a karakter beírása előtt nyomjuk meg ezt a gombot. A Caps Lock bekapcsolásához nyomjuk meg kétszer a gombot. A gomb alatti vonal jelzi, hogy a Caps Lock be van kapcsolva.

- 5 Betűk
- 6 Számok és speciális karakterek
- 7 Ékezetek
- 8 Szóközbillentyű
- 9 Áthelyezés a kurzor áthelyezése.
- 10 Backspace (törlés)

11 — Enter – A kurzort a következő sorba vagy beviteli mezőbe viszi. Egyéb funkciókra az adott helyzeteknek megfelelően használható (például a böngésző webcím mezőjében az Ugrás ikonként működik).

12 — Beviteli mód – A beviteli mód kiválasztása. Ha megérintünk egy elemet, az aktuális beviteli mód nézet bezárul, és a kiválasztott nézet megnyílik.

## Kézírás

A kézírás-felismerés által támogatott beviteli módok és nyelvek területenként változhatnak és nem állnak rendelkezésre minden nyelven.

A kézírás mód bekapcsolásához válasszuk a 🎹 > Kézírás lehetőséget.

Olvasható, függőleges karaktereket írjunk a beviteli területre, és a karakterek között hagyjunk egy kis helyet.

Ha szeretnénk a készüléket megtanítani a kézírásunk felismerésére, akkor válasszuk az 🔳 > Kézírás betanítása lehetőséget. Ez a lehetőség nem minden nyelv esetén áll rendelkezésre.

#### Szövegírás

Betűk és számok beírásához (alapértelmezett mód) a szokásos módon írjuk le a szavakat. A számbeviteli mód kiválasztásához válasszuk a 12 lehetőséget. A nem latin karakterek beírásához válasszuk ki a megfelelő ikont, ha van ilyen.

A speciális karaktereket úgy írjuk be, ahogy szokásos módon írnánk, vagy válasszuk a 🖬 lehetőséget és a kívánt karaktert.

Karakterek törléséhez vagy a kurzor visszafelé mozgatásához lapozzunk visszafelé (lásd az 1. ábrát).

Szóköz beillesztéséhez lapozzunk előrefelé (lásd az 2. ábrát).

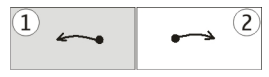

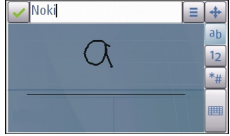

### Szövegbevitel a virtuális billentyűzetről Virtuális billentyűzet

A virtuális billentyűzet (**Alfanumer. billentyűzet**) segítségével úgy írhatunk be karaktereket, mintha egy hagyományos, gombokkal és számokkal rendelkező billentyűzetet használnánk.

#### Szövegírás

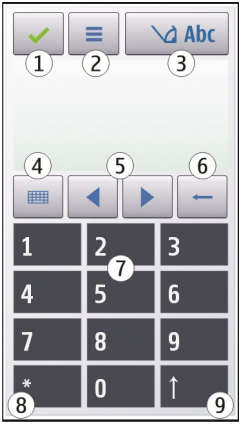

1 — Bezárás - Bezárja a virtuális billentyűzetet (Alfanumer. billentyűzet).

2 — Bevitel menü - Megnyitja az érintőképernyős bevitel menüt, amelyben például a **Prediktív bev. bekapcs.** és a **Írás nyelve** parancs található. Egy hangulatjel felvételéhez válasszuk a **Hangulatjel beszúrása** lehetőséget.

3 — Szövegbevitel jelzése – Egy előugró ablakot nyit meg, amelyen be- vagy kikapcsolhatjuk a prediktív szövegbeviteli módot, válthatunk a kis- és nagybetűs írás, illetve a betű- és számmód között.

4 — Beviteli mód - Egy előugró ablakban kiválaszthatjuk a beviteli módot. Ha megérintünk egy elemet, az aktuális beviteli mód nézet bezárul, és a kiválasztott nézet megnyílik. A rendelkezésre álló beviteli módok eltérőek lehetnek, attól függően, hogy az automatikus beviteli módot (szenzorbeállítások) bekapcsoltuk-e vagy sem.

- 5 Nyílgombok Lapozás balra vagy jobbra.
- 6 Backspace

© 2010 Nokia. Minden jog fenntartva.

#### Szövegírás

- 7 Számok
- 8 Csillag Egy speciális karaktertáblát nyit meg.

9 — Shift - Váltás a kis- és nagybetűs mód között, a prediktív szövegbeviteli mód be- vagy kikapcsolása, illetve váltás a betű- és a számmód között.

### Hagyományos szövegbevitel

Érintsünk meg egy számgombot (1–9) ismételten, addig, amíg a kívánt karakter meg nem jelenik. A számgombok alatt több karakter áll rendelkezésre, mint amennyi a gombon látható.

Ha a következő beírandó betű ugyanazon a gombon van, mint az előző, várjuk meg, amíg megjelenik a kurzor, (vagy a várakozás elkerüléséhez mozgassuk előre a kurzort), és írjuk be a következő betűt.

Szóköz beszúrásához érintsük a **0** gombot. Ha a kurzort a következő sorba szeretnénk vinni, érintsük meg háromszor a **0** gombot.

### Prediktív szövegbevitel

Prediktív szövegbevitel használata esetén egy szó beírásához nyomjuk meg a szó egyes betűinek megfelelő számgombot. A prediktív szövegbevitel beépített szótáron alapul, amelyhez mi magunk is adhatunk új szavakat. A prediktív szövegbevitel nem áll rendelkezésre minden nyelven.

- Ha a prediktív szövegbevitelhez a készüléken lévő összes szerkesztőprogramot be szeretnénk kapcsolni, válasszuk a > Pred. szöv.bevitel bekap. lehetőséget.
- Írjunk be egy szót. Ha például az angol szótár van kiválasztva, a "Nokia" szó beírásához érintsük meg a következő gombokat: 6 – N, 6 – o, 5 – k, 4 – i és 2 – a.

Ugyanazt a gombot ismételten megnyomva újabb felajánlott szó jelenik meg.

3. Ha a megjelenített szó nem megfelelő, nyomjuk meg ismételten a \* gombot, amíg a kívánt szó meg nem jelenik a kijelzőn. Ha egy szó nem szerepel a

szótárban, akkor válasszuk a **Beírás** lehetőséget, írjuk be a szót hagyományos szövegbevitellel, majd válasszuk az **OK** lehetőséget.

Ha a szó után a **?** karakter jelenik meg, akkor a szó nem szerepel a szótárban. Ha egy szót fel szeretnénk venni a szótárba, nyomjuk meg a \*gombot, írjuk be a szót hagyományos szövegbevitellel, majd válasszuk az **OK** lehetőséget.

- 4. Írásjel beszúrásához nyomjuk meg a \* gombot.
- 5. Szóköz beszúrásához nyomjuk meg a **0** gombot.

# Érintéses bevitel beállításai

Válasszuk a Menü > Beállítások, majd a Telefon > Érintők. bevitel lehetőséget.

Az érintőképernyő szövegbeviteli tulajdonságainak beállításához válasszunk a következők közül:

- Kézírás betanítása Nyissa meg a Kézírás betanítása alkalmazást. Tanítsuk be a készüléket, hogy könnyen felismerje kézírásunkat. Ez a lehetőség nem minden nyelv esetén áll rendelkezésre.
- Írás nyelve Adjuk meg, hogy a készülék kézírásunk mely nyelvspecifikus karaktereit ismerje fel, és hogy milyen legyen a virtuális billentyűzet kiosztása.
- Írás sebessége az írás sebességének beállítása.
- Segédvonal az írási terület vonalvezetőinek megjelenítése vagy elrejtése. A vezetővonalak segítenek egyenesen írni, és a készüléket is segítik az írás felismerésében.
- Tollvastagság a ceruzával írt karakterek vonalvastagságának kiválasztása.
- Írás színe a ceruzával írt karakterek színének kiválasztása.
- Irányított keresés az irányított keresés bekapcsolása.
- Érintőkijelző kalibrálása az érintőképernyő kalibrálása.

# 6. Névjegyzék 🔁

A névjegyek adatainak, például telefonszámok, otthoni címek vagy e-mail címek mentésére vagy frissítésére van lehetőségünk. Egyedi csengőhangot vagy indexképet adhatunk a névjegyekhez. Névjegycsoportokat is létrehozhatunk, mely

#### Névjegyzék

lehetővé teszi, hogy szöveges üzenetet vagy e-mail üzenetet küldjünk egyidejűleg több címzett számára.

Ha a névjegyzéket a főképernyőn szeretnénk megjeleníteni, a főképernyő-témától függően válasszuk a **Névjegyzék**, illetve a  $[\begin{subarray}{c} \end{subarray}]$  lehetőséget.

## Nevek és telefonszámok mentése és szerkesztése

- Ha új névjegyet szeretnénk felvenni a névjegyzékbe, válasszuk az lehetőséget.

Névjegykártya szerkesztéséhez válasszuk ki a kívánt névjegyet, majd az **Opciók** > **Szerkesztés** lehetőséget.

# Névjegyzék eszköztár

A névjegyzék eszköztáron válasszunk az alábbiak közül:

- *F* Hívás a kívánt névjegy felhívása.
- **Üzenet létrehozása** üzenet küldése a kívánt névjegy számára.
- 🗄 Új névjegy új névjegy létrehozása.

## Nevek és telefonszámok kezelése

Névjegy másolásához, törléséhez, illetve a névjegy másik készülékre névjegykártyaként történő elküldéséhez érintsük meg és tartsuk kijelölve a megfelelő névjegyet, majd válasszuk a **Másolás**, a **Törlés** vagy a **Névjegy küldése** lehetőséget.

Több névjegy egyidejű törléséhez az **Opciók** > **Megjelölés/elvetés** lehetőség kiválasztásával jelöljük ki a kívánt névjegyeket, majd a törléshez válasszuk az **Opciók** > **Törlés** lehetőséget.

A névjegyhez rendelt hangminta meghallgatásához lapozzunk a névjegyre, és válasszuk az **Opciók > Hangcímke adatai > Opciók > Hangcímke lejátszása** lehetőséget.

A hangminták használata előtt vegyük figyelembe a következőket:

- A hangminták nem függnek a kiválasztott nyelvtől. A hangminták a beszélő hangjától függnek.
- A nevet ugyanúgy kell kimondanunk, mint ahogyan azt a rögzítéskor tettük.
- A hangminták érzékenyek a háttérzajra. A hangmintákat csendes környezetben rögzítsük és használjuk.
- A nagyon rövid neveket a készülék nem tudja elfogadni. Használjunk hosszú neveket, és a különböző telefonszámokhoz ne használjunk hasonló hangzásúakat.

Megjegyzés: A hangminták használata nehézségekbe ütközhet, például zajos környezetben vagy vészhelyzet esetén, ezért ne számítsunk minden körülmény között kizárólag a hanghívásra.

## Alapértelmezett számok és címek

A névjegyekhez alapértelmezett telefonszámokat vagy címeket rendelhetünk hozzá. Ha egy névjegyhez több telefonszám vagy cím tartozik, akkor a megadott számot könnyedén felhívhatjuk, illetve a megadott címre egyszerűen küldhetünk üzenetet. Hangtárcsázás során a készülék mindig az alapértelmezett telefonszámot használja.

- 1. A névjegyzékben jelöljünk ki egy partnert.
- 2. Válasszuk az Opciók > Alapbeállítások lehetőséget.
- 3. Jelöljük ki azt az alapbeállítást, amelyhez telefonszámot vagy címet szeretnénk rendelni, és válasszuk a **Hozzárend.** lehetőséget.
- 4. Jelöljük ki az alapértelmezettként használni kívánt telefonszámot vagy címet.

#### Névjegyzék

5. Az Alapbeállítások nézetből való kilépéshez és a módosítások mentéséhez érintsük meg a képernyőt az ablakon kívül.

### Névjegyekhez tartozó csengőhangok, képek és hívási szöveg

Névjegyhez vagy névjegycsoporthoz csengőhangot határozhatunk meg, valamint képet, illetve hívás során megjelenő szöveget adhatunk hozzá egy névjegyhez. Amikor adott névjegyhez tartozó telefonszámról hívásunk érkezik, a készülék megszólaltatja a kiválasztott csengőhangot, és megjeleníti a hívás során megjelenítendő szöveget vagy képet (feltéve, hogy a hívó fél engedélyezte telefonszáma elküldését, és azt készülékünk azonosítani tudta).

Egy névjegy vagy névjegycsoport csengőhangjának kiválasztásához válasszuk ki a névjegyet vagy névjegycsoportot, az **Opciók** > **Csengőhang** lehetőséget, majd a csengőhangot.

Ha új hívás közben megjelenő szöveget szeretnénk létrehozni egy névjegyhez, akkor válasszuk ki a névjegyet, majd az **Opciók** > **Hívás figyelm. szöv. h.ad.** lehetőséget. A hívás közben megjelenő szöveg beírásához érintsük meg a szövegmezőt, majd válasszuk a  $\checkmark$  lehetőséget.

Ha a készülékmemóriába mentett névjegyhez képet szeretnénk hozzáadni, akkor jelöljük ki a megfelelő névjegyet, válasszuk az **Opciók** > **Új kép** lehetőséget, majd válasszuk ki a kívánt képet a Galériából.

A csengőhang eltávolításához válasszuk ki az **Alap csengőhang** lehetőséget a csengőhangok listáján.

Egy névjegyhez tartozó kép megtekintéséhez, módosításához vagy eltávolításához válasszuk ki a kívánt névjegyet, majd az **Opciók** > **Kép** lehetőséget és a rendelkezésre álló opciók egyikét.

# Névjegyek másolása

A névjegyzék első megnyitásakor a készülék rákérdez, hogy szeretnénk-e a neveket és a telefonszámokat a SIM-kártyáról a készülékre másolni.

A másolás elindításához válasszuk az OK lehetőséget.

Ha nem szeretnénk a SIM-kártyán található névjegyeket a készülékre másolni, akkor válasszuk a **Mégse** lehetőséget. A készülék rákérdez, hogy szeretnénk-e a SIMkártyán tárolt névjegyeket a névjegyzék mappában megtekinteni. Ha a névjegyeket meg szeretnénk tekinteni, válasszuk az **OK** lehetőséget. Ekkor megnyílik a Névjegyzék, és a SIM-kártyán tárolt nevek mellett a mejelzés látható.

## SIM-szolgáltatások

A SIM-szolgáltatások elérhetőségéről és használatáról a SIM-kártya értékesítőjétől kaphatunk felvilágosítást. Ez lehet a szolgáltató vagy más értékesítő.

### SIM-kártya, névjegyek

Ha a SIM-kártyán tárolt neveket és telefonszámokat névjegylistáján szeretnénk megjeleníteni, válasszuk az **Opciók > Beállítások > Megjelenítendő névj.-ek > SIM-memória** lehetőséget. A SIM-névjegyeket hozzáadhatjuk a listához, szerkeszthetjük vagy felhívhatjuk a névjegyen szereplő partnereket.

A névjegyzékbe mentett telefonszámok nem kerülnek automatikusan a SIMkártyára. Ha telefonszámokat szeretnénk a SIM-kártyára menteni, válasszuk ki a kívánt névjegyet, majd az **Opciók > Másolás > SIM-memória** lehetőséget.

Annak meghatározásához, hogy a beírt új névjegyeket a készülékre vagy a SIMkártyára szeretnénk menteni, válasszuk az **Opciók** > **Beállítások** > **Alapért. mentési mem.** > **Telefonmemória** vagy **SIM-memória** lehetőséget.

### Rögzített tárcsázás

Válasszuk az Menü > Névjegyzék és Opciók > SIM-számok > Rögz. tárcs. névjegyei pontot.

A rögzített tárcsázási szolgáltatás használatával korlátozhatiuk bizonvos telefonszámok felhívását a készüléken. Nem mindegyik SIM-kártva támogatja a rögzített tárcsázást. További tájékoztatásért forduljunk a szolgáltatóhoz.

A készülékbe beprogramozott hivatalos segélykérőszám olyan biztonsági funkciók használata esetén is felhívható, amelyek korlátoznak bizonvos hívásokat (híváskorlátozás, zárt felhasználói csoport és számkorlátozás). A híváskorlátozás és a hívásátirányítás egyszerre nem lehet aktív.

A Rögzített tárcsázás be- és kikapcsolásához vagy a rögzített tárcsázás-lista szerkesztéséhez szükség van a PIN2-kódra. A PIN2-kódot a szolgáltatótól kérheti.

Válasszuk az **Opciók** pontot, és válasszunk a következő lehetőségek közül:

- Rögzített tárcsázás be A rögzített tárcsázás bekapcsolása.
- Rögzített tárcsáz. törlése A rögzített tárcsázás kikapcsolása.
- Úi SIM-néviegy Írjuk be annak a partnernek a nevét és telefonszámát, akinek a felhívása engedélvezett.
- Hozzáadás Névjegyz.-ből Névjegy másolása a névjegyzékből a rögzített tárcsázási listára.

Ha azt szeretnénk, hogy a SIM-kártyán tárolt partnereknek a rögzített tárcsázási szolgáltatás bekapcsolt állapotában is lehessen szöveges üzenetet küldeni, akkor a szövegesüzenet-központ telefonszámát is fel kell venni a rögzített tárcsázási listába.

# 7. Üzenetek 🛸

# Az Üzenetek főnézete

Válasszuk a Menü > Üzenetek (hálózati szolgáltatás).

Úi üzenet létrehozásához válasszuk az **Úi üzenet** menüpontot.

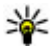

**Tipp:** A Saját mappák Sablonok mappájában található sablonok

használatával elkerülhetjük a gyakran küldött üzenetek ismételt beírását. Saját sablonokat is készíthetünk, illetve menthetünk.

Az Üzenetek alkalmazás a következő mappákat tartalmazza:

- Bejövő A beérkezett üzeneteket tartalmazza az e-mailek és a hálózati hírüzenetek kivételével.
- 🔀 Saját mappák Az üzeneteket mappákba rendezhetjük.
- Mestafiók Új e-mail üzenetek letöltéséhez csatlakozhatunk a távoli postafiókhoz, vagy kapcsolat nélküli üzemmódban megtekinthetjük a korábban letöltött e-mail üzeneteket.
- Meszkozatok A készülék itt tárolja a még el nem küldött üzenetek piszkozatát.
- Elküldött Ide kerülnek a legutoljára elküldött üzenetek. Az üzenetek között nem szerepelnek a Bluetooth-kapcsolaton keresztül elküldött üzenetek. Módosíthatjuk a mappába menthető üzenetek számát.
- <u>kimenő</u> Az elküldésre váró üzeneteket a készülék ideiglenesen a Kimenő mappában tárolja, például akkor, ha a készülékkel a hálózati lefedettség területén kívül tartózkodunk.
- Mézbes. jelentés A hálózattól kérhetjük, hogy az elküldött szöveges és multimédia üzenetekről küldjön kézbesítési jelentést (hálózati szolgáltatás).

# Üzenetek írása és küldése

Válasszuk a Menü > Üzenetek lehetőséget.

**Fontos:** Legyünk elővigyázatosak üzenetek megnyitásakor. Az üzenetek rosszindulatú szoftvereket tartalmazhatnak, vagy más módon tehetnek kárt a készülékben vagy a számítógépben.

Multimédia üzenet vagy e-mail létrehozása előtt meg kell adnunk a megfelelő csatlakozási beállításokat.

Elképzelhető, hogy az MMS-üzenetek mérete korlátozott a vezeték nélküli hálózatban. Ha a beszúrt kép meghaladja ezt a korlátot, akkor lehet, hogy a készülék lekicsinyíti a képet, hogy el lehessen küldeni azt MMS-ben.

Csak azok a készülékek képesek fogadni és megjeleníteni multimédia üzenetet, amelyek rendelkeznek kompatibilis funkciókkal. Egy üzenet megjelenítési módja a fogadó készüléktől függően változhat.

Az e-mail üzenetek méretkorlátjáról a szolgáltatótól kérhetünk felvilágosítást. Ha a méretkorlátnál hosszabb üzenetet próbálunk küldeni, az üzenet a Kimenő mappában marad, és a készülék bizonyos időközönként megpróbálja elküldeni azt. Az e-mail elküldéséhez adatkapcsolat szükséges, így az ismétlődő küldési kísérletekért a szolgáltató díjat számolhat fel. A Kimenő mappában maradt üzenetet törölhetjük, vagy áthelyezhetjük a Piszkozatok mappába.

Az Üzenetek alkalmazás hálózati szolgáltatások használatát igényli.

Szöveges üzenet vagy multimédia üzenet küldése — Válasszuk az Új üzenet lehetőséget.

Hangüzenet vagy e-mail üzenet küldése — Válasszuk az Opciók > Üzenet létrehozása lehetőséget, majd a kívánt opciót.

**Címzettek vagy csoportok kiválasztása a névjegylistáról** — Az eszköztáron válasszuk a 🔄 lehetőséget.

A szám vagy az e-mail cím kézi beírása — Érintsük meg a Címzett mezőt.

Az e-mail vagy a multimédia üzenet tárgyának megadása — Írjuk be a Tárgy mezőbe. Ha a Tárgy mező nem látható, válasszuk az **Opciók > Üzenetfejléc**mezők, és módosítsuk, hogy mely mezők legyenek láthatók.

Az üzenet megírása — Érintsük meg a szövegmezőt.

**Objektum hozzáadása üzenethez vagy e-mail üzenethez** — Válasszuk a **U** lehetőséget, majd a megfelelő tartalomtípust. Az üzenet típusa az hozzáadott tartalomtól függően multimédia üzenetre módosulhat.

Az üzenet vagy az e-mail üzenet elküldése — Válasszuk a 🖂 lehetőséget, vagy nyomjuk meg a hívás gombot.

A készülék támogatja a normál üzenethosszúságot meghaladó szöveges üzeneteket. A hosszabb üzenetek kettő vagy több üzenetként kerülnek elküldésre. A szolgáltató ennek megfelelően számolhat fel díjat. Az ékezetes karakterek, egyéb írásjegyek és néhány nyelvi lehetőség több helyet foglal el, ezért használatuk csökkenti az egy üzenetben rendelkezésre álló hely méretét.

### Bejövő üzenetek mappája Üzenetek fogadása

Válasszuk a Menü > Üzenetek és az Bejövő lehetőséget.

A Bejövő mappában az olvasatlan szöveges üzeneteket a 📩 ikon jelzi, az olvasatlan multimédia üzeneteket a 📷 ikon jelzi, a meg nem hallgatott hangüzeneteket a 📬 ikon jelzi, a Bluetooth-kapcsolat használatával érkezett adatokat pedig a 💕 ikon jelzi.

Üzenet érkezésekor a kezdőképernyőn a <u>ikon</u> és az **1 új üzenet** felirat jelenik meg. Az üzenet megnyitásához válasszuk a **Megjelenít** parancsot. A Bejövő mappa egyik üzenetének megnyitásához válasszuk ki a megfelelő üzenetet. Fogadott üzenet megválaszolásához válasszuk az **Opciók** > **Válasz** lehetőséget.

#### Multimédia üzenetek

**Fontos:** Legyünk elővigyázatosak üzenetek megnyitásakor. Az üzenetek rosszindulatú szoftvereket tartalmazhatnak, vagy más módon tehetnek kárt a készülékben vagy a számítógépben.

Előfordulhat, hogy üzenetet kapunk, amely szerint multimédia üzenetünk várakozik a multimédia üzenetközpontban. Az üzenet csomagkapcsolt adatátvitellel történő letöltéséhez válasszuk az **Opciók** > **Letöltés** lehetőséget.

Multimédia üzenet (📹) megnyitásakor képet és üzenetet láthatunk. A 👃 ikon azt jelzi, hogy az üzenethez hang, a 쀖 ikon pedig azt, hogy az üzenethez videó tartozik. A hang vagy a videó lejátszásához válasszuk a jelet.

Ha szeretnénk megtekinteni a multimédia üzenetben lévő médiaobjektumokat, válasszuk az **Opciók > Objektumok** lehetőséget.

Ha az üzenetben multimédia prezentáció található, akkor azt a 📸 ikon jelzi. A prezentáció lejátszásához válasszuk a jelet.

### Adat-, beállítási és internetszolgáltatói üzenetek

Készülékünk többféle adatot tartalmazó üzenetet képes fogadni, például névjegykártyákat, csengőhangokat, operátorlogókat, naptárbejegyzéseket és email értesítéseket. Konfigurációs üzenetben a szolgáltatótól beállításokat is fogadhatunk.

Az üzenetben szereplő adatok mentéséhez az **Opciók** menüpontban válasszuk ki a megfelelő parancsot.

A szolgáltatói hírüzenetek olyan értesítések (például hírösszefoglalók), amelyek szöveges üzenetet vagy hivatkozást tartalmazhatnak. A szolgáltatás elérhetőségével és előfizetésével kapcsolatban forduljunk a szolgáltatóhoz.

## Az e-mail beállítása

Az e-mail üzenetkezelés beállításához válasszuk az Menü > Üzenetek és a Postafiók lehetőséget.

Több e-mail fiókot is beállíthatunk, például egy személyes, illetve egy vállalati email fiókot.

Az e-mail fiók főképernyőről való beállításához válasszuk ki a megfelelő bővítményt. Az e-mail fiók beállítását a **Menü** > **Alkalm.-ok** > **Beáll.varázs.** lehetőség kiválasztásával is elvégezhetjük.

# E-mail szolgáltatás

A Nokia készüléken található e-mail szolgáltatás elvégzi az e-mailek átvitelét meglévő e-mail címünkről a készülékre. Utazás közben elolvashatjuk, megválaszolhatjuk és rendezhetjük e-mail üzeneteinket. A szolgáltatás számos olyan internetes e-mail szolgáltatóval működik együtt, amelyeket gyakran használnak a személyes e-mailek kezeléséhez. A szolgáltatás használatakor adatátviteli költségek merülhetnek fel. Az esetleges költségekről a szolgáltatótól kaphatunk további tájékoztatást.

### Az e-mail beállítása a Nokia készüléken

1. Válasszuk a Menü > Alkalm.-ok > Beáll.varázs. lehetőséget.

- A Beállításvarázsló legelső megnyitásakor a szolgáltató beállítása után meg kell adnunk az e-mail beállításokat. Ha korábban már használtuk a Beállításvarázslót, válasszuk az E-mail beállítása lehetőséget.
- 3. Az e-mail szolgáltatás aktiválásához fogadjuk el a használati feltételeket.

További tudnivalók: nokia.com/messaging.

## Postafiók

### E-mail beállítások meghatározása

Válasszuk a Menü > Üzenetek és a Postafiók lehetőséget.

Az e-mail szolgáltatás használatához érvényes internet-hozzáférési ponttal (IAP) kell rendelkeznünk a készüléken, és meg kell adnunk a megfelelő e-mail beállításokat.

Külön e-mail postafiókkal kell rendelkeznünk. Kövessük a távoli postafióktól és az internetszolgáltatótól (ISP) kapott utasításokat.

Ha az **Üzenetek** > **Postafiók** lehetőséget választjuk, és még nem állítottuk be az e-mail postafiókot, a készülék kéri annak beállítását. Ha a postafióksegéd segítségével szeretnénk hozzáfogni az e-mail beállítások megadásához, válasszuk az **Indít** lehetőséget.

Amikor új postafiókot hozunk létre, a postafióknak adott név kerül az Üzenetek főnézetében látható Postafiók helyére. Legfeljebb hat postafiókunk lehet.

### A postafiók megnyitása

Válasszuk a **Menü > Üzenetek** lehetőséget, majd adjunk meg egy postafiókot.

A postafiók megnyitása során a készülék megkérdezi, hogy csatlakozni kívánunk-e a postafiókhoz.

A postafiókhoz történő csatlakozáshoz és az új e-mail fejlécek vagy üzenetek letöltéséhez válasszuk az **Igen** lehetőséget. Az üzenetek online megtekintésekor adatkapcsolat használatával folyamatosan kapcsolódunk a távoli postafiókhoz.

A korábban letöltött e-mail üzenetek kapcsolat nélküli megtekintéséhez válasszuk a **Nem** lehetőséget.

Új e-mail üzenet létrehozásához válasszuk az **Opciók** > **Üzenet létrehozása** > **E**mail lehetőséget.

A készülék online állapotában a távoli postafiókkal létrejött adatkapcsolat bontásához válasszuk az **Opciók > Kapcsolat bontása** lehetőséget.

### E-mail üzenetek letöltése

Válasszuk a **Menü** > **Üzenetek** lehetőséget, majd adjunk meg egy postafiókot. Kapcsolat nélküli módban a távoli postafiókhoz történő kapcsolat megnyitásához válasszuk az **Opciók** > **Csatlakozás** lehetőséget.

**Fontos:** Legyünk elővigyázatosak üzenetek megnyitásakor. Az üzenetek rosszindulatú szoftvereket tartalmazhatnak, vagy más módon tehetnek kárt a készülékben vagy a számítógépben.

 Miután létrehoztuk a kapcsolatot a távoli postafiókkal, válasszunk a következők közül: Opciók > E-mail letöltése > Új – az összes új üzenet letöltése, Kiválasztott – a kiválasztott üzenetek letöltése vagy Mind az összes üzenet letöltése.

Az üzenetek letöltésének leállításához válasszuk a **Mégse** gombot.

- A kapcsolat bezárásához és az e-mail üzenetek kapcsolat nélküli megtekintéséhez válasszuk a Opciók > Kapcsolat bontása lehetőséget.
- 3. Egy e-mail üzenet megnyitásához válasszuk ki a kívánt üzenetet. Ha az e-mail üzenet nincs letöltve és kapcsolat nélküli üzemmódban vagyunk, akkor a készülék megkérdezi, hogy le kívánjuk-e tölteni az üzenetet a postafiókból.

Az e-mail mellékletek megtekintéséhez nyissuk meg az üzenetet, és válasszuk ki a ikonnal jelölt mellékletmezőt. Ha a mellékletet még nem töltöttük le a készülékre, akkor válasszuk az **Opciók > Letöltés** lehetőséget.

Az e-mail üzenetek automatikus letöltéséhez válasszuk az **Opciók > E-mail** beállítások > Automatikus letöltés lehetőséget. Ha engedélyezzük, hogy a készülék automatikusan letöltse az e-mail üzeneteket, akkor a szolgáltató hálózatán az adatforgalom jelentősen megnőhet. Az adatátviteli díjakkal kapcsolatban lépjünk kapcsolatba a szolgáltatóval.

### E-mail üzenetek törlése

Válasszuk a Menü > Üzenetek lehetőséget, majd adjunk meg egy postafiókot.

Egy e-mail üzenet tartalmának készülékről történő törléséhez, miközben az üzenet a távoli postafiókban marad, válasszuk az **Opciók > Törlés > Csak telefon** lehetőséget.

A készülék létrehozza az e-mail üzenetek fejlécét a távoli postafiókban. Az üzenet tartalmának törlését követően az üzenet fejléce a készüléken marad. Ha az üzenet fejlécét is el szeretnénk távolítani, akkor az üzenet készülékről, illetve távoli postafiókból való törlése során kapcsolódnunk kell a szerverhez. Ha nem kapcsolódunk a szerverhez, akkor a fejléc az állapot frissítése céljából történő távoli postafiókhoz való kapcsolódás során törlődik.

Ha egy e-mail üzenetet a készülékről és a távoli postafiókból is törölni szeretnénk, akkor válasszuk az **Opciók > Törlés > Telefon és szerver** lehetőséget.

Ha vissza kívánjuk vonni egy olyan üzenet törlését, amely a legközelebbi kapcsolódás során a készülékről és a szerverről való törlésre van kijelölve (M), akkor válasszuk az **Opciók > Visszaállítás** lehetőséget.

### A kapcsolat bontása a postafiókkal

Online üzemmódban a távoli postafiókkal létrehozott adatkapcsolat bontásához válasszuk az **Opciók > Kapcsolat bontása** lehetőséget.

## Exchange-levelező

Az Exchange-levelező használatával munkahelyi leveleinket készülékünkön olvashatjuk. Elolvashatjuk és válaszolhatunk az e-mail üzenetekre, megtekinthetjük és módosíthatjuk a kompatibilis mellékleteket, megtekinthetjük a naptár adatait, találkozókéréseket fogadhatunk és azokra válaszolhatunk, találkozót

ütemezhetünk, névjegyadatokat tekinthetünk meg, hozzáadhatunk, illetve szerkeszthetünk.

#### ActiveSync

Az Exchange-levelező alkalmazás használata korlátozva van a PIM-információk Nokia készülék és hitelesített Microsoft Exchange-kiszolgáló közti éteren keresztüli szinkronizálására.

Az Exchange-levelező csak akkor állítható be, ha a vállalatunk Microsoft Exchange Server kiszolgálót használ. Továbbá, a vállalat rendszergazdájának aktiválnia kell fiókunkhoz az Exchange-levelező szolgáltatást.

Az Exchange-levelező beállítása előtt győződjünk meg arról, hogy rendelkezünk az alábbiakkal:

- Vállalati e-mail azonosító
- Irodai felhasználónév
- Irodai hálózati jelszó
- Hálózati tartománynév (lépjünk kapcsolatba a számítástechnikai részleggel)
- Exchange-levelező kiszolgálóneve (lépjünk kapcsolatba a számítástechnikai részleggel)

Az Exchange-levelező kiszolgáló konfigurációjától függően előfordulhat, hogy a fentieken kívül más információkat is meg kell adnunk. Ha nem tudjuk a megfelelő információkat, lépjünk kapcsolatba a vállalati számítástechnikai részleggel.

Az Exchange-levelező használata során a jelszó alkalmazása esetleg kötelező lehet. A készülék alapértelmezett biztonsági kódja az 12345, de vállalatunk rendszergazdája esetleg módosíthatta ezt a kódot.

Az Exchange-levelező elérhetőségét és beállításainak módosítását az Üzenetek alkalmazás beállításainál adhatjuk meg.

## A SIM-kártyán lévő üzenetek megtekintése

Válasszuk a Menü > Üzenetek, majd az Opciók > SIM-üzenetek lehetőséget.

A SIM-üzenetek megtekintése előtt azokat a készülék valamely mappájába kell másolni.

- Az üzenetek kijelöléséhez válasszuk az Opciók > Megjelölés/elvetés > Megjelölés vagy Összes megjelölése parancsot.
- 2. Válasszuk az **Opciók** > **Másolás** lehetőséget. Megjelenik a mappák listája.
- 3. A másolás elindításához válasszunk ki egy mappát. Az üzenetek megtekintéséhez nyissuk meg a mappát.

## Hálózati hírszolgáltatás

Válasszuk a Menü > Üzenetek, majd az Opciók > Hírüzenetek lehetőséget.

A hálózati hírszolgáltatás (hálózati szolgáltatás) használatával a szolgáltatótól különböző témájú üzeneteket kaphatunk, például időjárás-jelentést, közlekedési adatokat. Az elérhető témakörökkel és azok témaszámával kapcsolatban forduljunk a szolgáltatóhoz. Ez a szolgáltatás nem minden régióban áll rendelkezésre.

# Szolgáltatói parancsok

Válasszuk a **Menü > Üzenetek**, majd az **Opciók > Hálózati parancsok** lehetőséget.

A szolgáltatási parancsok segítségével szolgáltatáskérelmeket (USSD-parancsokat) írhatunk és küldhetünk a szolgáltatónak. Ilyenek lehetnek például a hálózati szolgáltatások aktiválására vonatkozó parancsok. Ez a szolgáltatás nem minden régióban áll rendelkezésre.

# Üzenetek beállításai

A beállítások esetleg előre be vannak állítva a készüléken, illetve azokat megkaphatjuk üzenet formájában is. A beállítások kézzel történő megadásához töltsünk ki minden olyan mezőt, amely mellett a **Meg kell adni** felirat vagy egy csillag látható.

Előfordulhat, hogy a szolgáltató némelyik vagy akár az összes üzenetközpontot vagy hozzáférési pontot előre beállította, így azokat nem módosíthatjuk vagy szerkeszthetjük, nem távolíthatjuk el, illetve újat sem hozhatunk létre.

### Szöveges üzenetek beállításai

Válasszuk a **Menü > Üzenetek**, majd az **Opciók > Beállítások > SMS** lehetőséget.

Válasszunk az alábbiak közül:

- Üzenetközpontok Megtekinthetjük az összes beállított SMS-üzenetközpont listáját.
- Használt üzenetközpont Kiválaszthatjuk, hogy melyik üzenetközpontot szeretnénk szöveges üzenetek kézbesítésére használni.
- Karakterkódolás Amennyiben lehetőségünk van rá, és szeretnénk átváltani egy másik kódolási rendszerre, válasszuk a Csökk. támogatás lehetőséget.
- Kézbesítési jelentés Beállíthatjuk, hogy a hálózat küldjön-e kézbesítési jelentést az üzenetekről (hálózati szolgáltatás).
- Üzenetérvényesség Megadhatjuk, hogy az üzenetközpont hányszor próbálja az üzenetet újból elküldeni, ha az első küldési kísérlet nem volt sikeres (hálózati szolgáltatás). Ha az üzenet nem küldhető el az érvényességi időszakon belül, a rendszer törli az üzenetet az üzenetközpontból.
- Üzenet típusa Azt, hogy az üzenetközpont képes-e a szöveges üzeneteket ezekre az egyéb formátumokra átalakítani, a szolgáltatótól tudhatjuk meg.
- Elsődleges kapcsolat Válasszuk ki a használni kívánt kapcsolatot.
- Válasz útvonala ugyanaz Adjuk meg, hogy a válaszüzenetet ugyanazon az SMS-központon keresztül szeretnénk-e elküldeni (hálózati szolgáltatás).

### Multimédia üzenetek beállításai

Válasszuk a **Menü > Üzenetek**, majd az **Opciók > Beállítások > Multimédia** üzenet lehetőséget.

Válasszunk az alábbiak közül:

• Kép mérete — A multimédia üzenet képének pixelben megadott méretének meghatározása.

- MMS-létrehozási mód Ha az Ellenőrzött lehetőséget választjuk, akkor a készülék értesítést jelenít meg, amennyiben olyan üzenetet próbálunk meg elküldeni, amelyet a címzett készüléke esetleg nem képes fogadni. Ha a Korlátozott lehetőséget választjuk, akkor a készülék nem teszi lehetővé olyan üzenetek elküldését, amelyek fogadása esetleg nem támogatott. Ha a tartalmakat értesítés nélkül kívánjuk az üzenethez hozzácsatolni, akkor válasszuk a Korlátlan lehetőséget.
- Használt hozzáférési pont Az előnyben részesített kapcsolat hozzáférési pontjának kiválasztása.
- Multímédia letöltése az üzenetek fogadásának módjának kiválasztása. Ha automatikusan szeretnénk üzeneteket fogadni a készülék hazai hálózatban való használata esetén, válasszuk az Auto. saját hálóz.-ban lehetőséget. Amennyiben hazai mobilhálózaton kívül tartózkodunk, akkor értesítést kapunk, ha üzenet érkezik, és azt letölthetjük a multimédia üzenetközpontból. Ha a Mindig automatikus lehetőséget választjuk, akkor a készülék a hazai hálózatban és azon kívül is automatikusan létrehozza a csomagkapcsolt adatátviteli kapcsolatot az üzenetek letöltéséhez. Ha az üzenetközpontból kézi módszerrel szeretnénk letölteni a multimédia üzeneteket, válasszuk a Kézi lehetőséget, illetve ha le szeretnénk tiltani a multimédia üzenetek fogadását, válasszuk a Ki lehetőséget. Az automatikus letöltés nem minden régióban támogatott.
- Anonim üz. fogadása a névtelen feladóktól érkező üzenetek elutasítása.
- Reklámok fogadása reklámokat tartalmazó multimédia üzenetek fogadása (hálózati szolgáltatás).
- jelentések fogadása az elküldött üzenetek állapotának megjelenítése a naplóban (hálózati szolgáltatás).
- Jelentésküldés letiltása annak letiltása, hogy a készülék kézbesítési jelentést küldjön a fogadott üzenetekről.
- Üzenetérvényesség Megadhatjuk, hogy az üzenetközpont hányszor próbálja az üzenetet újból elküldeni, ha az első küldési kísérlet nem volt sikeres (hálózati szolgáltatás). Ha az üzenet nem küldhető el az érvényességi időszakon belül, a rendszer törli az üzenetet az üzenetközpontból.

A készülék csak hálózati támogatás esetén tudja jelezni, hogy egy elküldött üzenetet megkapott-e vagy elolvasott-e a címzett. A hálózattól és egyéb körülményektől függően ez az információ nem mindig megbízható.

#### E-mail beállítások Postafiókok kezelése

Válasszuk a **Menü > Üzenetek**, majd az **Opciók > Beállítások > E-mail** lehetőséget.

Az e-mail üzenetek küldésére és fogadására használt postafiók kijelöléséhez válasszuk a **Postafiók** lehetőséget, majd adjuk meg a kívánt postafiókot.

Egy postafiók és a benne található üzenetek készülékről történő törléséhez válasszuk a **Postafiókok** lehetőséget, érintsük meg a törölni kívánt postafiókot, majd válasszuk az **Opciók** > **Törlés** parancsot.

Új postafiók létrehozásához válasszuk a **Postafiókok > Opciók > Új postafiók** lehetőséget. Az új postafióknak adott név kerül az Üzenetek főnézetében látható Postafiók helyére. Legfeljebb hat postafiókunk lehet.

A csatlakozási beállítások, a felhasználói beállítások, a letöltési beállítások és az automatikus letöltési beállítások módosításához válasszuk a **Postafiókok** menüpontot és a kívánt postafiókot.

# Csevegés

### Csevegés alkalmazás

Válasszuk a Menü > Alkalmazások > Csevegés lehetőséget.

A Csevegés (hálózati szolgáltatás) segítségével csevegőüzeneteket válthatunk barátainkkal. Ha még nem rendelkezünk csevegési fiókkal, létrehozhatunk egy Nokia-fiókot és használhatjuk a Nokia Ovi Chat csevegőszolgáltatást.

A Csevegés szolgáltatást futtathatjuk a háttérben, miközben készülékünk egyéb funkcióit használjuk, és beérkező üzeneteinkről ilyenkor is értesítést kapunk. Lehet, hogy a Csevegés alkalmazás előre telepítve van készülékünkre. Ha nincs telepítve, töltsük le a Nokia Ovi Áruházból, majd telepítsük.

A hálózati szolgáltatások igénybevétele és a tartalom letöltése a költségek növekedésével járhat.

### Csevegés megkezdése

Válasszuk a Menü > Alkalmazások > Csevegés lehetőséget.

1. Válasszuk ki a csevegésre használni kívánt szolgáltatást vagy szolgáltatásokat, majd válasszuk a **Folytat** lehetőséget.

Egyszerre több csevegőszolgáltatásba is bejelentkezhetünk, azokban cseveghetünk, és válthatunk is közöttük. Minden egyes szolgáltatásba külön be kell jelentkeznünk.

2. A névjegyzékből válasszuk ki a kívánt partnerhez tartozó névjegyet.

Egyszerre több partnerrel is folytathatunk párbeszédet.

További információk — Válasszuk a beállítások ikont, majd a megfelelő beállítást.

# 8. A készülék testreszabása

A készüléket a kezdőképernyő, a hangok és a témák módosításával testreszabhatjuk.

# A készülék megjelenésének módosítása 🟐

Válasszuk a Menü > Beállítások, majd a Személyes > Témák lehetőséget.

A készülék kijelzőjén megjelenő elemeket (például háttérképet és a főmenü elrendezését) témák használatával módosíthatjuk.

A készüléken található összes alkalmazás által használt téma módosításához válasszuk az **Általános** lehetőséget. Egy téma aktiválás előtti megtekintéséhez lapozzunk a kívánt témára és várjunk néhány másodpercet. A téma alkalmazásához válasszuk az **Opciók > Beállítás** lehetőséget. Az aktív témát a 🎸 ikon jelzi.

#### A készülék testreszabása

A főmenü elrendezésének módosításához válassza a **Menü** parancsot.

A kezdőképernyő megjelenésének módosításához válasszuk a **Főképernyőtéma** lehetőséget.

Ha háttérképet vagy váltakozó képekből álló diavetítést szeretnénk beállítani a kezdőképernyő háttereként, válasszuk a **Háttérkép** > **Kép** vagy **Diavetítés** lehetőséget.

Hívás érkezésekor a kezdőképernyőn látható kép módosításához válasszuk a **Hívási kép** lehetőséget.

# Üzemmódok 針

Válasszuk a **Menü > Beállítások**, majd az **Személyes > Üzemmódok** lehetőséget.

Az üzemmódok használatával beállíthatjuk a csengőhangokat, az üzenetjelző hangokat és a különböző eseményeknek, környezetnek és hívócsoportoknak megfelelő egyéb hangokat. A kiválasztott üzemmód neve a kezdőképernyő felső részén jelenik meg. Az Általános üzemmód használata során csak a dátum jelenik meg.

Üzemmód megváltoztatásához lapozzunk a kívánt üzemmódhoz, és válasszuk az **Opciók** > **Aktiválás** lehetőséget.

Üzemmód testreszabásához lapozzunk az üzemmódhoz, és válasszuk az **Opciók** > **Testreszabás** lehetőséget. Válasszuk ki a módosítani kívánt beállítást.

Ha a következő 24 órán belül egy adott ideig szeretnénk egy üzemmódot használni, akkor lapozzunk a megfelelő üzemmódhoz, válasszuk az **Opciók** > **Időzített** lehetőséget, majd állítsuk be az időt. A megadott idő leteltével visszaáll az előzőleg használt nem időzített üzemmód. Az üzemmód időzítése során a kezdőképernyőn a () ikon jelenik meg. Az Offline üzemmód nem időzíthető.

Az **Opciók** > **Új létrehozása** menüpontban új üzemmódot hozhatunk létre.

# 9. Zene Zenelejátszó 🎝

A Zenelejátszó támogatja például az AAC, az AAC+, az eAAC+, az MP3 és a WMA fájlformátumot. de nem ismeri okvetlenül a fájlformátumok összes változatát és szolgáltatását.

A Zenelejátszóval podcastokat is meghallgathatunk. A podcast hang- és videoanyagoknak az RSS vagy az Atom technológia segítségével az interneten történő terjesztésének módja mobileszközökön és számítógépeken való lejátszás céljából.

### Zeneszám vagy podcast lejátszása

Válasszuk az Menü > Zene > Zenelejátszó lehetőséget.

- 1. A meghallgatni kívánt zeneszám vagy podcastok eléréséhez válasszuk ki a megfelelő kategóriákat.
- 2. A lejátszáshoz válasszuk ki az elemet a listából.

Előfordulhat, hogy a készüléken tárolt zeneszámok vagy podcastok módosítása után frissíteni kell a zene- és a zenelista-tárat. Ha az összes elérhető elemet szeretnénk a zenetárhoz hozzáadni, válasszuk az **Opciók** > **Könyvtár frissítése** lehetőséget.

Néhány zeneszám dalszöveget tartalmaz. A dalszöveg megtekintéséhez válasszuk az **Opciók** > **Dalszöv. megjelenítése** lehetőséget.

A lejátszás szüneteltetéséhez válasszuk a []] lehetőséget, a folytatáshoz pedig válasszuk a [> lehetőséget.

Zene

A gyors előre- vagy hátracsévéléshez válasszuk ki és tartsuk lenyomva a 🕅 vagy a 🕅 gombot.

Ha a következő tételre szeretnénk lépni, válasszuk a 🕅 🔤 lehetőséget. Ha vissza szeretnénk lépni a tétel elejére, válasszuk a 💢 lehetőséget. Az előző tételre ugráshoz válasszuk újra a 💢 lehetőséget az aktuális zeneszám vagy podcast elindítását követő 2 másodpercen belül.

A véletlenszerű lejátszás bekapcsolásához vagy kikapcsolásához (雪) válasszuk az **Opciók** > **Véletlenszerű lejátszás** lehetőséget.

Az aktuális tétel (**()**) vagy az összes tétel (**()**) megismétléséhez, illetve az ismétlés kikapcsolásához válasszuk az **Opciók** > **Ismétlés** lehetőséget.

Podcastok lejátszása közben a keverés és az ismétlés funkciót a készülék automatikusan kikapcsolja.

A hangerő beállításához nyomjuk meg a hangerő gombot.

A lejátszott zene hangszínének módosításához válasszuk az **Opciók > Hangszínszabályozó** lehetőséget.

A balansz és a sztereó hangzás módosításához, illetve a mély hangok kiemeléséhez válasszuk az **Opciók > Hangbeállítások** lehetőséget.

A főképernyőre való visszatéréshez és a zenelejátszó háttérben való futtatásához nyomja meg a vége gombot.

A lejátszó bezárásához válasszuk az **Opciók** > **Kilépés** lehetőséget.

### Lejátszási listák 📑

Válasszuk a Menü > Zene > Zenelejátszó és a Lejátszási listák lehetőséget.

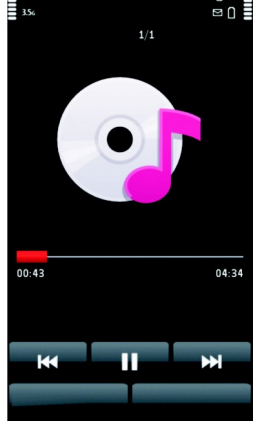

A lejátszási lista részletes adatainak megtekintéséhez válasszuk az **Opciók** > **Lejátszási lista adatai** lehetőséget.

#### Lejátszási lista létrehozása

- 1. Válasszuk az Opciók > Új lejátszási lista lehetőséget.
- 2. Adjuk meg a lejátszási lista nevét, és válasszuk az OK lehetőséget.
- Zeneszámok azonnali hozzáadásához válasszuk az Igen lehetőséget, a későbbi hozzáadáshoz válasszuk a Nem lehetőséget.
- 4. Ha az Igen lehetőséget választottuk, az előadók kiválasztásával keressük meg azokat a zeneszámokat, amelyeket hozzá szeretnénk adni a lejátszási listába. Az elemek hozzáadásához válasszuk a Hozzáad gombot.

Egy adott előadóhoz tartozó zeneszámlista megjelenítéséhez válasszuk a Kibont gombot. A zeneszámlista elrejtéséhez válasszuk az **Összecsuk** gombot.

#### Ha kijelöltük a megfelelő zeneszámokat, válasszuk a Kész lehetőséget. Kompatibilis memóriakártya behelyezésekor a készülék a lejátszási listát a memóriakártyára menti.

Ha később, a lejátszási lista megtekintésekor további zeneszámokat kívánunk felvenni, válasszuk az **Opciók** > **Zeneszámok h.adása** lehetőséget.

Ha a zene menü különböző nézeteiből zeneszámokat, albumokat, előadókat, műfajokat vagy zeneszerzőket szeretnénk felvenni a lejátszási listára, jelöljük ki a megfelelő elemeket, majd válasszuk az **Opciók** > **Hozzáadás a listához** > **Mentett lejátsz. lista** vagy az **Új lejátszási lista** lehetőséget.

Ha szeretnénk eltávolítani egy zeneszámot a lejátszási listából, válasszuk az **Opciók** > **Eltávolítás** lehetőséget. Ez a művelet nem törli a zeneszámot a készülékről, csak a lejátszási listából távolítja el azt.

A lejátszási listában szereplő számok átrendezéséhez válasszuk ki az áthelyezendő zeneszámot, majd az **Opciók > Számlista átrendezése** lehetőséget. Mozgassuk a zeneszámot a kívánt helyre, és válasszuk az **Beilleszt** lehetőséget. Másik zeneszám áthelyezéséhez válasszuk ki a zeneszámot és válasszuk az **Megfog** lehetőséget, mozgassuk a zeneszámot a kívánt helyre, és válasszuk az **Beilleszt** 

#### Zene

lehetőséget. A lejátszási lista sorrendezésének befejezéséhez válasszuk a **Kész** lehetőséget.

### Podcastok

Válasszuk a Menü > Zene > Zenelejátszó és a Podcastok lehetőséget.

A podcast epizódok állapota három féle lehet: le nem játszott, részben lejátszott és lejátszott. Ha egy epizód részben lejátszott, akkor annak lejátszása a következő alkalommal a leállítási ponttól folytatódik. Ha egy epizód nem lejátszott vagy lejátszott, akkor annak lejátszása az epizód elejétől kezdődik.

### Zene átvitele számítógépről

Zeneszámokat a következő módszerekkel vihetünk át:

- Ha zenei fájljainkat a Nokia Ovi-lejátszó alkalmazással szeretnénk kezelni és rendezni, akkor töltsük le az alkalmazást a www.ovi.com webhelyről, majd kövessük a megjelenő utasításokat.
- Ha azt szeretnénk, hogy a készülék olyan memóriaegységként jelenjen meg a számítógépen, ahova adatfájlokat lehet továbbítani, akkor a telefont kompatibilis USB-kábellel vagy Bluetooth-kapcsolattal csatlakoztassuk. USBkábel használata esetén kapcsolattípusként válassza a Tárolóhely lehetőséget. A készülékbe kompatibilis memóriakártyát kell behelyezni.
- Zeneszámok Windows Media Player alkalmazással való szinkronizálásához csatlakoztassuk a kompatibilis USB-kábelt, és csatlakozási módként válasszuk a Médiaátvitel lehetőséget. A készülékbe kompatibilis memóriakártyát kell behelyezni.

Az alapértelmezett USB-kapcsolattípus módosításához válasszuk a **Menü >** Beállítások és a Kapcsolatok > USB > USB-kapcsolati mód lehetőséget.

## Nokia Ovi-lejátszó

A Nokia Ovi-lejátszó használatával zeneszámokat tölthetünk le az Ovi Zene szolgáltatásból, zeneszámokat vihetünk át számítógépünkről a készülékre,

valamint zenefájljainkat kezelhetjük és rendezhetjük. A Nokia Ovi-lejátszó letöltéséhez látogassunk el a www.ovi.com webhelyre.

A zenék letöltéséhez internetkapcsolattal kell rendelkeznünk.

#### Zeneszámok letöltése, kezelése és átvitele a számítógép és a mobilkészülék között

- 1. Nyissuk meg számítógépünkön a Nokia Ovi-lejátszó alkalmazást. Ha szeretnénk zeneszámokat letölteni, akkor regisztráljunk vagy jelentkezzünk be.
- Csatlakoztassuk készülékünket a számítógéphez egy kompatibilis USBadatkábel segítségével.
- A kapcsolat módjának a készüléken történő kiválasztásához válasszuk a Médiaátvitel lehetőséget.

# Ovi Zene

Az Ovi Zene (hálózati szolgáltatás) segítségével zenéket kereshetünk, válogathatunk, vásárolhatunk és tölthetünk le készülékünkre.

Válasszuk a Menü > Zene > Ovi Zene lehetőséget.

Zene letöltéséhez regisztrálnunk kell a szolgáltatásra.

Zeneszámok letöltése nagy mennyiségű adat átvitelével és így további adatátviteli díjakkal járhat (hálózati szolgáltatás). Az adatátviteli díjakról szóló további tájékoztatásért forduljunk a szolgáltatóhoz.

Az Ovi Zene szolgáltatás eléréséhez érvényes internet-hozzáférési pontot kell beállítani a készüléken. Lehet, hogy az Ovi Zene szolgáltatással való kapcsolathoz be kell állítani a hozzáférési pontot.

A hozzáférési pont kiválasztása — Válasszuk az Alapért. hozzáférési pont lehetőséget.

Az Ovi Zene beállításainak elérhetősége és megjelenése eltérő lehet. Előfordulhat, hogy a beállításokat előre megadták és azok nem módosíthatók. Előfordulhat, hogy az Ovi Zene szolgáltatásban a beállításokat is módosíthatjuk. Zene

Az Ovi Zene beállításainak módosítása — Válasszuk az Opciók > Beállítások lehetőséget.

Az Ovi Zene szolgáltatás nem érhető el minden országban vagy területen.

## Nokia Podcasting

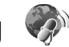

A Nokia Podcasting alkalmazás (hálózati szolgáltatás) segítségével podcastok keresésére, meghallgatására, előfizetésére vagy letöltésére van lehetőségünk, és a hang-, illetve videopodcastokat a készüléken lejátszhatjuk, kezelhetjük, valamint meg is oszthatjuk.

### Podcasting beállítások

A Nokia Podcasting megnyitásához válasszuk a **Menü > Zene > Podcasting** lehetőséget.

A Nokia Podcasting használata előtt adjuk meg a csatlakozási és a letöltési beállításokat.

Egyéb csatlakozási módok használata előtt tájékozódjunk a szolgáltatónál a feltételekről és az adatszolgáltatási díjakról. Például, átalánydíjas adatátvitel során egy adott havi díj ellenében nagy mennyiségű adat átvitelére van lehetőség.

### Kapcsolatbeállítások

A csatlakozási beállítások módosításához az **Opciók > Beállítások > Kapcsolat** menüben válasszunk a következő lehetőségek közül:

- Alapért. hozzáfér. pont Az internetcsatlakozáshoz használt hozzáférési pont kiválasztása.
- Keresőszolgált. URL-je A keresés során használt podcast-keresési szolgáltatás webcímének meghatározása.

### Letöltési beállítások

A letöltési beállítások módosításához az **Opciók > Beállítások > Letöltés** menüben válasszunk a következő lehetőségek közül:

- Mentés helye A podcastok mentési helyének megadása.
- Frissítési időköz A podcastok frissítési gyakoriságának megadása.
- Köv. frissítés dátuma A következő automatikus frissítés dátumának megadása.
- Köv. frissítés ideje A következő automatikus frissítés időpontjának megadása.

Az automatikus frissítés csak akkor történik meg, ha megadtunk egy alapértelmezés szerinti hozzáférési pontot, valamint fut a Nokia Podcasting szolgáltatás. Ha a Nokia Podcasting szolgáltatás nem működik, az automatikus frissítések nem fognak megtörténni.

- Letöltési korlát (%) A podcastok letöltésére használt tárterület százalékos arányának meghatározása.
- Korlát túllépése esetén Megadja, hogy mi történjen, ha a letöltés mérete túllépi a letöltési korlátot.

Ha engedélyezzük, hogy az alkalmazás automatikusan fogadja a podcast-adásokat, akkor a szolgáltató hálózatán az adatforgalom jelentősen megnőhet. Az adatátviteli díjakkal kapcsolatban lépjünk kapcsolatba a szolgáltatóval.

Az alapértelmezett beállítások visszaállításához a beállítások nézetben válasszuk az **Opciók** > **Alapértékek visszaállít.** lehetőséget.

### Letöltések

Miután könyvtárakból való kereséssel vagy egy webcím megadásával előfizettünk egy podcastra, az epizódokat a Podcastok mappából lehet kezelni, letölteni vagy lejátszani.

Az előfizetett podcastok megjelenítéséhez válasszuk a **Podcasting** > **Podcastok** parancsot.

Az egyes epizódcímek megjelenítéséhez (az epizódok a podcastok adott médiafájljai) válasszuk ki a podcast címét.

A letöltés indításához válasszuk ki az epizód címét. A kiválasztott vagy megjelölt epizódok letöltéséhez, illetve a letöltés folytatásához válasszuk az **Opciók** > **Letöltés** parancsot. Egyszerre több epizódot is letölthetünk.

### Zene

Letöltés közben vagy részleges letöltés után egy podcast kisebb részének lejátszásához válasszuk ki a podcastot, majd az **Opciók** > **Előnézet lejátszása** parancsot.

A teljesen letöltött podcastok a Podcastok mappába kerülnek, de nem jelennek meg, amíg nem frissítjük a könyvtárat.

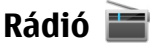

### Rádióhallgatás

Válasszuk a Menü > Zene > Rádió lehetőséget.

Az FM-rádió egy antenna használatától függ, amely antenna nem egyezik meg a vezeték nélküli készülék saját antennájával. Ahhoz, hogy az FM-rádió megfelelően működjön, kompatibilis fülhallgatót vagy tartozékot kell csatlakoztatni.

Az alkalmazás első alkalommal történő megnyitása során kérhetjük a helyi rádióállomások automatikus hangolását.

Az előző vagy a következő állomás hallgatásához válasszuk a  $\boxtimes$  vagy az  $\boxtimes$  lehetőséget.

A rádió némításához válasszuk a 🗔 lehetőséget.

Válasszuk az **Opciók** parancsot, majd a következő beállítások egyikét:

- Állomások mentett rádióállomások megtekintése.
- Állomások hangolása rádióállomások keresése.
- Mentés rádióállomás mentése.
- Hangszóró aktiválása vagy Hangszóró ki a hangszóró be- vagy kikapcsolása.
- Alternatív frekvenciák annak meghatározása, hogy a rádió a vételi jel erősségének csökkenésekor automatikusan megkeresse-e az állomás erősebb RDS-frekvenciáját.
- Lejátszás háttérben visszatérés a kezdőképernyőre, miközben a rádió a háttérben továbbra is bekapcsolva marad.

## Rádióállomások kezelése

Válasszuk a Menü > Zene > Rádió lehetőséget.

Egy mentett rádióállomás hallgatásához válasszuk az **Opciók** > **Állomások** lehetőséget, majd válasszunk egy rádióállomást a listából.

Egy rádióállomás eltávolításához vagy átnevezéséhez válasszuk az **Opciók** > **Állomások** > **Opciók** > **Törlés** vagy **Átnevezés** lehetőséget.

A kívánt frekvencia kézi beállításához válasszuk az **Opciók > Állomások** hangolása > **Opciók > Kézi hangolás** lehetőséget.

# 10. Kamera

A készülék 1600x1200 képpont felbontású képeket képes rögzíteni. A jelen útmutató ábrái más képfelbontásúnak tűnhetnek.

# A kamera bekapcsolása

A kamera bekapcsolásához nyomjuk meg a rögzítés gombot.

## Képrögzítés Állóképre vonatkozó vezérlőelemek és jelzések

A keresőben a következők jelennek meg:

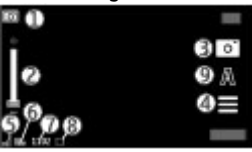

1 — Mód jelzője.

2 — Zoom-csúszka. A nagyítási csúszka be- vagy kikapcsolásához érintsük meg a kijelzőt.

#### Kamera

- 3 Rögzítés ikon.
- 4 Rögzítés beállításai
- 5 Akkumulátor töltöttségi szintjének jelzője.
- 6 Képfelbontás jelzése

7 — Képszámláló (jelzi, hogy az aktuális képminőség-beállítással és a rendelkezésre álló memóriával körülbelül hány képet rögzíthetünk)

8 — A használt memória megjelenítése. A készülék beállításaitól függően a következő lehetőségek állnak rendelkezésre: készülékmemória ( vagy memóriakártya ( ).

9 — Szituáció módok

## A kép- és videorögzítés beállításai

Kép vagy videofájl rögzítése előtt a kép- és videorögzítés beállításai nézet megnyitásához válasszuk a **Menü > Alkalm.-ok > Kamera** és a **ele**lehetőséget.

A kép- és videorögzítés beállításai nézet a kép vagy a videofájl rögzítése előtt különféle elemekre és beállításokra vonatkozó hivatkozásokat jelenít meg.

A kamera bezárásakor a készülék a kép- és videorögzítési beállításokat visszaállítja az alapértékekre.

Válasszunk az alábbiak közül:

 $\mathbf{A}$  — a szituáció kiválasztása.

🕞 vagy 💽 — váltás a videomód és a képmód között

vagy 🚀 — a kereső rácsának megjelenítése vagy elrejtése (csak képkészítés esetén).

- 🐯 az önkioldó bekapcsolása (kizárólag képek esetén)
- 🖳 A sorozatfelvétel mód bekapcsolása (csak képkészítés esetén)
- 🚰 Nyissuk meg a Galéria alkalmazást.

Képbeállítások:

🐣 — színeffektus kiválasztása.

A — fehéregyensúly beállítása. Az aktuális fényviszonyok kiválasztása. Ekkor a kamera pontosabban fogja visszaadni a színeket.

☑ — az expozíciókorrekció beállítása (kizárólag képek esetén). Ha nagyon világos háttér (pl. hó) előtt sötét tárgyat fényképezünk, akkor a háttér fényességének kiegyenlítéséhez módosítsuk az expozíciót +1 vagy +2 értékkel. Ha sötét háttér előtt fényképezünk világos tárgyat, akkor használjunk -1 vagy -2 értéket.

<sup>150</sup> — a fényérzékenység beállítása (kizárólag képek esetén). Gyenge megvilágítás esetén a túl sötét és homályos képek elkerülése érdekében növeljük a fényérzékenységet. A fényérzékenység növelésével a kép zajossá válhat.

 $\bigcirc$  — a kontraszt beállítása (kizárólag képek esetén). Állítsuk be a kép legvilágosabb és legsötétebb részei közötti eltérés mértékét.

— az élesség beállítása (csak képkészítés esetén).

A kijelzőn megjelenített kép a beállításoknak megfelelően módosul.

A rögzítés beállításai az egyes rögzítési módokhoz kötöttek. A módok közötti váltás nem állítja alapértékre az egyes módok beállításait.

Ha új szituáció módot választunk, a kiválasztott szituáció mód megváltoztatja a rögzítési beállításokat. Ha szükséges, a szituáció mód kiválasztása után módosíthatjuk a rögzítési beállításokat.

A rögzített kép mentése hosszabb ideig is eltarthat, ha módosítjuk a zoomra, a megvilágításra vagy a színre vonatkozó beállításokat.

## Képek rögzítése

Kép rögzítésekor ügyeljünk a következőkre:

- A kamerát két kézzel fogva tartsuk stabilan.
- A digitális zoommal készített kép minősége gyengébb lesz, mint a digitális zoom használata nélkül készített képé.

#### Kamera

 A kamera akkumulátorkímélő módba kapcsol, ha egy percen belül nem végzünk valamilyen műveletet. A rögzítés folytatásához válasszuk a Folytatás lehetőséget.

Kép rögzítéséhez hajtsuk végre a következő műveletet:

- Ha videomódból képmódba szeretnénk váltani, szükség esetén válasszuk a > O lehetőséget.
- A kép elkészítéséhez nyomjuk meg a rögzítés gombot. Ne mozgassuk a készüléket, amíg a kép mentése be nem fejeződik, és az elkészült kép meg nem jelenik a képernyőn.

Fényképezéskor a nagyításhoz vagy kicsinyítéshez használjuk a nagyítás csúszkát.

Ha azt szeretnénk, hogy más alkalmazások használata közben a kamera a háttérben megnyitva maradjon, nyomjuk meg a menü gombot. A kamerához való visszatéréshez nyomjuk meg és tartsuk lenyomva a rögzítés gombot.

## A kép rögzítése után

A kép rögzítése után a következő beállítások közül választhatunk (csak akkor érhető el, ha az **Opciók** > **Beállítások** > **Rögzített kép megjelen.** > **Be** lehetőséget választottuk):

- kép küldése multimédia üzenet, e-mail üzenet vagy egyéb formában, például Bluetooth-kapcsolat használatával.
- 🧟 kép feltöltése kompatibilis online albumba.
- **Törlés** a kép törlése

A kép beállítása a Főképernyő háttérképeként — Válasszuk a Opciók > Kép felhasználása > Beállít. háttérképként lehetőséget.

A kép beállítása alapértelmezett hívási képként — Válasszuk a Opciók > Kép felhasználása > Beállít. hívási képként lehetőséget.

A kép hozzárendelése névjegyhez – Válasszuk a Opciók > Kép felhasználása > Hozzáad. partnerhez lehetőséget.

Visszatérés a keresőhöz, és új kép rögzítése — Nyomjuk meg a rögzítés gombot.

### Önarckép készítése – önkioldó

A képkészítés késleltetéséhez használjuk az önkioldót, így mi is rajta lehetünk a képen.

Az önkioldó késleltetésének beállításához válasszuk a 📰 > 🐯 lehetőséget, majd adjuk meg a képrögzítés késleltetésének ideiét.

Az önkioldó bekapcsolásához válasszuk az Aktivál lehetőséget. A kijelzőn a stopper ikonja villogni kezd és megjelenik a kép rögzítéséig hátralévő idő. A késleletetési idő leteltét követően a kamera elkészíti a képet.

Az önkioldó kikapcsolásához válasszuk a 🗮 > 🕅 > 🕅 lehetőséget.

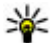

**Tipp:** Képkészítés során a kézremegés megelőzése érdekében válasszuk a **2** másodperc lehetőséget.

### Sorozatfelvétel készítése

Válasszuk a Menü > Alkalm.-ok > Kamera lehetőséget.

Képek gyors sorozatban való készítéséhez válasszuk a **Menü** > **Alkalm.-ok** > Kamera és a = > Sorozat lehetőséget. A beállítások ablak bezárásához érintsük meg a képernyőt az ablak felett. Nyomiuk meg és tartsuk lenyomya a rögzítés gombot. A készülék a gomb felengedéséig vagy a memória beteléséig folyamatosan készíti a képeket. A rögzítés gomb rövid lenvomásakor a készülék egymás után 18 képet készít.

A rögzített képek hálós elrendezésben jelennek meg. Kép megtekintéséhez válassza ki a kívánt képet. A sorozatfelvétel módhoz való visszatéréshez nyomiuk meg a rögzítés gombot.

Az önkioldó használata esetén is használhatiuk a sorozatfelvétel módot.

A sorozatfelvétel mód kikapcsolásához válasszuk a 🔜 > Egyedi lehetőséget.

Kamera

## Videofelvétel Videofájl rögzítése

- 1. Ha képmódból videomódba szeretnénk váltani, szükség esetén válasszuk a lehetőséget, majd a videomód 🕞 elemet.
- A felvétel elindításához nyomjuk meg vagy érintsük meg a gombot. Megjelenik a piros színű rögzítés ikon, és hangjelzés hallható.
- A rögzítést bármikor szüneteltethetjük a Felfüggeszt lehetőség kiválasztásával. A folytatáshoz válasszuk a Folytat lehetőséget. Ha a felvétel szüneteltetését követő egy percben nem nyomunk meg egyetlen gombot sem, a felvétel leáll.

A nagyításhoz vagy kicsinyítéshez használjuk a készüléken található nagyítás/ kicsinyítés gombot.

4. A felvétel leállításához nyomjuk meg a rögzítés gombot. A videofájlt a készülék automatikusan a Galéria alkalmazásba menti. A videofájl maximális hossza megosztási minőségben körülbelül 30 másodperc, más minőségi beállításokkal 90 perc.

## A videorögzítéskor megjelenő vezérlőelemek és jelzések

A videokeresőben a következők jelennek meg:

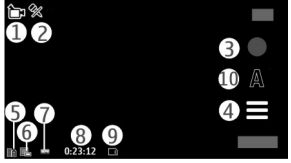

- 1 Módjelző
- 2 A némítás jelzője
- 3 Rögzítés ikon
- 4 Rögzítési beállítások

5 — Az akkumulátor töltöttségi szintjének jelzője.

6 — Videominőség jelzője. A beállítás módosításához válasszuk az **Opciók** > Beállítások > Videóminőség lehetőséget.

7 — A videofáil típusa.

8 — A rendelkezésre álló rögzítési idő. Rögzítés közben az aktuális videohossz-ielző az eltelt időt és a hátralévő időt is mutatia.

9 — A videofájl mentésének helye.

10 — Szituáció módok

### A videofájl rögzítése után

A videofájl rögzítése után a következő beállítások közül választhatunk (csak akkor érhető el, ha az Opciók > Beállítások > Rögzített videó megjelen. > Be lehetőséget választottuk):

- Lejátszás az éppen elkészített videofájl lejátszása.
- **Törlés** a videofájl törlése.

A keresőhöz való visszatéréshez és új videofájl rögzítéséhez nyomjuk meg a rögzítés gombot.

# 11. Galéria 📰

A képek, videofájlok, hangfájlok és folyamatos letöltésű hivatkozások tárolásához és rendszerezéséhez válasszuk a Menü > Galéria lehetőséget.

**Tipp:** A képek és videofájlok nézetének gyors eléréséhez érintsük meg a média gombot (🖚) a médiasáv megnyitásához, és válasszuk a 🌄 lehetőséget.

## Fáilok megtekintése és rendszerezése

Válasszuk a **Menü** > **Galéria** parancsot, majd a következő beállítások egyikét:

Galéria

- Képek és videók Képek megtekintése a képnézőben, és videók megtekintése a Videoközpontban.
- **Számok** Zenelejátszó megnyitása.
- 🛃 Hangfájlok Hangfájlok lejátszása.
- 🔙 Egyéb média Prezentációk megtekintése.

A mappákban böngészhetünk, azokat megnyithatjuk és létrehozhatjuk, illetve a mappákban elemeket jelölhetünk ki, másolhatunk, áthelyezhetünk és hozzáadhatunk.

A behelyezett kompatibilis memóriakártyán tárolt fájlokat a 🃰 ikon jelzi.

Egy fájl megnyitásához válasszuk ki a fájlt a listából. A videofájlokat, a .ram kiterjesztésű fájlokat a Videoközpont alkalmazás, a zenéket és a hangfájlokat pedig a Zenelejátszó alkalmazás nyitja meg és játssza le.

Ha fájlokat kívánunk másolni vagy áthelyezni a memóriakártyára (ha van ilyen) vagy a készülék memóriájába, akkor jelöljük ki a kívánt fájlt, válasszuk az **Opciók** > **Szervezés** > **Másolás** vagy a **Áthelyezés** lehetőséget, majd válasszunk a rendelkezésre álló lehetőségek közül.

# Képek és videók megtekintése

Válasszuk a Menü > Galéria és a Képek és videók lehetőséget.

A képek, a videoklipek és a mappák dátum és idő szerint vannak rendezve. A fájlok megtekintéséhez lapozzunk fel vagy le.

Egy fájl megnyitásához válasszuk ki a fájlt a listából. Egy kép megtekintésekor a következő vagy az előző kép megnézéséhez egyenként lapozzuk a képeket balra vagy jobbra. Egy kép nagyításához használjuk a készüléken található hangerőszabályozó gombot.

Válasszuk az Opciók parancsot, majd a következő beállítások egyikét:

- Szerkesztés Videofájl vagy kép szerkesztése.
- Fájl használata Ha a képet a főképernyőn háttérképként szeretnénk beállítani, válasszuk a Beállít. háttérképként lehetőséget.

Ha a képet általános hívási képként szeretnénk beállítani, válasszuk a **Beállít.** hívási képként lehetőséget.

Ha a képet hívóazonosító képként szeretnénk beállítani egy névjegyhez, válasszuk a **Hozzáad. partnerhez** lehetőséget.

Ha a videofájlt video-csengőhangként szeretnénk beállítani, válasszuk a **Beállít.** csengőh.-ként lehetőséget.

Ha a videofájlt video-csengőhangként szeretnénk hozzárendelni egy névjegyhez, akkor válasszuk a **Hozzáad. partnerhez** lehetőséget.

Az eszköztáron a képekkel, videofájlokkal és mappákkal kapcsolatos gyakran használt műveleteket választhatjuk ki.

Az eszköztáron válasszunk az alábbiak közül:

- **Küldés** a kiválasztott kép vagy videofájl elküldése.
- **Szerkesztés** a kiválasztott kép vagy videofájl szerkesztése.
- Törlés a kiválasztott kép vagy videofájl törlése.

## Képek és videók rendszerezése

Válasszuk a Menü > Galéria lehetőséget.

Válassza az **Képek és videók > Opciók** parancsot, és válasszon a következő lehetőségek közül:

- Mappaopciók Fájlok mappákba történő áthelyezéséhez válasszuk az Áthelyezés mappába lehetőséget. Új mappa létrehozásához válasszuk az Új mappa lehetőséget.
- Szervezés Fajlok mappákba történő másolásához válasszuk a Másolás lehetőséget. Fájlok mappákba történő áthelyezéséhez válasszuk az Áthelyezés lehetőséget.
- Megtekintés fájlok megtekintése dátum, cím vagy méret szerint.

# 12. Nokia Videoközpont 🔯

A Nokia Videoközpont (hálózati szolgáltatás) lehetővé teszi videofájlok letöltését és lejátszását kompatibilis internetes videoszolgáltatásokról csomagkapcsolt adatátvitellel. Videofájlokat kompatibilis számítógépről is átvihetünk a készülékre és azokat megtekinthetjük a Videoközpont alkalmazásban.

Ha csomagkapcsolt adatátviteli hozzáférési pontokon keresztül töltünk le videókat, akkor a szolgáltató hálózatán az adatforgalom jelentősen megnőhet. Az adatátviteli díjakkal kapcsolatban lépjünk kapcsolatba a szolgáltatóval.

A készülék előre megadott szolgáltatásokkal is rendelkezhet.

A szolgáltatók ingyenes vagy fizetős tartalmat is szolgáltathatnak. A szolgáltatás árát a szolgáltatás ismertetőjéből vagy a szolgáltatótól tudhatja meg.

# Videofájlok megtekintése és letöltése

### Csatlakozás videoszolgáltatásokhoz

- 1. Válasszuk a Menü > Alkalm.-ok > Videoközp. lehetőséget.
- Videoszolgáltatások telepítésének céljából egy szolgáltatáshoz való csatlakozáshoz válasszuk a Új szolgáltatás hozzáadása lehetőséget, majd válasszunk egy videoszolgáltatást a szolgáltatási katalógusból.

### Videofájl megtekintése

A telepített videoszolgáltatások tartalmának böngészéséhez válasszuk a **Videoinfók** lehetőséget.

Egyes videoszolgáltatások tartalma kategóriákba van besorolva. A videofájlok közötti tallózáshoz válasszunk ki egy kategóriát.

A szolgáltatásban lévő videofájl kereséséhez válasszuk a **Videó keresése** lehetőséget. A keresés nem minden hálózaton áll rendelkezésre.

Bizonyos videofájlok folyamatosan letölthetők vezeték nélküli kapcsolaton keresztül, másokat viszont először le kell tölteni a készülékre. Videó letöltéséhez

válasszuk az **Opciók > Letöltés** parancsot. Ha kilép az alkalmazásból, a letöltés a háttérben folytatódik. A letöltött videofájlok a Saját videók mappába kerülnek.

A videofájl folyamatos letöltéséhez, illetve a letöltött fájl megtekintéséhez válasszuk az **Opciók > Lejátszás** lehetőséget. A videofájl lejátszása közben a lejátszó vezérléséhez a vezérlőgombokat a képernyő megérintésével érhetjük el. A hangerő beállításához használja a hangerő gombot.

Figyelmeztetés: Ha folyamatosan nagy hangerőnek tesszük ki magunkat, az károsíthatja a hallásunkat. Zenét mérsékelt hangerővel hallgassunk, és kihangosításkor ne tegyük a készüléket a fülünkhöz, mert a hangerő nagyon nagy lehet.

Válasszuk az Opciók lehetőséget, majd a következő opciók egyikét:

- Letöltés folytatása szüneteltetett vagy megszakadt letöltés folytatása.
- Letöltés megszakítása letöltés megszakítása.
- **Előnézet** videofájl előnézetének megtekintése. Ez a lehetőség csak akkor érhető el, ha a szolgáltatás támogatja.
- Webinfó adatai a videofájl adatainak megtekintése.
- Lista frissítése a videofájllista frissítése.
- Hiv. megny. böng.-ben hivatkozás megnyitása az internetböngészőben.

### Letöltések időzítése

Ha az alkalmazásban a videofájlokra vonatkozóan automatikus letöltés van beállítva, az nagy adatforgalmat is eredményezhet a szolgáltató hálózatán. Az adatátviteli díjakról szóló további tájékoztatásért forduljunk a szolgáltatóhoz. Ha egy szolgáltatás videofájljaihoz szeretnénk automatikus letöltést beállítani, válasszuk az **Opciók** > **Letöltések időzítése** lehetőséget. A videoközpont naponta a megadott időpontban automatikusan letölti az új videofájlokat.

Egy ütemezett letöltés visszavonásához letöltési módként válasszuk a **Kézi letöltés** lehetőséget.

## Videoinfók

Válasszuk a Menü > Alkalm.-ok > Videoközp. lehetőséget.

© 2010 Nokia. Minden jog fenntartva.

#### Nokia Videoközpont

A telepített videoszolgáltatások tartalmát a rendszer RSS-hírek formájában terjeszti. A saját videoinfók megtekintéséhez és módosításához válasszuk a **Videoinfók** lehetőséget.

Válasszuk az **Opciók** menüpontot, majd a következő lehetőségek egyikét:

- Előfizetett webinfók az aktuális webinfó-előfizetések ellenőrzése.
- Webinfó adatai a videofájl adatainak megtekintése.
- Infó hozzáadása új webinfó előfizetése. Ha videótáron keresztül szeretnénk kiválasztani egy webinfót, akkor válasszuk a Videotáron keresztül lehetőséget.
- Webinfók frissítése az összes webinfó tartalmának frissítése.
- Fiók kezelése egy adott webinfóhoz tartozó fiókbeállítások kezelése (ha rendelkezésre áll).

Az infóban található videofájlok megtekintéséhez válasszuk ki az infót a listából.

# Saját videók

A Saját videók mappa az összes videofájl tárolóhelye. Különböző nézetekben kilistázhatjuk a letöltött videókat, valamint a készülék kamerájával készített videofájlokat.

Válasszuk a Menü > Alkalm.-ok > Videoközp. lehetőséget.

Válasszuk az **Opciók** parancsot, majd a következő beállítások egyikét:

- Letöltés folytatása Szüneteltetett vagy megszakadt letöltés folytatása.
- Letöltés megszakítása Letöltés megszakítása.
- Videofájl adatai a videofájl adatainak megjelenítése.
- Keresés videofájl megkeresése. Írjuk be a keresett fájl nevének megfelelő keresőszöveget.
- Memória állapota a szabad és a foglalt memória méretének megtekintése.
- Rendezés videofájlok sorba rendezése. Válasszuk ki a kívánt kategóriát.
- Áthelyezés és másolás videofájlok áthelyezése vagy másolása. Válasszuk a Másolás vagy Áthelyezés lehetőséget, és a megfelelő helyet.

# Videofájlok átvitele a számítógépről

Saját videofájljainkat kompatibilis USB-kábel segítségével vihetjük át kompatibilis eszközökről. Csak a támogatott formátumú videofájlok jelennek meg.

- 1. Ha azt szeretnénk, hogy a készülék olyan memóriaegységként jelenjen meg a számítógépen, ahova adatfájlokat lehet továbbítani, akkor a telefont USB-kábellel csatlakoztassuk.
- Válasszuk ki az Tárolóhely kapcsolati módot. A készülékbe kompatibilis memóriakártyát kell behelyezni.
- 3. Válasszuk ki a számítógépről másolni kívánt videofájlokat.
- Vigyük át a videofájlokat a memóriakártya E:\Saját videók mappájába. Az átvitel után a videofájlok a Saját videók mappájában jelennek meg.

# Videoközpont beállításai

A Videoközpont főnézetében válasszuk az **Opciók > Beállítások** parancsot, majd válasszunk az alábbiak közül:

- Videoszolg. kiválaszt. Válasszuk ki azokat a videoszolgáltatásokat, amelyeket meg szeretnénk jeleníteni a Videoközpontban. A videoszolgáltatáshoz adatokat adhatunk, azokat eltávolíthatjuk, szerkeszthetjük, és megnézhetjük a szolgáltatás adatait. Az előre telepített videoszolgáltatások nem szerkeszthetők.
- Kapcsolat beállításai A hálózati kapcsolathoz használt hálózati cél megadásához válasszuk a Hálózati kapcsolat lehetőséget. Ha kézzel szeretnénk a kapcsolatot jóváhagyni minden egyes alkalommal, amikor a videoközpont egy hálózati kapcsolatot megnyit, válasszuk a Mindig rákérdez lehetőséget.

A GPRS-kapcsolat be- és kikapcsolásához válasszuk a **GPRS-használat jóváhagy.** lehetőséget.

A barangolás mód be- vagy kikapcsolásához válasszuk a **Barangolás** jóváhagyása lehetőséget.

 Szülői ellenőrzés — Korhatár beállítása videókhoz. A jelszó megegyezik a készülék biztonsági kódjával. Az gyári biztonsági kód az 12345. Az internetes

© 2010 Nokia. Minden jog fenntartva.

#### Internet

videoszolgáltatásokban a megadott korhatárral megegyező vagy annál magasabb korhatárú videók nem jelennek meg.

- Elsődleges memória Adiuk meg, hogy a készülék a letöltött videofáilokat a készülék memóriaegységére vagy egy kompatibilis memóriakártyára mentse-e.
- Indexképek Adjuk meg, hogy a videoinfókban szeretnénk-e letölteni és megjeleníteni az indexképeket.

# 13. Internet

# Az internetböngésző ismertetése

### Válasszuk a Menü > Internet > Web parancsot.

Tudjuk meg a naprakész híreket és látogassuk meg kedvenc webhelyeinket. A készülék internetböngészőjének használatával weboldalakat tekinthetünk meg az interneten.

Az internetes böngészéshez a készüléken konfigurálni kell egy internet-hozzáférési pontot, és csatlakozni kell egy hálózathoz.

# Böngészés az interneten

Válasszuk a Menü > Internet > Web lehetőséget.

Egy webhely megnyitása — Válasszuk ki a webcím beírása mezőt, írjuk be a kívánt webcímet. majd válasszuk a > lehetőséget.

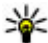

**Tipp:** Az internetes kereséshez válasszuk a webcím beírása mezőt, írjuk be a kívánt keresőszót, majd válasszuk a webcím beírása mező alatti hivatkozást.

**Nagyítás vagy kicsinyítés** — Érintse meg duplán a képernyőt.

A cache olvan memóriaterület, amely ideiglenesen tárol adatokat. Ha olvan bizalmas információt próbáltunk meg elérni vagy értünk el, amelyhez jelszó szükséges, minden használat után ürítsük ki a telefon cache-memóriáját. Az elért információkat és szolgáltatásokat a készülék a cache-memóriába menti.

A cache kiürítése — Válasszuk a  $\bigcirc$  >  $\sim$  > Titkosság > Szem. adatok törlése > Cache lehetőséget.

# Könyvjelző hozzáadása

Ha ugyanazokat a weboldalakat többször is meglátogatjuk, a könnyű elérés érdekében hozzáadhatjuk őket a Könyvjelzők nézethez.

Válasszuk a Menü > Internet > Web lehetőséget.

Böngészés közben válasszuk a 🍙 > 🕀 lehetőséget.

**Könyvjelzőként mentett webhely megtekintése böngészés közben** — Válasszuk a 🍙 > 🛄 lehetőséget, majd válasszunk ki egy könyvjelzőt.

# Feliratkozás webinfókra

Ahhoz, hogy nyomon kövessük a frissítéseket, nem szükséges rendszeresen meglátogatnunk kedvenc weboldalainkat, ugyanis feliratkozhatunk webinfókra, és automatikusan megkaphatjuk a legfrissebb tartalomra mutató hivatkozásokat

Válasszuk a Menü > Internet > Web parancsot.

A weboldalakon általában a <u>s</u> szimbólum jelzi a webinfókat. Ezeket például arra használják, hogy megosszák a legfrissebb híreket vagy blogbejegyzéseket.

Látogassunk meg egy olyan blogot vagy weboldalt, amelyen webinfó található, válasszuk a 🍙 > 🔜 lehetőséget, majd a kívánt webinfót.

**Webinfó frissítése** — Webinfó nézetben válasszuk ki és tartsuk kijelölve a kívánt webinfót, majd az előugró menüben válasszuk a **Frissítés** lehetőséget.

Webinfó automatikus frissítésének beállítása — Webinfó nézetben válasszuk ki és tartsuk kijelölve a kívánt webinfót, majd az előugró menüben válasszuk a Szerkesztés > Automatikus frissítések lehetőséget.

Csatlakozás

# 14. Csatlakozás

A készülék több lehetőséget biztosít ahhoz, hogy az internethez, más kompatibilis készülékhez vagy számítógéphez csatlakoztathassunk.

# Adatkapcsolatok és hozzáférési pontok

A készülék támogatja a csomagkapcsolt adatátvitelt (hálózati szolgáltatás). Ilyen átviteli mód például a GPRS a GSM-hálózatban.

Az adatkapcsolat létrehozásához szükség van egy hozzáférési pontra. Többféle hozzáférési pont definiálható, például:

- MMS-hozzáférési pont multimédia üzenetek küldéséhez és fogadásához;
- internet-hozzáférési pont (IAP), amelyen keresztül e-mail üzeneteket küldhetünk és fogadhatunk, illetve az internethez kapcsolódhatunk.

Érdeklődjünk a szolgáltatónál arról, hogy a használni kívánt szolgáltatáshoz milyen típusú hozzáférési pontra van szükség. A csomagkapcsolt adatátviteli szolgáltatás rendelkezésre állásával és előfizetésével kapcsolatban forduljunk a szolgáltatóhoz.

# Hálózati beállítások

Válasszuk a **Menü** > **Beállítások**, majd a **Kapcsolatok** > **Hálózat** lehetőséget. Válasszunk az alábbiak közül:

- Operátorválasztás Válasszuk az Automatikus beállítást, ha azt szeretnénk, hogy a készülék keressen és válasszon számunkra egy rendelkezésre álló hálózatot, illetve a Kézi beállítást, ha magunk szeretnénk választani a hálózatok listájáról. Ha a kézzel választott hálózattal megszakad a kapcsolat, a készülék hibajelző hangot ad, majd kéri, hogy válasszunk másik hálózatot. Fontos, hogy a kiválasztott hálózatnak és a hazai mobilhálózatnak roamingszerződése legyen egymással.
- Adókörzet-információ Annak beállítása, hogy a készülék jelezzen, amikor mikrocellás hálózati (MCN) technológiával üzemeltetett hálózatban működik, valamint ha aktiválni kívánjuk az adókörzet-információk fogadását.

# Hozzáférési pontok Új hozzáférési pont létrehozása

Válasszuk a Menü > Beállítások, majd a Kapcsolatok > Célok lehetőséget.

A hozzáférési pontok beállítását üzenetben megkaphatjuk a szolgáltatótól. Előfordulhat, hogy a szolgáltató némelvik vagy akár az összes hozzáférési pontot előre beállította, így azokat nem módosíthatiuk vagy szerkeszthetiük, nem távolíthatjuk el, illetve új hozzáférési pontot sem hozhatunk létre.

Amikor megnyitiuk a hozzáférési pontok csoportiainak (🚱, 🝙, 🕦) egyikét. megtekinthetjük a hozzáférési pontok típusait:

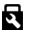

védett hozzáférési pontot jelöl

⇐ csomagkapcsolt adatátviteli hozzáférési pontot jelöl

Új hozzáférési pont létrehozásához válasszuk az 🕀 Hozzáférési pont lehetőséget. A készülék kéri az elérhető csatlakozások ellenőrzését. A keresés után a már elérhető csatlakozások megjelennek, és felvehetők új csatlakozási pontba. Ha kihagyjuk ezt a lépést, meg kell adnunk a csatlakozási módot, valamint a szükséges beállításokat

Hozzáférési pont beállításainak szerkesztéséhez nyissuk meg a hozzáférési pontok egyik csoportiát, maid jelöljük ki az egyik hozzáférési pontot. Kövessük a szolgáltatótól kapott útmutatást.

- Kapcsolat neve A kapcsolat nevének beírása.
- Adatátvitel módia Az adatkapcsolat típusának kiválasztása.

A választott adatkapcsolattól függően csak bizonyos beállítási mezők érhetők el. Töltsünk ki minden olvan mezőt, amely mellett a **Meg kell adni** felirat vagy piros csillag szerepel. A többi mezőt üresen hagyhatjuk, hacsak a szolgáltató másképpen nem kéri

Adatkapcsolat használatához a szolgáltatónak támogatnia kell ezt a funkciót, és ha szükséges, aktiválnia kell a SIM-kártván is.

Csatlakozás

### Hozzáférésipont-csoportok létrehozása

Válasszuk a Menü > Beállítások, majd a Kapcsolatok > Célok lehetőséget.

Néhány alkalmazás lehetővé teszi, hogy a hálózatokhoz való kapcsolódás során hozzáférésipont-csoportokat használjunk.

Ha szeretnénk elkerülni, hogy a készülék hálózathoz való csatlakozásakor mindig ki kelljen kiválasztanunk egy hozzáférési pontot, létrehozhatunk egy olyan csoportot, amely tartalmazza a hálózathoz való csatlakozáshoz használható különböző hozzáférési pontokat, valamint meghatározhatjuk e pontok alkalmazásának sorrendjét is.

Ha új hozzáférésipont-csoportot szeretnénk létrehozni, válasszuk az **Opciók** > **Kezelés** > **Új cél** lehetőséget.

Ha hozzáférési pontokat szeretnénk hozzáadni egy hozzáférésipont-csoporthoz, akkor válasszuk ki a csoportot, majd az **Opciók** > **Új hozzáférési pont** lehetőséget. Ha egy létező hozzáférési pontot szeretnénk átmásolni egy másik csoportból, akkor érintsük meg a megfelelő hozzáférési pontot (ha még nincs kijelölve), majd válasszuk az **Opciók** > **Szervezés** > **Másolás másik célra** lehetőséget.

A csoportban lévő hozzáférési pont prioritásának módosításához válasszuk az **Opciók > Szervezés > Prioritás módosítása** lehetőséget.

## Csomagkapcsolt adatátviteli hozzáférési pontok

Válasszuk a **Menü > Beállítások**, majd a **Kapcsolatok > Célok > Hozzáférési pont** lehetőséget, és kövessük a képernyőn megjelenő utasításokat.

Csomagkapcsolt hozzáférési pont szerkesztéséhez nyissuk meg a hozzáférési pontok egyik csoportját, majd jelöljük ki a 💭 ikonnal jelzett egyik hozzáférési pontot.

Kövessük a szolgáltatótól kapott útmutatást.

Válasszunk az alábbiak közül:

 Hozzáférési pont neve — A hozzáférési pont nevét a szolgáltatótól tudhatjuk meg.

- Felhasználónév A felhasználónév is szükséges lehet adatkapcsolat létesítéséhez, és azt általában a szolgáltatótól kapjuk meg.
- Jelszókérés Ha a szerverre történő minden egyes bejelentkezéskor meg kell adnunk a jelszót, vagy ha a jelszót nem kívánjuk menteni a készülékre, válasszuk az Igen lehetőséget.
- **Jelszó** Adatátviteli kapcsolat létesítéséhez szükség lehet egy jelszóra, amelyet általában a szolgáltatótól kapunk meg.
- Hitelesítés Válasszuk a Biztonságos parancsot, ha a jelszót mindig titkosítva szeretnénk küldeni, vagy a Normál parancsot, ha csak akkor küldjük titkosítva a jelszót, amikor az lehetséges.
- **Kezdőlap** A beállítandó hozzáférési ponttól függően adjuk meg az internetcímet vagy a multimédia üzenetközpont címét.
- H.férési pont használata Ha a létrehozott hozzáférési pont használatával történő kapcsolat létrehozását jóvá kívánjuk hagyni, akkor válasszuk a Megerősítés után lehetőséget, ha azt szeretnénk, hogy a készülék a célhoz automatikusan ennek a hozzáférési pontnak a használatával kapcsolódjon, akkor válasszuk az Automatikusan lehetőséget.

Válasszuk az **Opciók** > **További beállítások** parancsot, majd a következő beállítások egyikét:

- Hálózattípus Válasszuk ki az adatátvitel során használni kívánt internetprotokollt. Az egyéb beállítások a kiválasztott hálózat típusától függenek.
- Telefon IP-címe (csak IPv4 esetén) Adjuk meg a készülék IP-címét.
- DNS-címek Írjuk be az elsődleges és a másodlagos DNS-szerver IP-címét, ha a szolgáltató kéri. Ezeket a címeket az internetszolgáltatótól tudhatjuk meg.
- **Proxyszerver címe** Írjuk be a proxyszerver címét.
- Proxy-port száma Adjuk meg a proxyszerver portszámát.

# Aktív adatkapcsolatok

Válasszuk a **Menü > Beállítások**, majd a **Kapcsolatok > Kapcsolatkezelő** lehetőséget.

Az aktív adatkapcsolatok nézetben a megnyitott adatkapcsolatok láthatók:

### © 2010 Nokia. Minden jog fenntartva.

#### Csatlakozás

adathívások

csomagkapcsolt adatátviteli csatlakozások

A kapcsolat bontásához válasszuk az **Opciók** > **Kapcsolat bontása** lehetőséget.

Az összes aktív kapcsolat bezárásához válasszuk az **Opciók > Minden kapcs.** bontása parancsot.

A kapcsolat részletes adatainak megtekintéséhez válasszuk az **Opciók > Adatok** lehetőséget.

# Szinkronizálás 💿

Válasszuk a **Menü > Beállítások**, majd a **Kapcsolatok > Adatátvitel > SyncML** lehetőséget.

A Szinkronizálás alkalmazás lehetővé teszi, hogy a jegyzeteket, a naptárat, a szöveges és multimédia üzeneteket, a böngésző könyvjelzőit vagy a névjegyzéket kompatibilis számítógépen vagy az interneten található különböző kompatibilis alkalmazásokkal szinkronizáljuk.

Lehet, hogy a szinkronizálási beállításokat a szolgáltató által küldött üzenetben kapjuk meg.

A szinkronizáláshoz szükséges beállításokat a szinkronizálási profil tartalmazza.

Az alkalmazás megnyitásakor az alapértelmezett vagy az előzőleg használt szinkronizálási profil jelenik meg. A profil módosításához érintsünk meg egy szinkronizálási elemet, hogy bevegyük az elemet a profilba vagy azt kihagyjuk onnan.

A szinkronizálási profilok kezeléséhez válasszuk az **Opciók** lehetőséget, majd a kívánt beállítást.

Az adatok szinkronizálásához válasszuk az **Opciók > Szinkronizálás** lehetőséget. Ha a szinkronizálást még a befejeződése előtt meg szeretnénk szakítani, válasszuk a **Mégse** lehetőséget.

# Bluetooth-kapcsolat 윌

### A Bluetooth-kapcsolat

A Bluetooth-kapcsolattal vezeték nélküli kapcsolatot hozhatunk létre más kompatibilis eszközökkel, például mobilkészülékekkel, számítógépekkel, fülhallgatókkal vagy autóskészletekkel.

A kapcsolat segítségével képeket, videofájlokat, hangfájlokat és jegyzeteket küldhetünk, fájlokat másolhatunk kompatibilis számítógépről, valamint kompatibilis nyomtatóhoz csatlakozva képeket nyomtathatunk.

Mivel a vezeték nélküli Bluetooth-készülékek rádióhullámok használatával kommunikálnak, ezért nem szükséges, hogy közvetlen rálátásuk legyen egymásra. A két készülék azonban nem lehet egymástól 10 méternél távolabb, és a kapcsolat érzékeny lehet az akadályok – például a falak vagy egyéb elektronikus készülékek – által okozott interferenciára.

A készülék megfelel a 2.0 + EDR Bluetooth-specifikációnak, és a következő profilokat támogatja: fejlett hangtovábbítás, hang- és video-távvezérlés, alapvető képkezelés, készülékazonosítás, telefonos hálózat, fájlátvitel, általános hang- és videotovábbítás, kihangosító, fejhallgató, objektumküldés, telefonkönyv-elérés, SIM-hozzárendelés és sztereó közvetlen letöltésű hang. A Bluetooth technológiát támogató egyéb eszközökkel való sikeres együttműködéshez használjuk a Nokia által ehhez a típushoz jóváhagyott tartozékokat. Az egyéb eszközök gyártóitól megtudhatjuk, hogy készülékük kompatibilis-e ezzel a készülékkel.

A Bluetooth vezeték nélküli technológiát használó funkciók jobban igénybe veszik az akkumulátort, és csökkentik annak élettartamát.

Ha a készülék le van zárva, akkor csak az engedélyezett készülékekkel lehet kapcsolatot létrehozni.

### Beállítások

Válasszuk a Menü > Beállítások, majd a Kapcsolatok > Bluetooth lehetőséget.

Az alkalmazás első alkalommal történő megnyitása során meg kell adnunk a készülékünk nevét. A nevet később megváltoztathatjuk.

### Csatlakozás

Válasszunk az alábbiak közül:

- **Bluetooth** A Bluetooth-kapcsolat be- vagy kikapcsolása.
- A telefon láthatósága Ha azt szeretnénk, hogy készülékünket a Bluetooth vezeték nélküli technológia használatával más készülékek megtalálhassák, akkor válasszuk a Mindenki látja lehetőséget. Annak meghatározásához, hogy készülékünk láthatósága mennyi idő múlva változzon rejtett állapotúra, válasszuk az Időtartam megadása lehetőséget. Ha azt szeretnénk, hogy készülékünk rejtve maradjon, válasszuk a Rejtett lehetőséget.
- Saját telefonnév A vezeték nélküli Bluetooth-technológiát használó egyéb készülékek számára megjelenített név szerkesztése.
- Távoli SIM mód más készülékek, például egy kompatibilis autóskészlet számára a hálózathoz történő csatlakozáshoz a készülékünkben lévő SIM-kártya használatának engedélyezése vagy tiltása.

## Biztonsági tanácsok

Válasszuk a Menü > Beállítások, majd a Kapcsolatok > Bluetooth lehetőséget.

Ha nem használjuk a Bluetooth-kapcsolatot, annak meghatározására, hogy ki láthassa és kapcsolódhasson a készülékünkhöz, válasszuk a **Bluetooth** > **Ki** vagy **A telefon láthatósága** > **Rejtett** lehetőséget. A Bluetooth-kapcsolat kikapcsolása nincs hatással a készülék egyéb funkcióira.

Ismeretlen készülékkel ne párosítsuk készülékünket és ne fogadjuk el annak csatlakozási kérelmét. Ezzel megóvhatjuk készülékünket a káros tartalmaktól. A készülék rejtett módban történő használatával elkerülhetjük a rosszindulatú szoftverek kockázatát.

### Adatok küldése Bluetooth-kapcsolaton

Egyszerre több aktív Bluetooth-kapcsolatunk is lehet. Ha például a telefonhoz kompatibilis fülhallgató van csatlakoztatva, akkor ezzel egyidejűleg fájlokat is küldhetünk egy másik kompatibilis készülékre.

1. Nyissuk meg az alkalmazást, amelyben az elküldendő tétel van.

 Érintsük meg a kívánt elemet, majd válasszuk az Opciók > Küldés > Bluetooth-on lehetőséget.

A kijelzőn megjelennek a hatósugáron belül található, vezeték nélküli Bluetooth-készülékek. A készülékek ikonjai az alábbiak:

számítógép

- telefon
- audio- vagy videoeszköz
- 🎎 egyéb eszköz

A keresés megszakításához válasszuk a Leállít lehetőséget.

- Jelöliük ki azt a készüléket, amellvel kapcsolatot szeretnénk létrehozni.
- 4. Ha az adatátvitel előtt a másik készülék kéri készülékünk párosítását, akkor egy hangjelzés hallható, majd meg kell adnunk a jelszót. Mindkét készüléken ugyanazt a jelszót kell megadni.

Ha létreiön a kapcsolat, megjelenik az Adatok küldése ikon.

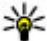

**Tipp:** Eszközkeresés közben néhány eszköz esetleg egy egyedi címet jeleníti meg (eszközcím). Készülékünk egyedi címének megjelenítéséhez írjuk be a következő karaktereket: \*#2820#.

### A készülékek párosítása

Válasszuk a Menü > Beállítások, maid a Kapcsolatok > Bluetooth lehetőséget.

A kompatibilis készülékekkel való párosításhoz, valamint a párosított eszközök megtekintéséhez nyissuk meg a Párosított eszközök lapot.

A párosítás előtt hozzuk létre saját kódunkat (1–16 számjegy), és a másik készülék használójával állapodjunk meg abban, hogy ugyanazt a kódot használja. A felhasználói felülettel nem rendelkező készülékeknek gyárilag beállított kódiuk van. A kódot csak egyszer kell használni.

1. Egy készülék párosításához válasszuk az **Opciók** > Új párosított eszköz lehetőséget. Megjelennek az érzékelhető távolságon belül lévő készülékek.

#### Csatlakozás

- Válasszuk ki a kívánt készüléket, és írjuk be a jelszót. A másik készüléken ugyanezt a jelszót kell megadni.
- Egyes hangtartozékok a párosítást követően automatikusan kapcsolódnak. Egyéb esetben, ha szeretnénk kapcsolódni egy eszközhöz, válasszuk az Opciók > Csatlak. audioeszközhöz lehetőséget.

A párosított készülékeket \* kikon jelzi a készülékek listáján.

Egy készülék jogosultként vagy jogosulatlanként történő beállításához válasszuk a következő lehetőségek egyikét:

- Jogosult A készülékünk és a jogosult készülék között a kapcsolat észrevétlenül is létrejöhet. Ebben az esetben nem kell jóváhagynunk vagy elfogadnunk a kapcsolódást. Ezt csak saját készülékeink esetében alkalmazzuk, például kompatibilis fülhallgató, számítógép vagy olyan készülékek esetében, melyek általunk ismert személyekhez tartoznak. A párosított eszközök nézetben a jogosult készülékeket a a kon jelzi.
- Jogosulatlan Az ilyen készülékről érkező kapcsolódási kérelmeket minden alkalommal külön el kell fogadnunk.

Egy készülék párosításának törléséhez válasszuk az **Opciók** > **Törlés** lehetőséget.

Az összes párosított eszköz törléséhez válasszuk az **Opciók** > **Mindegyik törlése** lehetőséget.

### Adatok fogadása Bluetooth-kapcsolaton keresztül

Amikor Bluetooth-kapcsolaton keresztül fogadunk adatokat, hangjelzés hallható, és a telefon megkérdezi, hogy szeretnénk-e fogadni az üzenetet. Ha fogadjuk az adatokat, a *mikon jelenik meg, és a fogadott elem bekerül az Üzenetek mappa* Bejövő almappájába. A Bluetooth-kapcsolaton keresztül fogadott üzeneteket a kon jelöli.

### Készülékek blokkolása

Válasszuk a Menü > Beállítások, majd a Kapcsolatok > Bluetooth lehetőséget.

Ha meg szeretnénk tiltani, hogy egy adott eszköz készülékünkkel Bluetoothkapcsolatot létesítsen, nyissuk meg a **Párosított eszközök** lapot. Érintsük meg a blokkolni kívánt készüléket (ha az még nincs kijelölve), majd válasszuk az **Opciók** > **Blokkolás** lehetőséget.

Egy készülék blokkolásának feloldásához nyissuk meg a **Blokkolt eszközök** lapot, érintsük meg a kívánt készüléket (ha az még nincs kijelölve), és válasszuk az **Opciók** > **Törlés** lehetőséget.

Az összes blokkolt készülék feloldásához válasszuk az **Opciók > Mindegyik** törlése parancsot.

Ha elutasítjuk egy másik készülék párosítási felkérését, akkor a készülék rákérdez, hogy szeretnénk-e letiltani a másik készülékről érkező összes újabb csatlakozási kérelmet. Ha ezt jóváhagyjuk, akkor a másik készülék felkerül a blokkolt készülékek listájára.

### Távoli SIM mód

Válasszuk a Menü > Beállítások, majd a Kapcsolatok > Bluetooth lehetőséget.

A távoli SIM mód aktiválását megelőzően a két készüléket párosítani kell, melyet a másik készülékről kell kezdeményezni. A párosítás során használjunk 16 számjegyből álló jelszót, a másik készüléket pedig állítsuk be jogosultként.

A távoli SIM mód kompatibilis autóskészlettel történő használatához kapcsoljuk be a Bluetooth-kapcsolatot, valamint készülékünkön engedélyezzük a távoli SIM mód használatát. Aktiváljuk a távoli SIM módot a másik készülékről.

Ha készülékünkön be van kapcsolva a távoli SIM mód, akkor a kezdőképernyőn a **Távoli SIM mód** felirat jelenik meg. Megszűnik a kapcsolat a vezeték nélküli hálózattal, melyet a 🗙 ikon jelez a térerősségjelző területén. Ekkor a SIM-kártya szolgáltatásai és a mobilhálózatot igénybe vevő funkciók nem használhatók.

Ha a vezeték nélküli eszköz távoli-SIM-módban van, akkor kizárólag a kompatibilis és csatlakoztatott tartozékot, például az autóskészletet használhatjuk hívás kezdeményezésére és fogadására. Ebben az üzemmódban a vezeték nélküli készülékünk – a beprogramozott segélykérőszámokat leszámítva – nem kezdeményezhet hívást. Ahhoz, hogy újra hívást kezdeményezhessünk, ki kell lépni

#### © 2010 Nokia. Minden jog fenntartva.

### Csatlakozás

a távoli-SIM-módból. Ha a készülék le van zárva, a feloldáshoz írjuk be a feloldó kódot.

A távoli SIM mód használatának befejezéséhez nyomjuk meg a bekapcsológombot, és válasszuk a **Távoli SIM mód vége** lehetőséget.

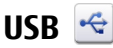

Válasszuk a Menü > Beállítások, majd a Kapcsolatok > USB lehetőséget.

Ha azt szeretnénk, hogy a készülék kompatibilis adatkábelek minden egyes csatlakoztatásakor megkérdezze a kapcsolat létrehozásának célját, válasszuk a **Csatl.-kor rákérdez** > **Igen** lehetőséget.

Ha a **Csatl.-kor rákérdez** funkció ki van kapcsolva, vagy aktív kapcsolat közben módosítani kívánjuk az üzemmódot, válasszuk az **USB-kapcsolati mód** menüpontot, majd válasszunk a következő lehetőségek közül:

- Ovi Suite A Nokia számítógépes alkalmazások (például a Nokia Ovi Suite vagy a Nokia Software Updater) használata.
- Tárolóhely Adatok átvitele a készülék és egy kompatibilis számítógép között.
- Képátvitel Képek nyomtatása kompatibilis nyomtatóra.
- Médiaátvitel Zene szinkronizálása a Nokia Ovi-lejátszó vagy a Windows Media Player alkalmazással.

# Számítógépes kapcsolatok

Mobilkészülékünk kompatibilis számítógépes kapcsolatra, illetve adatkommunikációs alkalmazások használatára alkalmas. A Nokia Ovi Suite alkalmazással például fájlok és képek átvitelére van lehetőségünk a készülékünk és egy kompatibilis számítógép között.

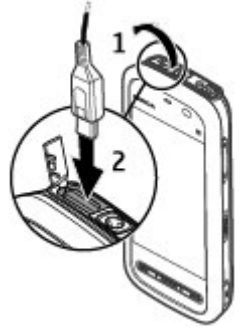

Az Ovi Suite USB-kapcsolattal történő használatához válasszuk a **Ovi Suite mód** lehetőséget.

Az Ovi Suite alkalmazás további ismertetését a www.ovi.nokia.com webhely terméktámogatási területén olvashatjuk.

## Adminisztratív beállítások 👗

Válasszuk a **Menü > Beállítások**, majd a **Kapcsolatok > Admin. beáll.-ok** lehetőséget.

### Csomagkapcs. beállítások

Válasszuk a **Menü > Beállítások**, majd a **Kapcsolatok > Admin. beáll.-ok > Csomagadat** lehetőséget.

A GPRS beállításai érintenek minden olyan hozzáférési pontot, amely csomagkapcsolt adatátviteli kapcsolatot használ.

Válasszunk az alábbiak közül:

- Csom.kap. adatkapcsolat Ha a Ha rendelkezésre áll lehetőséget választjuk és a hálózat támogatja a csomagkapcsolt adatok használatát, akkor a készülék bejelentkezik a csomagkapcsolt adatátvitelt használát (például e-mail üzenet küldéséhez vagy fogadásához) gyorsabb, mint a szükség esetén létrehozott csomagkapcsolt adatátviteli kapcsolat használata. Ha nincs csomagkapcsolt adatátviteli kapcsolat használata. Ha nincs csomagkapcsolt adatátviteli kapcsolat használata. Ha nincs csomagkapcsolt adatátviteli kapcsolat használata. Ha nincs csomagkapcsolt adatátviteli kapcsolat használata. Ha nincs csomagkapcsolt adatátviteli kapcsolat használata. Ha nincs csomagkapcsolt adatátviteli kapcsolatot. Ha azt szeretnénk, hogy a készülék csak akkor használja a csomagkapcsolt adatátvitelt, ha egy alkalmazás vagy egy művelet igényli azt, akkor válasszuk a Ha szükséges lehetőséget.
- Hozzáférési pont A hozzáférési pont nevét akkor kell megadni, ha a telefont egy kompatibilis számítógép csomagkapcsolt adatátvitelt végző modemjeként szeretnénk használni.

Keresés

# 15. Keresés

# Tudnivalók a Keresés alkalmazásról

Válasszuk a Menü > Internet > Keresés lehetőséget.

A Keresés alkalmazás (hálózati szolgáltatás) segítségével internetes keresőszolgáltatásokkal kereshetünk például webhelyeket vagy képeket. A szolgáltatás tartalma és elérhetősége eltérő lehet.

# Keresés indítása

Válasszuk a Menü > Internet > Keresés lehetőséget.

A készüléken lévő tartalom kereséséhez írjuk be a keresendő szöveget a keresés mezőbe vagy válasszunk a tartalomkategóriák közül. A keresőkifejezések beírása közben a készülék a találatokat kategóriákba rendezi. A legutóbbi keresés találatai a találatlista legelején jelennek meg, amennyiben azok megfelelnek a keresési feltételeknek.

Weboldal internetes böngészéséhez válasszuk a **Keresés az interneten** lehetőséget, adjuk meg a keresőszolgáltatás nevét, majd a keresési mezőbe írjuk be a keresőszavakat. A kiválasztott keresőszolgáltatás lesz az alapértelmezett internetes keresőszolgáltatás.

Ha már beállítottuk az alapértelmezett keresőt, akkor keresés indításához válasszuk ki ezt a szolgáltatást, vagy egy másik kereső használatához válasszuk az **Egyéb** keresőszolg.-ok lehetőséget.

Ha további szolgáltatók megkereséséhez módosítani szeretnénk az ország- vagy régióbeállításokat, válasszuk az **Opciók** > **Beállítások** > **Ország vagy térség** lehetőséget.

# 16. Az Ovi Store

Az Ovi Áruházból mobiltelefonos játékokat, alkalmazásokat, videofájlokat, képeket, témákat és csengőhangokat tölthetünk le készülékünkre. Néhány elem

ingyenes, egyes elemeket viszont bankkártyával vagy telefonszámlánkra terhelve fizethetünk ki. A különböző fizetési módok elérhetősége a tartózkodási helyünk szerinti országtól és a szolgáltatótól függően eltérő lehet. Az Ovi Áruház mobilkészülékünkkel kompatibilis, ízlésünknek és tartózkodási helyünknek megfelelő tartalmakat kínál.

# 17. Egyéb alkalmazások Óra

### Az idő és a dátum beállítása

Válasszuk a Menü > Alkalm.-ok > Óra lehetőséget.

Válassza az **Opciók > Beállítások** parancsot, és válasszon a következő lehetőségek közül:

- Idő az idő beállítása.
- Dátum a dátum beállítása.
- Idő automat. frissítése az idő, a dátum és az időzóna adatainak a készüléken történő automatikus frissítése a hálózaton keresztül (hálózati szolgáltatás).

### Ébresztőóra

Válasszuk a Menü > Alkalm.-ok > Óra parancsot.

Új ébresztés beállításához válasszuk az **Új jelzés** menüpontot. Állítsuk be a hangjelzés időpontját. Ha szeretnénk, hogy a hangjelzés ismétlődjön, akkor az ismétlődés időpontjának beállításához válasszuk a **Ismétlés**, majd a **Kész** lehetőséget.

Az aktív és a kikapcsolt ébresztések megtekintéséhez válasszuk a **Jelzések** lehetőséget. Ha az ébresztés be van kapcsolva, a kijelzőn a 📿 ikon látható. Ha az ébresztés ismétlődésre van beállítva, a kijelzőn a 🕐 ikon látható.

Ébresztés törléséhez válasszuk a **Jelzések** lehetőséget, lapozzunk a kívánt ébresztéshez, majd válasszuk az **Opciók > Jelzés törlése** lehetőséget.

#### Egyéb alkalmazások

Az ébresztés lejártát követően a jelzés kikapcsolásához válasszuk a **Leállít** lehetőséget. A hangjelzés halasztásához válasszuk a **Szundi** lehetőséget. Ha a beállított ébresztési időpontban a készülék ki van kapcsolva, akkor bekapcsol, és megszólaltatja az ébresztési hangot.

A jelzéshalasztás idejének meghatározásához válasszuk az **Opciók** > **Beállítások** > **Jelzéshalasztás ideje** lehetőséget.

A jelzés hangjának módosításához válasszuk az **Opciók > Beállítások > Jelzés hangja** lehetőséget.

### Világóra

A világóra segítségével megtekinthetjük a világ különböző pontjain érvényes aktuális időt.

Válasszuk a Menü > Alkalm.-ok > Óra lehetőséget.

Az idő megjelenítése – Válasszuk a Világóra lehetőséget.

**Helyek hozzáadása a listához** — Válasszuk az **Opciók** > **Hely hozzáadása** lehetőséget.

**Jelenlegi tartózkodási hely megadása** — Lépjünk egy helyhez, majd válasszuk az **Opciók** > **Beállít. aktuális helyként** lehetőséget. A készüléken látható pontos idő a kiválasztott helynek megfelelően változik. Ellenőrizzük, hogy az idő helyes-e és az adott időzónának megfelelő-e.

# Naptár 🔟

A naptár megnyitásához válasszuk a **Menü > Naptár** lehetőséget.

### Naptárnézetek

A havi, heti, napi és a teendőnézet közötti váltáshoz válasszuk az **Opciók** > **Nézet módosítása** lehetőséget, majd válasszuk ki a kívánt nézetet. A hét kezdőnapjának megadásához, a naptár megnyitásakor megjelenő nézet beállításához vagy a naptári jelzés beállításainak módosításához válasszuk az **Opciók** > **Beállítások** lehetőséget.

Ha egy adott dátumra szeretnénk ugrani, válasszuk az Opciók > Ugrás egy dátumhoz lehetőséget.

### Naptár eszköztár

Az eszköztáron válasszunk az alábbiak közül:

- **Következő nézet** hónap nézet kiválasztása.
- **Következő nézet** heti nézet kiválasztása. •
- **Következő nézet** napi nézet kiválasztása. ٠
- Következő nézet a teendők nézet kiválasztása. •
- 🔊 🖄 Úi találkozó úi találkozó emlékeztető hozzáadása. ٠
- **Úi teendőiegyzet** Úi teendőiegyzet hozzáadása.

# Fájlkezelő 🗔

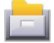

### Tudnivalók a Fáilkezelőről

Válasszuk a Menü > Alkalm.-ok > Iroda > Fáilkezelő lehetőséget.

A fáilkezelővel a készülék memóriájában, a memóriakártván vagy a kompatibilis külső meghaitón lévő fáilok között böngészhetünk, illetve megnyithatiuk vagy kezelhetjük a fájlokat.

Az elérhető funkciók körét a kiválasztott memória határozza meg.

### Fájlok keresése és rendszerezése

Válasszuk a Menü > Alkalm.-ok > Iroda > Fáilkezelő lehetőséget.

Egy adott fájl megkereséséhez válasszuk az **Opciók** > **Keresés** lehetőséget. Írjuk be a keresett fáil nevének megfelelő keresőszöveget.

#### Egyéb alkalmazások

Fájlok és mappák áthelyezéséhez és másolásához, vagy a memóriában új mappák létrehozásához válasszuk az Opciók > Szervezés, maid válasszuk a kívánt lehetőséget.

A fáilok sorba rendezéséhez válasszuk az **Opciók** > **Rendezés alapia** lehetőséget. majd adjuk meg a megfelelő kategóriát.

### A memóriakártya szerkesztése

Formázhatjuk a memóriakártyát az összes tárolt adat törléséhez, vagy a memóriakártyát jelszóval védhetjük az illetéktelen hozzáférés elkerülése érdekében.

Válasszuk a Menü > Alkalm.-ok > Iroda > Fáilkezelő lehetőséget.

Memóriakártva átnevezése vagy formázása — Válasszuk az Opciók > Mem.kártya-opciók lehetőséget, majd a kívánt opciót.

Memóriakártva jelszavas védelme — Válasszuk az Opciók > Mem.kártva jelszava lehetőséget.

Ezek a beállítások csak akkor érhetők el, ha a készülékbe kompatibilis memóriakártvát helvezünk.

### Fáilok mentése memóriakártvára

Válasszuk a Menü > Alkalm.-ok > Iroda > Fájlkezelő lehetőséget.

Fáilok mentéséhez válasszuk ki a memóriakártvára menteni kívánt fáilok típusát. maid válasszuk az **Opciók** > **Mentés most** lehetőséget. Gvőződiünk meg arról. hogy a memóriakártván elég szabad memória van a kiválasztott fájlok mentéséhez.

# Alkalmazáskezelő

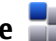

Az Alkalmazáskezelő ismertetése Válasszuk a Menü > Beállítások és a Alkalmaz.kezelő lehetőséget.

Az Alkalmazáskezelő használatával megtekinthetjük a készülékre telepített szoftvercsomagokat. Megtekinthetjük a telepített alkalmazások adatait,

alkalmazásokat távolíthatunk el, valamint meghatározhatjuk a telepítés beállításait.

A készülékre a következő típusú alkalmazások és szoftverek telepíthetők:

- Java™-technológián alapuló JME alkalmazások, amelyek kiterjesztése .jad vagy .jar.
- A Symbian operációs rendszeren használható egyéb olyan alkalmazások és szoftverek, amelyek kiterjesztése .sis vagy .sisx.
- A .wgz kiterjesztésű webeszközök

Csak a készülékünkkel kompatibilis alkalmazásokat telepítsünk.

### Alkalmazások telepítése

Telepítőfájlok átvihetők a készülékre kompatibilis számítógépről, letölthetők böngészés során, valamint érkezhetnek multimédia üzenetben, e-mail üzenet mellékleteként, valamint egyéb módon, például Bluetooth-kapcsolaton keresztül.

Az alkalmazások készülékre történő telepítéséhez használhatjuk a Nokia Ovi Suite programcsomag Nokia Application Installer alkalmazását is.

Az Alkalmazáskezelő ikonjai a következők:

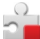

SIS vagy SISX alkalmazás

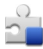

Java-alkalmazás

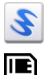

webeszközök

az alkalmazás telepítése a memóriakártyára befejeződött

→Fontos: Csak megbízható forrásból származó alkalmazásokat telepítsünk és használjunk, például Symbian Signed aláírással rendelkezőket vagy a Java Verified™ tesztnek megfelelőket.

A telepítés előtt a következő műveleteket célszerű végrehajtani:

#### © 2010 Nokia. Minden jog fenntartva.

#### Egyéb alkalmazások

 Az alkalmazás típusának, verziószámának, forgalmazójának és gyártójának megtekintéséhez válasszuk az Opciók > Adatok megjelenítése lehetőséget.

Az alkalmazás biztonsági tanúsítványának megtekintéséhez válasszuk az **Adatok:** > **Tanúsítványok:** > **Adatok megjelenítése** lehetőséget. A digitális tanúsítványok használatának ellenőrzése a Tanúsítványkezelőben.

 Ha olyan fájlt telepítünk, amely egy meglévő alkalmazás frissítésére vagy javítására szolgál, csak akkor tudjuk az eredeti alkalmazást visszaállítani, ha megvan az eredeti telepítőfájl vagy az eltávolított szoftvercsomag teljes biztonsági másolata. Az eredeti alkalmazás visszaállításához először el kell távolítanunk az alkalmazást, majd újra kell telepítenünk azt az eredeti telepítőfájl vagy a biztonsági másolat használatával.

A Java-alkalmazások telepítéséhez szükség van a JAR-fájlra. Ha a fájl nem áll rendelkezésre, akkor a készülék esetleg kéri annak letöltését. Ha az alkalmazáshoz nincs megadva hozzáférési pont, akkor a készülék kéri egy pont kiválasztását.

Egy alkalmazás telepítéséhez tegyük a következőket:

- A telepítőfájl megkereséséhez válasszuk a Menü > Beállítások, majd az Alkalmaz.kezelő lehetőséget. Ezenkívül a Fájlkezelő segítségével is kereshetünk, illetve az Üzenetek > Bejövő mappában megnyithatjuk a telepítőfájlt tartalmazó üzenetet.
- 2. Az Alkalmazáskezelőben válasszuk az **Opciók** > **Telepítés** lehetőséget. Egyéb alkalmazásokban a telepítés elindításához válasszuk ki a telepítőfájlt.

Telepítés közben a készülék tájékoztat a telepítés állapotáról. Ha olyan alkalmazást telepítünk, amelynek nincs digitális aláírása vagy tanúsítványa, a készülék figyelmeztet erre. Csak akkor folytassuk a telepítést, ha biztosak vagyunk az alkalmazás eredetében és tartalmában.

Egy telepített alkalmazás elindításához keressük ki a menüben az alkalmazást, majd válasszuk azt ki. Ha az alkalmazásnak nincs alapértelmezett mappája, akkor a főmenü Telepít. alk.-ok mappájában található.
Ha meg szeretnénk nézni, hogy milyen szoftvercsomagokat telepítettünk vagy távolítottunk el, és ezek időpontját is ellenőrizni kívánjuk, válasszuk az **Opciók** > **Napló megtekintése** lehetőséget.

**Fontos:** A készülék csak egy víruskereső alkalmazást támogat. Ha több ilyen alkalmazást telepítünk, az hatással lehet a készülék teljesítményére és működésére, vagy a készülék le is állhat.

Alkalmazások kompatibilis memóriakártyára való másolásakor a telepítőfájlok (.sis, .sisx) a készülékmemóriában maradnak. Ezek a fájlok sok memóriát foglalhatnak, ezzel megakadályozva további fájlok tárolását. A megfelelő mennyiségű memória biztosításához a Nokia Ovi Suite használatával a telepítőfájlokat egy kompatibilis számítógépre másolhatjuk, majd a fájlkezelővel eltávolíthatjuk a telepítőfájlokat a készülékmemóriából. Ha a sis-fájl egy üzenetmelléklet, töröljük az üzenetet az Üzenetek menü bejövő mappájából.

## Alkalmazások eltávolítása

Válasszuk a Menü > Beállítások és a Alkalmaz.kezelő lehetőséget.

Egy szoftvercsomag eltávolításához válasszuk a **Telepít. alk.-ok** > **Opciók** > **Eltávolítás** lehetőséget. Az **Igen** lehetőség kiválasztásával hagyjuk jóvá a műveletet.

Ha eltávolítunk egy szoftvert, azt csak akkor tudjuk újratelepíteni, ha megvan az eredeti telepítőfájl vagy az eltávolított szoftvercsomag biztonsági másolata. Ha eltávolítunk egy szoftvercsomagot, az adott szoftverrel létrehozott dokumentumokat nem tudjuk többé megnyitni.

Ha egy másik szoftvercsomag működése függ az eltávolított szoftvercsomagtól, akkor előfordulhat, hogy a másik szoftvercsomag sem fog működni. További tájékoztatás a telepített szoftvercsomag dokumentációjában található.

### Az Alkalmazáskezelő beállításai

Válasszuk a Menü > Beállítások és az Alkalmaz.kezelő lehetőséget.

#### Egyéb alkalmazások

Válasszuk az **Telepítési beállítások** parancsot, majd a következő beállítások egyikét:

- **Szoftvertelepítés** Adjuk meg, hogy kívánjuk-e engedélyezni a hitelesített digitális aláírással nem rendelkező Symbian-szoftverek telepítését.
- **Online tanúsítv. ellenőrz.** Bekapcsolásakor az alkalmazáskezelő a telepítés előtt ellenőrizni fogja az alkalmazás online tanúsítványait.
- Alapértelmezett webcím Adjuk meg az online tanúsítványok ellenőrzése során használni kívánt alapértelmezett webcímet.

# RealPlayer 🧐

A RealPlayer lejátszóval videofájlokat és folyamatos letöltésű médiafájlokat játszhatunk le anélkül, hogy azokat előbb a készülékre mentenénk.

A RealPlayer nem feltétlenül kompatibilis a felsorolt összes fájlformátummal és azok minden változatával.

Válasszuk a Menü > Alkalm.-ok > RealPlayer lehetőséget.

# RealPlayer eszköztár

A Videofájlok, Folyamatos letöltésű hivatkozások és a Legutóbb játszott nézetekben a következő ikonok állhatnak rendelkezésre:

- Küldés videofájl vagy folyamatos letöltésű hivatkozás küldése.
- **Lejátszás** videofájl vagy folyamatos letöltésű hivatkozás lejátszása.
- Törlés videofájl vagy folyamatos letöltésű hivatkozás törlése.
- 🔄 Eltávolítás fájl eltávolítása a legutóbb játszottak listájáról.

# Videofájlok lejátszása

Válassza a Menü > Alkalm.-ok > RealPlayer parancsot.

Videofájl lejátszásához válasszuk a **Videofájlok** lehetőséget, majd a kívánt videofájlt.

Az előzőleg mentett fájlok listájának megjelenítéséhez a főnézetben válasszuk a **Legutóbb játsz.** lehetőséget.

A videofájlok listájában lapozzunk egy videofájlra, válasszuk az **Opciók** lehetőséget, majd a következők egyikét:

- Videofájl használata videó hozzárendelése névjegyhez vagy beállítása csengőhangként.
- Megjelölés/elvetés listaelemek kijelölése küldésre, vagy több elem egyidejű törlése.
- Adatok megtekintése a kiválasztott elem adatainak megjelenítése (például formátum, felbontás, időtartam).
- **Beállítások** a videolejátszás és a folyamatos letöltés (streaming) beállításainak módosítása.

A Videofájlok, a Legutóbb játszott és a Folyamatos letöltésű hivatkozások nézetben a következő ikonok állhatnak rendelkezésre:

- **Küldés** videofájl vagy folyamatos letöltésű hivatkozás küldése.
- **Lejátszás** videofájl vagy folyamatos letöltésű hivatkozás lejátszása.
- Törlés videofájl vagy folyamatos letöltésű hivatkozás törlése.
- 🔄 Eltávolítás fájl eltávolítása a legutóbb játszottak listájáról.

# Tartalom folyamatos letöltése

A RealPlayer lejátszóból csak RTSP-hivatkozásokat nyithatunk meg. A RealPlayer azonban abban az esetben lejátssza a .RAM fájlokat, ha a böngészőben megnyitjuk a hozzájuk tartozó HTTP-hivatkozást.

Válasszuk a Menü > Alkalm.-ok > RealPlayer parancsot.

Egy adott tartalom vezeték nélküli folyamatos letöltéséhez (hálózati szolgáltatás) válasszuk a **Streaminghivat.** lehetőséget, majd egy mentett hivatkozást. Folyamatos letöltési hivatkozást SMS- és MMS-üzenetben is kaphatunk, illetve megnyithatjuk a weboldalakon található hivatkozásokat is. Mielőtt elindulna az élő tartalom lejátszása a készülék csatlakozik a webhelyhez és megkezdi a tartalom letöltését. A készülék nem menti a letöltött tartalmat.

#### Egyéb alkalmazások

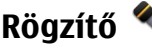

Válasszuk a Menü > Zene > Rögzítő lehetőséget.

A Rögzítő alkalmazással hangjegyzeteket és telefonbeszélgetéseket rögzíthetünk.

A felvevő nem használható adathívás vagy aktív GPRS-kapcsolat közben.

Hangfáil rögzítéséhez válasszuk a 💽 lehetőséget.

Hangfájl rögzítésének leállításához válasszuk a 🔳 lehetőséget.

A hangfáil meghallgatásához válasszuk az 🕨 lehetőséget.

**Opciók** > **Beállítások** – a hangfelvételek felvételi minőségének és alapértelmezett mentési helvének beállítása.

Telefonbeszélgetés rögzítéséhez hívás közben nyissuk meg a Rögzítőt, majd válasszuk a 💽 lehetőséget. Mindkét fél rendszeres időközönként hangjelzést fog hallani a beszélgetés közben.

# Jegyzetek írása

Válasszuk a Menü > Alkalm.-ok > Iroda > Jegyzetek lehetőséget. Jegyzet írásához válasszuk az **Opciók** > Új jegyzet lehetőséget. Szöveg beírásához érintsük meg a jegyzetmezőt, majd válasszuk a 🗸 lehetőséget.

Az egyszerű szövegfájlként (.txt formátum) érkezett fájlokat elmenthetjük a legyzetek közé.

# Számítások 📓

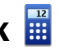

Válasszuk a Menü > Alkalm.-ok > Iroda > Számológép lehetőséget.

A számológép pontossága korlátozott, azt egyszerű számítások elvégzésére tervezték.

Számítás végrehajtásához írjuk be a számításban szereplő első számot. Válasszuk ki a kívánt funkciót, például összeadást vagy kivonást. Íriuk be a számítási műveletben szereplő második számot, maid válasszuk a = lehetőséget.

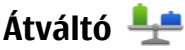

Az Átváltó használatával egy mértékegységet átválthatunk egy másikra.

Az Átváltó pontossága korlátozott, ezért felléphetnek kerekítési hibák.

Válasszuk a Menü > Alkalm.-ok > Iroda > Átváltó lehetőséget.

# Szótár

Válasszuk a Menü > Alkalm.-ok > Iroda > Szótár lehetőséget.

A szavak egyik nyelvről másik nyelvre való lefordításához adjuk meg a szöveget a keresőmezőben. Ahogy beírjuk a szöveget, javaslatok jelennek meg a fordítandó szövegre. Egy szó lefordításához válasszuk ki a kívánt szót a listából. Lehet, hogy nem minden nyelv támogatott.

Válassza az **Opciók** menüpontot, majd a következő lehetőségek egyikét:

- Meghallgatás a kiválasztott szó meghallgatása.
- Előzmények a jelenlegi munkamenetben lefordított előző szó megkeresése.
- **Nyelvek** a forrás- vagy a célnyelv megváltoztatása, nyelvek internetről való letöltése vagy egy nyelv szótárból való eltávolítása. Az angol nyelvet nem távolíthatjuk el a szótárból. Az angol mellett két másik nyelvet telepíthetünk.

# 18. Beállítások 🔌

Előfordulhat, hogy a készülék bizonyos beállításait a szolgáltató előre megadta, és azokat nem módosíthatjuk.

# Készülékbeállítások

# Dátum és idő beállítása

Válasszuk a **Menü > Beállítások**, majd a **Telefon > Dátum és idő** lehetőséget. Válasszunk az alábbiak közül:

• Idő — adjuk meg az aktuális időt.

#### Beállítások

- Időzóna Válasszuk ki a tartózkodási helyünket.
- Dátum Írjuk be a dátumot.
- Dátumformátum Válasszuk ki a dátumformátumot.
- Dátumelválasztó Válasszuk ki a napok, hónapok és az évek elválasztására használni kívánt szimbólumot.
- Időformátum Válasszuk ki az időformátumot.
- Időelválasztó Válasszuk ki az órák és a percek elválasztására használni kívánt szimbólumot.
- Óratípus az óra típusának a kiválasztása.
- Jelzés hangja a jelzés hangjának kiválasztása.
- Jelzéshalasztás ideje a jelzéshalasztás idejének beállítása.
- Munkanapok a munkanapok kiválasztása. Ezután az ébresztést például csak a munkanapokra is beállíthatjuk.
- Idő automat. frissítése Az idő, a dátum és az időzóna frissítéséhez válasszuk a Be lehetőséget. Ez a hálózati szolgáltatás esetleg nem minden hálózatban érhető el.

# Nyelvi beállítások

Válasszuk a Menü > Beállítások, majd a Telefon > Nyelv lehetőséget.

A készülék nyelvének módosításához válasszuk a Telefon nyelve lehetőséget.

A beviteli nyelv módosításához válasszuk a Írás nyelve lehetőséget.

A prediktív szövegbevitel be- vagy kikapcsolásához válasszuk a **Prediktív bevitel** lehetőséget.

# Kijelző beállításai

Válasszuk a Menü > Beállítások, majd a Telefon > Kijelző lehetőséget.

Válasszunk az alábbiak közül:

- Fényerő a kijelző fényerejének módosítása.
- Betűméret a kijelzőn megjelenő szöveg és ikonok méretének meghatározása.

- Üdvözlőszöveg vagy logó a készülék bekapcsolásakor megjelenítendő szöveg vagy kép kiválasztása.
- Megvilágítás időtúllépése annak beállítása, hogy a készülék használatának befejezését követően a fények mennyi ideig maradjanak bekapcsolva.

# Hangutasítások

Az alkalmazások és üzemmódok indítására szolgáló fejlett hangutasítások aktiválásához a kezdőképernyőn tartsuk lenyomva a hívás gombot.

A készülék hangutasításokkal történő vezérléséhez a főképernyőn tartsuk lenyomva a hívás gombot, majd mondjunk ki egy hangutasítást. A hangutasítás az alkalmazás vagy az üzemmód listán látható neve.

Válasszuk a Menü > Beállítások, majd a Telefon > Hangutasítások lehetőséget.

Válasszuk az **Opciók** parancsot, majd a következő lehetőségek egyikét:

- Utasítás módosítása hangutasítások szerkesztése.
- Visszajátszás a szintetizált hangminta visszahallgatása.
- Hangutasít. eltávolítása a manuálisan hozzáadott hangutasítások eltávolítása.
- Beállítások a beállítások módosítása.
- Hangutasítás-bemutató a hangutasításokról szóló bemutató megnyitása.

# Kellékbeállítások

Válasszuk a Menü > Beállítások, majd a Telefon > Tartozékok lehetőséget.

Néhány kellék csatlakozásakor a kijelzőn megjelenik a csatlakoztatott kellék típusa. Válasszunk egy kelléket, majd a következő lehetőségek egyikét:

- Alapüzemmód annak az üzemmódnak a kiválasztása, amelyet egy megadott kompatibilis kellék készülékhez való csatlakoztatásakor alkalmazni szeretnénk.
- Automatikus fogadás Állítsuk be, ha szeretnénk, hogy a készülék öt másodperc elteltével automatikusan fogadja a bejövő hívásokat. Az automatikus hívásfogadás nem működik, ha a csengetés típusának beállítása Egy sípolás vagy Néma.

#### Beállítások

• Világítás — állítsuk be, hogy a világítás bekapcsolva maradjon-e a megadott idő eltelte után.

a rendelkezésre álló beállítások a kellék típusától függően eltérőek lehetnek.

# Alkalmazások beállításai

Válasszuk a **Menü > Beállítások**, majd a **Telefon > Alk.beállítások** lehetőséget.

Az alkalmazásbeállítások között módosíthatjuk a készülék néhány alkalmazásának beállítását.

A beállítások módosításához az alkalmazásokban választhatjuk az **Opciók** > **Beállítások** lehetőséget is.

# Eszközfrissítések

Válasszuk a **Menü > Beállítások**, majd a **Telefon > Telefonkezelés > Eszközfrissítések** lehetőséget.

Az Eszközfrissítés lehetőség használatával csatlakozhatunk egy szerverhez és onnan letölthetjük készülékünk konfigurációs beállításait, új szerverprofilokat hozhatunk létre, megtekinthetjük az aktuális szoftververziót és a készülékadatokat, valamint megtekinthetjük és kezelhetjük a meglévő szerverprofilokat.

A szerverprofilokat és a különböző konfigurációs beállításokat a szolgáltatótól és a vállalatunk adatkezelési részlegétől szerezhetjük be. A konfigurációs beállítások a készülék különböző alkalmazásai által használt csatlakozási és egyéb beállításokat tartalmazhatják.

A szerverhez való csatlakozáshoz és a készülék konfigurációs beállításainak lekéréséhez válasszuk az **Opciók > Szerverprofilok** lehetőséget, egy profilt, majd az **Opciók > Konfigurálás indítása** lehetőséget.

Az **Opciók** > **Szerverprofilok** > **Opciók** > **Új szerverprofil** menüpontban új szerverprofilt hozhatunk létre.

Szerverprofil törléséhez válasszuk ki a megfelelő profilt, majd az **Opciók > Törlés** lehetőséget.

#### **Biztonsági beállítások** Telefon és SIM-kártya

#### Válasszuk a **Menü > Beállítások**, majd a **Telefon > Telefonkezelés > Biztons.** beáll.-ok > **Telefon és SIM-kártya** lehetőséget.

Válasszunk az alábbiak közül:

- PIN-kód kérése Ha a beállítás aktív, akkor a készülék a bekapcsoláskor kéri a PIN-kódot. A PIN-kód kérésének kikapcsolását nem minden SIM-kártya engedélyezi.
- PIŇ-kóď ésPIN2-kód a PIN- és a PIN2-kód módosítása Ezek a kódok csak számjegyeket tartalmazhatnak. Ne használjunk a segélykérő számokra hasonlító hozzáférési kódokat, így elkerülhetjük a segélykérő számok véletlen tárcsázását. Ha elfelejtjük a PIN- vagy PIN2-kódot, lépjünk kapcsolatba a szolgáltatóval. Ha elfelejtjük a biztonsági kódot, lépjünk kapcsolatba a Nokia Care ügyfélszolgálattal vagy a szolgáltatóval.
- Biztonsági kód a készülék zárolásának feloldásához használt biztonsági kód. A készülék jogosulatlan használatának megakadályozása érdekében változtassuk meg a biztonsági kódot. Az előre beállított kód az 12345. Az új kód 4–255 karakter hosszú lehet. Használhatunk betűket, számokat, valamint nagyés kisbetűket. A készülék figyelmeztetést ad, ha a biztonsági kód formátuma nem megfelelő. Az új kódot tartsuk titokban és a készüléktől távol.
- Automatikus zár ideje A jogosulatlan használat megakadályozása érdekében beállíthatjuk azt az időtartamot, amelynek letelte után a készülék automatikus zárja bekapcsol. A lezárt készüléket csak a helyes biztonsági kód megadása után lehet használni. Az automatikus lezárás kikapcsolásához válasszuk a Nincs lehetőséget.
- SIM-cserénél lezárás megadhatjuk, hogy a készülék kérje a biztonsági kódot, amikor ismeretlen SIM-kártyát helyeznek be. A készülék egy listán jegyzi azokat a SIM-kártyákat, amelyeket a tulajdonos saját kártyaként azonosított.
- Távoli telefonzár a távoli zárolás engedélyezése vagy tiltása.
- Zárt felhasználói csoport meghatározhatunk egy felhasználócsoportot, amelynek tagjait hívhatjuk, és akik bennünket hívhatnak (hálózati szolgáltatás).
- SIM-szolg. visszaigazolása a készülék beállítása, hogy értesítést jelenítsen meg, amikor SIM-kártyás szolgáltatást használunk (hálózati szolgáltatás).

#### © 2010 Nokia. Minden jog fenntartva.

#### Beállítások

#### Tanúsítványkezelés

Válasszuk a Menü > Beállítások, majd a Telefon > Telefonkezelés > Biztons. beáll.-ok > Tanúsítványkezelés lehetőséget.

A digitális tanúsítványok használatára akkor van szükség, amikor egy online bankhoz vagy olyan webhelyhez, illetve távoli szerverhez csatlakozunk, melyeknek bizalmas adatokat kívánunk küldeni. Akkor is használjuk a digitális tanúsítványokat, ha csökkenteni kívánjuk a vírusok és egyéb rosszindulatú szoftverek által okozott károk kockázatát, valamint ha biztosak kívánunk lenni a letöltött és telepített szoftverek hitelességében.

Válasszunk az alábbiak közül:

- Jogosító tanúsítványok jogosító tanúsítványok megtekintése és módosítása.
- Megbízható helyek tanús. megbízható helyek megtekintése és módosítása.
- Személyes tanúsítványok személyes tanúsítványok megtekintése és módosítása.
- Telefontanúsítványok telefontanúsítványok megtekintése és módosítása.

A digitális tanúsítványok nem garantálják a biztonságot; azok a szoftver eredetének ellenőrzésére használhatók.

Fontos: Bár a tanúsítványok használatával jelentősen csökken a távoli kapcsolatok és szoftvertelepítések kockázata, ezeket a helyes módon kell használni ahhoz, hogy valóban élvezhessük is a nagyobb biztonságot. Egy tanúsítvány léte önmagában még nem nyújt védelmet; a tanúsítványkezelőnek pontos, hiteles és megbízható tanúsítványt kell tartalmaznia ahhoz, hogy ez nagyobb biztonságot nyújthasson. A tanúsítványok ideje korlátozott. Ha a "Lejárt tanúsítvány elvileg érvényes, akkor ellenőrizzük a készülékben az aktuális dátum és idő helyességét.

### Tanúsítvány adatainak megtekintése – eredet ellenőrzése

Csak akkor lehetünk biztosak a szerver azonosítójának hitelességében, ha ellenőriztük a szervertanúsítvány aláírását és érvényességi idejét.

Értesítést kapunk, ha a szerver azonosítója nem hiteles, vagy ha a készüléken nincs meg a megfelelő biztonsági tanúsítvány.

Egy tanúsítvány részletes adatainak ellenőrzéséhez válasszuk az **Opciók** > **Tanúsítvány adatai** lehetőséget. A tanúsítványkezelő ellenőrzi a tanúsítvány érvényességét, és az alábbi feliratok egyike jelenhet meg:

- A tanúsítvány nem megbízható Egyetlen alkalmazás sincs beállítva az adott tanúsítvány használatához.
- Lejárt tanúsítvány A tanúsítvány érvényességi ideje lejárt.
- A tanúsítvány még nem érvényes A tanúsítvány érvényességi ideje még nem kezdődött el.
- A tanúsítvány sérült a tanúsítvány nem használható. Forduljunk a tanúsítvány kibocsájtójához.

### A megbízhatósági beállítások módosítása

A tanúsítványok beállításainak módosítása előtt győződjünk meg arról, hogy a tanúsítvány tulajdonosa valóban megbízható-e, és hogy valóban a felsorolt tulajdonosé-e a tanúsítvány.

A jogosító tanúsítvány beállításainak módosításához válasszuk az **Opciók** > **Bizalmi beállítások** lehetőséget. A tanúsítványtól függően egy lista jelenik meg azokról az alkalmazásokról, amelyek a kiválasztott tanúsítványt használják. Például:

- Symbian-telepítés: Igen A tanúsítvány hitelesíti az új Symbian operációs rendszer alkalmazásnak az eredetét.
- Internet: Igen A tanúsítvány a szerverek ellenőrzésére használható.
- Alkalmaz. telepítése: Igen A tanúsítvány hitelesíti az új Java alkalmazásnak az eredetét.

Az érték módosításához válasszuk az **Opciók > Megbízh. beáll. módosít.** lehetőséget.

#### Biztonsági modul

Válasszuk a **Menü > Beállítások**, majd a **Telefon > Telefonkezelés > Biztons.** beáll.-ok > Biztonsági modul lehetőséget.

#### Beállítások

A biztonsági modul megtekintéséhez vagy szerkesztéséhez (ha rendelkezésre áll) válasszuk ki a modult a listából.

Ha részletes információt szeretnénk kapni egy biztonsági modulról, válasszuk az **Opciók > Biztonsági adatok** lehetőséget.

# Eredeti beállítások visszaállítása

Válasszuk a **Menü > Beállítások**, majd a **Telefon > Telefonkezelés > Gyári beállítások** lehetőséget.

Néhány beállítást visszaállíthatunk eredeti értékükre. Ehhez meg kell adni a biztonsági kódot.

A visszaállítást követően a készülék bekapcsolása több időt vehet igénybe. A visszaállítás a dokumentumokra és a fájlokra nincs hatással.

# Védett tartalom

A licencek kezeléséhez válasszuk a **Menü > Beállítások** lehetőséget, és válasszuk a **Telefon > Telefonkezelés > Biztons. beáll.-ok > Védett tartalom** menüpontot.

#### Digitális jogkezelés

A tartalomtulajdonosok különböző digitális jogkezelési (DRM) technológiát alkalmazhatnak szellemi tulajdonuk és szerzői jogaik védelmére. A jelen készülék különböző típusú DRM-szoftvereket használ a DRM-védett tartalmak eléréséhez. A készülék használatával hozzáférhetünk a WMDRM 10, az OMA DRM 1.0 és az OMA DRM 2.0 használatával védett tartalmakhoz. Ha bizonyos DRM-szoftverek nem védik meg a tartalmat, a tartalomtulajdonos kérheti, hogy az ilyen DRM-szoftverek új DRM-védett tartalom elérését biztosító funkcióját vonják vissza. A visszavonással megakadályozható a már a készüléken lévő DRM-védett tartalom megújítása is. A DRM-szoftver visszavonása nem érinti a más típusú DRM-mel védett vagy a DRM-mel nem védett tartalmak használatát.

A digitális jogvédelemmel (DRM-mel) védett tartalomhoz tartozik egy aktiválókulcs is, mely meghatározza a tartalomhasználattal kapcsolatos jogokat.

Ha a készüléken OMA DRM által védett tartalom található, akkor az aktiválókulcsok és a tartalom lemásolásához használjuk a Nokia Ovi Suite másolás funkcióját. Ha másképpen próbáljuk átmásolni azokat, lehet, hogy az aktiválókulcs nem lesz átmásolva, amelyet viszont a tartalommal együtt vissza kell állítani ahhoz, hogy az OMA DRM által védett tartalom továbbra is használható legyen a készülékmemória formázása után. Lehet, hogy az aktiválókulcsot akkor is vissza kell állítani, ha a készüléken lévő fájlok megsérülnek.

Ha a készüléken WMDRM-védett tartalom található, akkor a készülékmemória formázásakor az aktiválókulcs és a tartalom is el fog veszni. Az aktiválókulcs és a tartalom akkor is elveszhet, ha a készüléken lévő fájlok megsérülnek. Az aktiválókulcs vagy a tartalom elvesztésével elképzelhető, hogy ugyanaz a tartalom többé már nem lesz használható a készüléken. További tájékoztatásért forduljunk a szolgáltatóhoz.

Előfordulhat, hogy az aktiválókulcsok egy adott SIM-kártyához kötöttek, és a védett tartalomhoz csak akkor lehet hozzáférni, ha a SIM-kártya be van helyezve a készülékbe.

# Értesítési fény

Válasszuk a Menü > Beállítások, majd a Telefon > Jelzőfények lehetőséget.

A készenléti módban látható, lélegzést utánzó fény be- vagy kikapcsolásához válassza a **Vill. fény k.lét.** lehetőséget. Ha a készenléti mód lélegzést utánzó megvilágítása be van kapcsolva, akkor a menü gomb rendszeres időközönként felvillan.

A jelzőfény be- vagy kikapcsolásához válasszuk a **Jelzőfény** lehetőséget. Ha a jelzőfény be van kapcsolva, akkor a menügomb a megadott rendszerességgel felvillan, és figyelmeztet az elszalasztott eseményekre, például nem fogadott hívásokra vagy olvasatlan üzenetekre.

#### Beállítások

## Hívásbeállítások Hívásbeállítás

A hívásbeállítások használatával megadhatjuk készülékünk hívásokkal kapcsolatos beállításait.

#### Válasszuk a Menü > Beállítások és az Hívás > Hívás lehetőséget.

A következő lehetőségek közül választhatunk:

- Saját szám elküldése Ha telefonszámunkat szeretnénk megjeleníteni beszélgetőpartnerünk számára, válasszuk az Igen lehetőséget. Ha a szolgáltatóval egyeztetett beállítást kívánjuk használni, válasszuk a Hálózat adja meg lehetőséget (hálózati szolgáltatás).
- Hívásvárakoztatás Annak beállítása, hogy a készülék értesítsen minket, ha hívás közben egy másik hívásunk érkezik (hálózati szolgáltatás), vagy a funkció állapotának ellenőrzése.
- Híváselutasítás üzenettel Szöveges üzenet küldése a hívás elutasításakor, amellyel tájékoztathatjuk a hívó felet a hívás elutasításának okáról.
- Üzenétszőveg Írjuk meg a híváselutasítás alkalmával elküldendő üzenet szövegét.
- Automat. újratárcsázás annak meghatározása, hogy a készülék a sikertelen hívás után még legfeljebb tízszer próbálja meg hívni a számot. Az automatikus újratárcsázás leállításához nyomjuk meg a vége gombot.
- Hívásidőtartam kijelzése Annak beállítása, hogy a készülék hívás közben megjelenítse-e a beszélgetés időtartamát.
- Hívás utáni jelentés Annak beállítása, hogy a készülék a hívás végén megjelenítse-e a beszélgetés időtartamát.
- Gyorshívás Gyorshívás aktiválása
- Bármely gomb fogad Bármely gomb fogad hívás aktiválása
- Használt vonal Ez a beállítás (hálózati szolgáltatás) csak akkor jelenik meg, ha a SIM-kártya két előfizetői számot, azaz két telefonvonalat is tud kezelni. Válasszuk ki, hogy melyik telefonvonalat szeretnénk használni telefonhívások kezdeményezéséhez és SMS-küldéshez. A választott vonaltól függetlenül mindkét vonalon fogadhatjuk a hívásokat. A 2. vonal beállítás kiválasztása

esetén nem kezdeményezhetünk hívásokat, ha nem fizettünk elő erre a hálózati szolgáltatásra. A 2. vonal választásakor a főképernyőn a  $\mathbf{2}$  ikon jelenik meg.

 Vonalváltás — A vonalváltás (hálózati szolgáltatás) megtiltása, ha a SIM-kártya támogatja azt. A beállítás módosításához szükségünk van a PIN2-kódra.

A rendelkezésre álló lehetőségek változhatnak.

# Hívásátirányít.

#### Válasszuk a Menü > Beállítások, majd a Hívás > Hívásátirányítás lehetőséget.

A Hívásátirányítás használatával a bejövő hívásokat a hangpostafiókba vagy másik telefonszámra irányíthatjuk. A további tudnivalókért forduljunk a szolgáltatóhoz.

- Válasszuk ki az átirányítani kívánt hívások típusát, majd válasszunk az átirányítási lehetőségek közül. Például az összes hanghívás átirányításához válasszuk a Hanghívásokat > Minden hanghívást lehetőséget.
- 2. A hívásátirányítás bekapcsolásához válasszuk az Aktiválás lehetőséget.
- 3. A hívások hangpostára történő átirányításához válasszuk a **Hangpostafiókra** lehetőséget.
- 4. A hívások más telefonszámra történő átirányításához válasszuk a Másik számra lehetőséget, ezután adjuk meg a másik telefonszámot vagy a telefonszámnak a névjegyzékből történő kiválasztásához válasszuk a Keres lehetőséget.

Egyidejűleg több hívásátirányítási beállítás is aktív lehet. Az összes hívás átirányításakor a kezdőképernyőn a \_\_\_\_\_\_ ikon jelenik meg.

# Híváskorlát.

A Híváskorlátozás (hálózati szolgáltatás) lehetővé teszi, hogy korlátozzuk a készülékről kezdeményezhető vagy azon fogadható hívásokat. Például, letilthatjuk az összes kimenő és beérkező nemzetközi hívást, ha külföldön tartózkodunk. A beállítások módosításához szükségünk van a szolgáltatótól kapott korlátozó jelszóra.

Válasszuk a Menü > Beállítások, majd a Hívás > Híváskorlátozás lehetőséget.

#### Hibaelhárítás

A készülékbe beprogramozott hivatalos segélykérőszám olyan biztonsági funkciók használata esetén is felhívható, amelyek korlátoznak bizonyos hívásokat (híváskorlátozás, zárt felhasználói csoport és számkorlátozás). A híváskorlátozás és a hívásátirányítás egyszerre nem lehet aktív.

## Hanghívás korlátozása

Válasszuk ki a kívánt híváskorlátozási beállítást, majd az **Aktiválás**, **Törlés** vagy az **Állapot ellenőrzése** lehetőséget. A híváskorlátozás minden hívásra, az adathívásokra is vonatkozik.

# 19. Hibaelhárítás

A készülékkel kapcsolatos gyakori kérdéseket a www.nokia.com/support webcímen található terméktámogatási oldalon találhatjuk.

## K: Mi a jelszó a biztonsági kódhoz, a PIN-kódhoz és a PUK-kódhoz?

V: Alapértelmezés szerint a biztonsági kód értéke 12345. Ha elfelejtettük a biztonsági kódot, forduljunk a készülék értékesítőjéhez. Ha elfelejtettük a PINkódot vagy a PUK-kódot, illetve ha nem kaptunk ilyen kódot, forduljunk a mobilszolgáltatóhoz. A jelszavakkal kapcsolatos információért forduljunk a hozzáférési pont szolgáltatójához, például az internetszolgáltatóhoz vagy a mobilszolgáltatóhoz.

# K: Hogyan lehet bezárni egy olyan alkalmazást, amelyik nem válaszol?

V: Nyomjuk meg és tartsuk lenyomva a menü gombot. Válasszuk ki és tartsuk lenyomva az alkalmazás ikonját, és válasszuk a **Kilépés** lehetőséget.

#### K: Miért elmosódottak a képek?

V: Ellenőrizzük, hogy a kamera lencséjét védő üveg tiszta-e.

# K: Amikor bekapcsolom a készüléket, miért jelennek meg hibás, nem megfelelő színű vagy fényes pontok a kijelzőn?

V: Ez ennek a kijelzőtípusnak a sajátossága. Egyes kijelzők olyan képpontokat tartalmazhatnak, amelyek mindig be vagy ki vannak kapcsolva. Ez normális jelenség, nem hiba.

#### K: Miért nem tudok kapcsolatot teremteni a barátom Bluetoothfunkciós készülékével?

V: Győződjünk meg arról, hogy a két készülék egymással kompatibilis, mindkét készüléken be van kapcsolva a Bluetooth-funkció, és a készülékek nincsenek rejtett üzemmódban. Ügyeljünk arra, hogy a két készülék közötti távolság ne legyen nagyobb 10 méternél, és hogy a készülékek között ne legyenek falak vagy egyéb akadályok.

#### K: Miért nem tudom bontani a Bluetooth-kapcsolatot?

V: Ha másik készülék kapcsolódik készülékünkhöz, akkor a kapcsolat bontásához a másik készüléket kell használni vagy saját készülékünkön ki kell kapcsolnunk a Bluetooth funkciót. Válasszuk a **Menü** > **Beállítások**, majd a **Kapcsolatok** > **Bluetooth** > **Bluetooth** > **Ki** lehetőséget.

### K: Mi a teendő, ha a memória megtelt?

V: Töröljünk elemeket a memóriából. Ha több elem egyidejű törlésekor a készüléken az **A művelet végrehajtásához nincs elég memória. Előbb töröljön adatokat.** vagy a **Kevés a memória. Töröljön adatokat a telefonmemóriából** üzenet jelenik meg, akkor az elemeket egyesével töröljük a legkisebb méretűekkel kezdve.

### K: Miért nem tudok kiválasztani névjegykártyát az üzenetemhez?

V: A névjegykártyához nem tartozik telefonszám, cím vagy email cím. Válasszuk a **Menü** > **Névjegyzék** lehetőséget, majd a megfelelő névjegyet, ezután szerkesszük a névjegyet.

#### Hibaelhárítás

#### K: Hogyan bonthatom az adatkapcsolatot, ha a készülék újra meg újra elindítja azt?

V: Előfordulhat, hogy a készülék multimédia üzenetet próbál letölteni a multimédia üzenetközpontból. Ha bontani szeretnénk a készülék adatkapcsolatát, válasszuk a **Menü > Úzenetek** lehetőséget, majd az **Opciók > Beállítások > Multimédia üzenet > Multimédia letöltése** parancsot. Ha a **Kézi** parancsot választjuk, a multimédiás központ menti az üzeneteket későbbi letöltésre. Ha a **Ki** lehetőséget választjuk, a készülék figyelmen kívül hagyja az összes multimédiás üzenetet. A **Kézi** lehetőség választásakor értesítést kapunk, ha új multimédia üzenet érkezik a multimédia üzenetközpontba. A **Ki** lehetőség választásakor a készülék nem kezdeményez a multimédia üzenetekkel kapcsolatos hálózati kapcsolatot. Ha azt szeretnénk, hogy a készülék csak akkor használja a csomagkapcsolt adatátvitelt, ha egy alkalmazás vagy egy művelet igényli azt, akkor választu a **Menü > Beállítások** lehetőséget, majd az **Kapcsolatok > Admin. beáll.-ok > Csomagadat > Csom.kap. adatkapcsolat > Ha szükséges** lehetőséget. Ha ez nem segít, kapcsoljuk ki, majd kapcsoljuk be újra a készüléket.

# K: Használhatom Nokia készülékemet kompatibilis számítógéppel együtt faxmodemként?

V: A készülék nem használható faxmodemként. A hívásátirányítási funkció (hálózati szolgáltatás) segítségével azonban a beérkező faxhívásokat átirányíthatjuk egy faxszámra.

### K: Hogyan kalibrálhatom a kijelzőt?

V: A kijelző kalibrálását gyárilag már elvégezték. Ha szükség van a kijelző újbóli kalibrálására, válasszuk a **Menü > Beállítások** lehetőséget, majd a **Telefon > Érintők. bevitel > Érintőkijelző kalibrálása** lehetőséget. Kövessük az utasításokat.

#### K: Miért jelenik meg a Lejárt tanúsítvány vagy A tanúsítvány még nem érvényes hibaüzenet a letöltött alkalmazás telepítésekor?

V: Ha a **Lejárt tanúsítvány** vagy **A tanúsítvány még nem érvényes** üzenet jelenik meg, és a tanúsítvány elvileg érvényes, akkor ellenőrizzük a készülékben az aktuális dátum és idő helyességét. Lehet, hogy kimaradt a dátum és az idő beállítása a készülék első indításakor, vagy a mobiltelefon-hálózat nem frissítette ezeket a beállításokat a készüléken. A probléma megoldásához válasszuk a **Menü** > Beállítások és a Telefon > Telefonkezelés > Gyári beállítások lehetőséget. Állítsuk vissza a gyári beállításokat, majd a készülék újraindításakor adjuk meg a helyes dátum- és időadatokat.

# 20. Óvjuk körnvezetünket

# Energiatakarékosság

Ritkábban kell feltölteni az akkumulátort, ha végrehaitiuk az alábbiakat:

- Zárjuk be a nem használt alkalmazásokat és adatkapcsolatokat, például a Bluetooth-kapcsolatot.
- Kapcsoljuk ki a szükségtelen hangokat, például az érintőképernyő és a gombok hangiát.

# Újrahasznosítás

Amikor ez a készülék eléri működési élettartama végét, valamennyi alkotórésze újrahasznosítható anyagok vagy energia formájában. A Nokia a megfelelő eldobás és újrafelhasználás érdekében együttműködik partnereivel a Mi:újrahasznosítunk elnevezésű programban. Az elhasználódott Nokia termékek újrahasznosításának módiáról szóló információt és a szelektív gyűitőhelyek listáját megtekinthetiük a www.nokia.com/werecycle webhelvet, vagy egy mobilkészülékről a nokia.mobi/werecycle webhelyen, illetve kérjünk tájékoztatást telefonon a Nokia ügyfélszolgálatától.

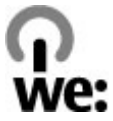

A csomagolást és a felhasználói útmutatókat a helvi szabálvozásnak megfelelően hasznosítsuk úira.

A terméken, az akkumulátoron, a dokumentációban vagy a csomagoláson látható áthúzott, kerekes szemétgyűjtő-tartály szimbólum arra hívja fel a figyelmet, hogy minden elektromos és elektronikus terméket, elemet és akkumulátort az élettartamuk végén szelektív gyűjtőhelyre kell juttatnunk. Ez az Európai Unió területére vonatkozik. A terméktől ne közösségi/lakossági hulladékként szabaduljunk meg. A készülékkel kapcsolatos további környezetvédelmi tudnivalókat a www.nokia.com/ecodeclaration webhelyen olvashatjuk el.

# Termékadatok és biztonsági tudnivalók Tartozékok

Figyelmeztetés: Ehhez a típusú készülékhez kizárólag a Nokia által jóváhagyott akkumulátorokat, töltőkészülékeket és tartozékokat használjuk. Más típusok alkalmazása érvényteleníti az engedélyeket és garanciákat, és emellett veszélyes is lehet.

A gyártó által engedélyezett tartozékokról a márkakereskedőktől kaphatunk bővebb felvilágosítást. A tartozékok hálózati kábelét mindig a csatlakozónál (ne a kábelnél) fogva húzzuk ki a konnektorból.

# Akkumulátor

# Az akkumulátorra és a töltőre vonatkozó információk

A készülék újratölthető akkumulátorral üzemel. Ehhez a készülékhez kizárólag a(z) BL-5J akkumulátort használjuk. A Nokia további akkumulátormodelleket tehet elérhetővé ehhez a készülékhez. A készülék a következő töltőkkel használható: AC-8E. A pontos töltőmodell a dugó típusától függhet. A dugó típusát a következők egyike azonosítja: E, EB, X, AR, U, A, C, K vagy UB.

Az akkumulátor több százszor feltölthető és kisüthető, de előbb-utóbb elhasználódik. Amikor a beszélgetések és a készenléti állapot időtartama észrevehetően rövidebb a megszokottnál, cseréljük ki az akkumulátort. Csak Nokia

által jóváhagyott akkumulátorokat használjunk, és azokat ugyancsak a Nokia által ehhez a készülékhez jóváhagyott töltőkészülékekkel töltsük újra.

Ha az akkumulátort először használjuk, vagy az akkumulátort nem használtuk hosszabb ideig, akkor előfordulhat, hogy a töltés megkezdéséhez a töltő csatlakoztatása után azt ki kell húzni, majd újra csatlakoztatni kell. Abban az esetben, ha az akkumulátor teljesen lemerült, a töltés jelzése lehet, hogy csak néhány perc múlva jelenik meg, addig telefonhívást sem tudunk lebonyolítani.

Biztonságos eltávolítás. Az akkumulátor kivétele előtt mindig kapcsoljuk ki a készüléket, és húzzuk ki a töltőt.

Megfelelő töltés. A töltőt húzzuk ki a hálózati aljzatból és a készülékből, ha nem használjuk. Ne hagyjuk a teljesen feltöltött akkumulátort a töltőre csatlakoztatva, mert a túltöltés megrövidítheti az akkumulátor élettartamát. A teljesen feltöltött, de nem használt akkumulátor idővel önmagától is elveszti töltését.

Kerüljük a szélsőséges hőmérsékleti hatásokat. Mindig tartsuk az akkumulátort 15 °C és 25 °C (59 °F és 77 °F) közötti hőmérsékleten. A szélsőséges hőmérséklet csökkenti az akkumulátor kapacitását és élettartamát. Előfordulhat, hogy túl meleg vagy túl hideg akkumulátorral a készülék átmenetileg nem működik. Az akkumulátor teljesítménye különösen korlátozott jóval fagypont alatti hőmérsékleten.

Ne zárjuk rövidre az akkumulátort. Véletlen rövidzárlatot okozhat például egy fémtárgy (pénzérme, kapocs vagy toll), ha az akkumulátor pozitív (+) és negatív (-) pólusait közvetlenül összeköti. (A pólusok az akkumulátoron látható fémes sávok.) Ez könnyen előfordulhat, ha a tartalék akkumulátort a zsebünkben vagy tárcánkban tartjuk. A pólusok rövidre zárása az akkumulátort és az összeköttetést létrehozó tárgyat is tönkreteheti.

Hulladékkezelés. Az akkumulátorokat soha ne dobjuk tűzbe, mivel ez robbanást idézhet elő. Az akkumulátoroktól a helyi rendelkezéseknek megfelelően szabaduljunk meg. Lehetőség szerint hasznosítsuk újra. Soha ne dobjuk a háztartási szemétbe.

Szivárgás. A cellákat vagy az akkumulátort ne szedjük szét, ne vágjuk el, ne nyissuk fel, ne törjük szét, ne hajlítsuk meg, ne szúrjuk ki, illetve ne daraboljuk fel. Akkumulátorfolyás esetén ügyeljünk arra, hogy a folyadék ne érintkezzen

#### © 2010 Nokia. Minden jog fenntartva.

bőrfelülettel, és ne kerüljön a szembe. Ha mégis megtörténne, azonnal öblítsük le az érintett bőrterületet, vagy forduljunk orvoshoz.

Károsodás. Az akkumulátort ne módosítsuk, ne használjuk fel más dolog előállításához, ne próbáljunk bele idegen tárgyakat szerelni, valamint ne merítsük meg vízben és egyéb folyadékokban, illetve ne tegyük ki ezek hatásának. A sérült akkumulátorok robbanásveszélyesek.

Helyes használat. Az akkumulátort csak a rendeltetésének megfelelő célokra használjuk. Az akkumulátor nem megfelelő használata tüzet, robbanást okozhat, vagy egyéb veszéllyel járhat. Ha a készüléket vagy az akkumulátort leejtjük (különösen kemény felületre), és úgy gondoljuk, hogy megsérült, akkor a további használat előtt vizsgáltassuk meg az akkumulátort egy szervizközpontban. Soha ne használjunk sérült akkumulátort vagy töltőt. Az akkumulátort tartsunk kisgyermekektől távol.

# A készülékkel való bánásmód

A készülék kiemelkedő színvonalú tervezés és kivitelezés eredménye, és gondos kezelést igényel. A következő javaslatok segítenek a garancia megőrzésében.

- A készüléket tartsuk szárazon. A csapadék, a pára és minden egyéb folyadék vagy nedvesség tartalmazhat az elektronikus áramkörökben korróziót előidéző ásványi anyagokat. Ha a készülék vizes lesz, vegyük ki az akkumulátort, és visszahelyezés előtt várjuk meg, amíg a készülék teljesen megszárad.
- A készüléket ne használjuk és ne tároljuk poros, piszkos helyen. A por károsíthatja a készülék mozgó és elektromos alkatrészeit.
- A készüléket ne tartsuk túl meleg vagy hideg helyen. A magas hőmérséklet csökkentheti az elektronikus alkotóelemek élettartamát, károsíthatja az akkumulátort, és deformálhatja vagy megolvaszthatja a műanyag alkatrészeket. A hidegről normál hőmérsékletre való felmelegedéskor a készülék belsejében lecsapódó pára károsíthatja az elektronikus áramköröket.
- Ne kíséreljük meg felnyitni a készüléket más módon, mint ahogyan az a jelen útmutatóban szerepel.

- A készüléket ne ejtsük le, ne ütögessük és ne rázogassuk. A durva bánásmód tönkreteheti az áramköri kártyákat és a finommechanikát.
- A készüléket ne tisztítsuk erős vegyszerekkel, illetve oldó- vagy mosószerekkel. Csak puha, tiszta, száraz kendőt használjunk a készülék felületének tisztításához.
- Ne fessük be a készüléket. A festék eltömítheti a mozgó alkatrészeket, ami a készüléket használhatatlanná teheti.
- Kizárólag eredeti vagy jóváhagyott csereantennát használjunk. A nem engedélyezett antennák, változtatások vagy kiegészítő alkatrészek károsíthatják a készüléket, és sérthetik a rádiófrekvenciás készülékekre vonatkozó jogszabályokat.
- A töltőt fedett helyiségben használjuk.
- Készítsünk biztonsági másolatot a megtartani kívánt adatokról, például a névjegyzékről és a naptárbejegyzésekről.
- Ha az optimális teljesítmény elérése érdekében a készüléket időről-időre alaphelyzetbe kívánjuk állítani, kapcsoljuk ki azt, és vegyük ki az akkumulátort.

Ezek a javaslatok egyaránt vonatkoznak a készülékre, az akkumulátorra, a töltőre és bármilyen tartozékra.

# Újrahasznosítás

A használt elektronikai termékeket, akkumulátorokat és csomagolóanyagokat mindig vigyük vissza egy kijelölt gyűjtőhelyre. Ezzel megakadályozzuk az ellenőrizetlen szemétkidobást, és elősegítjük az anyagok újrahasznosítását. A Nokia termékek környezetvédelmi információit és újrahasznosításuk módját megtaláljuk a www.nokia.com/werecycle webhelyeken, vagy mobilkészülék használatával a nokia.mobi/werecycle webhelyen.

# További biztonsági információk

# Kisgyermekek

A készülék és annak tartozékai nem játékok; apró alkatrészeket tartalmazhatnak. Ezeket tartsuk kisgyermekektől távol.

# Üzemelési környezet

Ez a készülék megfelel a rádiófrekvenciás sugárzás kibocsátására vonatkozó irányelveknek a normál, fülhöz tartott helyzetben vagy a testtől legalább 1,5 centiméter (5/8 hüvelyk) távolságra tartva. A hordtáska, övcsat vagy egyéb, ruházaton való viseléshez használt eszköz nem tartalmazhat fémet, és a készüléket a fenti távolságra kell tartania a testtől.

Adatfájlok vagy üzenetek küldéséhez a készüléknek jó minőségű hálózati kapcsolatra van szüksége. Az adatfájlok vagy üzenetek átvitele elhalasztható, amíg nem áll rendelkezésre megfelelő kapcsolat. Tartsuk be a távolságra vonatkozó utasításokat, amíg az átvitel be nem fejeződik.

A telefon egyes részei mágnesesek. A készülék vonzhatja a fémes tárgyakat. Ne tartsunk a készülékhez közel hitelkártyát vagy egyéb mágneses adattároló eszközt, mert az azokon tárolt információk megsérülhetnek.

Megnövelt használat mellett például egy aktív nagy sebességű adatkapcsolat során, a készülék felmelegedhet. Legtöbb esetben ez normális dolog. Ha úgy gondoljuk, a készülék nem megfelelően működik, forduljunk a legközelebbi márkaszervizhez.

# Orvosi eszközök

A rádióadók használata, beleértve a mobiltelefonokat is, zavarhatja a nem megfelelően védett orvosi berendezéseket. Beszéljünk egy orvossal, vagy forduljunk a készülék gyártójához, hogy eldönthessük, a berendezés megfelelően árnyékolt-e a rádiófrekvenciás sugárzással szemben. Kapcsoljuk ki a készüléket, ha a kihelyezett szabályozások erre utasítanak minket. A kórházakban és egészségügyi intézményekben a külső rádiósugárzásra érzékeny berendezések is üzemelhetnek.

#### Beültetett orvosi eszközök

Az orvosi eszközök gyártói azt ajánlják, hogy legalább 15,3 centiméter (6 hüvelyk) távolságra legyen a készülék a beültetett orvosi eszköztől, például a szívritmusszabályozótól vagy a beültetett cardioverter defibrillátortól, így kerülve el az esetleges interferenciát az orvosi eszközzel. Ajánlások az ilyen készülékkel élő személyeknek:

- A vezeték nélküli készülék mindig legalább 15,3 centiméter (6 hüvelyk) távolságra legyen az orvosi készüléktől.
- a vezeték nélküli eszközt nem szabad felső ingzsebbe vagy mellényzsebbe tenni.
- A vezeték nélküli készüléket tartsuk az orvosi készülékkel átellenes oldali fülükhöz.
- Kapcsoljuk ki a vezeték nélküli készüléket, ha bármilyen okból interferencia létrejötte feltételezhető.
- Tartsuk be a beültetett orvosi készülék gyártójának utasításait.

Ha kérdésünk van a vezeték nélküli készülék beültetett orvosi eszközzel való használatával kapcsolatban, forduljunk háziorvosunkhoz.

#### Hallókészülékek

Bizonyos digitális vezeték nélküli készülékek zavarhatnak egyes hallókészülékeket.

# Járművek

A rádiófrekvenciás jelek hatással lehetnek a motorgépjárművek nem helyesen felszerelt vagy nem megfelelően földelt elektronikus rendszereire, például az elektronikus üzemanyag-befecskendező rendszerekre, elektronikus blokkolásgátló rendszerekre, elektronikus sebességvezérlő rendszerekre és légzsákrendszerekre. További információkért lépjünk kapcsolatba a gépjármű vagy az adott berendezés gyártójával.

Kizárólag szakképzett személyzet javíthatja a készüléket, és szerelheti a készüléket járműbe. A hibás telepítés vagy beszerelés veszélyes lehet, és érvénytelenítheti a garanciát. Rendszeresen ellenőrizze, hogy a járműben minden vezeték nélküli készülék megfelelően fel van szerelve, és megfelelően működik. Ne tároljon vagy szállítson éghető folyadékokat, gázokat vagy robbanóanyagot ugyanabban a tárolóban, mint ahol a készülék, annak alkatrészei vagy tartozékai találhatók. Ne feledjük, hogy a légzsákok nagy erővel nyílnak ki. Ne helyezzük a készüléket vagy a tartozékokat a légzsák tágulási terébe. A repülőgépre történő beszállás előtt kapcsoljuk ki a készüléket. A vezeték nélküli készülékek repülőgépen történő használata veszélyes lehet a repülőgép vezérlésére, és törvénybe ütköző lehet.

# Robbanásveszélyes környezetek

Kapcsoljuk ki a készüléket minden olyan helyen, ahol robbanás veszélye fennállhat. Tartsuk be a felszólító jelzéseket. A szikrák az ilyen helyeken robbanást vagy tüzet okozhatnak, ami személyi sérüléshez vagy halálhoz vezethet. Kapcsoljuk ki a készüléket üzemanyagtöltő-állomásokon. Tartsuk be az üzemanyagraktárakban, tárolókban és -elosztókban; vegyi üzemekben; valamint robbantási területeken érvényes korlátozásokat. Az olyan helyek, ahol robbanás veszélye fennállhat, általában (de nem mindig) jól láthatóan meg vannak jelölve. Ezek például olyan helyek, ahol felszólítás látható a gépjármű motorjának kikapcsolására, a hajók fedélzet alatti része, vegyi anyagot szállító vagy tároló létesítmények, valamint ahol a levegő vegyszereket vagy szemcséket tartalmaz, például gabonát, port vagy fémreszeléket. Tudjuk meg a folyékony gázzal (például propánnal vagy butánnal) üzemelő gépjárművek gyártóitól, hogy az adott gépjárműben biztonságosan használható-e a készülék.

# Segélykérő hívások

Fontos: Ez a készülék rádiójelekre, vezetékes és vezeték nélküli hálózatokra, valamint a felhasználó által programozható funkciókra támaszkodva működik. Ha a készülék támogatja az interneten keresztüli hanghívásokat (internethívásokat), akkor aktiváljuk az internethívásokat és a mobiltelefonos hívásokat is. Ha mindkettő aktiválva van, akkor a készülék a segélyhívások kezdeményezését a mobiltelefon-hálózaton és az internetszolgáltatón keresztül is megkísérli. A kapcsolat létrejötte nem garantálható minden körülmény között. Létfontosságú kommunikáció – például orvosi segélykérés – céljából soha ne hagyatkozzunk kizárólag vezeték nélküli eszközökre.

Segélykérés mobiltelefonon keresztül:

- Ha a készülék ki van kapcsolva, akkor kapcsoljuk be. Ellenőrizzük a megfelelő térerőt. A készüléktől függően előfordulhat, hogy a következőket is el kell végeznünk:
  - Helyezzünk be egy SIM-kártyát, ha a készülék használ ilyet.
  - Távolítsunk el bizonyos el a híváskorlátozásokat, ha aktiváltuk ezeket a készüléken.
  - Állítsuk át az üzemmódot Offline-ról egy aktív üzemmódra.
  - Ha a képernyő és a gombok le vannak zárva, a feloldásukhoz csúsztassuk el a készülék oldalán levő billentyűzár-kapcsolót.
- A kijelző törléséhez és a készülék hívásra kész állapotba hozásához nyomjuk meg a Vége gombot, ahányszor csak szükséges.
- 3. A tárcsázó megnyitásához válasszuk a **Telefon** vagy 🜐 lehetőséget.
- 4. Írjuk be a helyzetünknek megfelelő hivatalos segélykérőszámot. A segélyszolgálatok telefonszáma helyről helyre változhat.
- 5. Nyomjuk meg a Hívás gombot

Segélyhívás esetén a lehető legpontosabban adjuk meg az ilyenkor szükséges adatokat. Előfordulhat, hogy a vezeték nélküli eszköz a kommunikáció egyetlen módja egy baleset helyszínén. Ne szakítsuk meg a kapcsolatot, amíg erre engedélyt nem kapunk.

# Hitelesítési információ (SAR)

# Ez a mobilkészülék megfelel a rádióhullám-kibocsátásra vonatkozó irányelveknek.

A mobileszköz egy rádió adó-vevő készülék. A készüléket úgy tervezték, hogy a rádióhullámok energiakibocsátása ne haladja meg a nemzetközi irányelvek által javasolt határértéket. Ezeket az irányelveket az ICNIRP független tudományos szervezet alkotta meg, és egy olyan biztonsági szinten alapulnak, amely minden ember számára védelmet biztosít, kortól és egészségi állapottól függetlenül.

A mobileszközök kibocsátási irányelvei a Specifikus elnyelési rátaként (SAR) ismert mérési egységet tartalmazzák. Az ICNIRP-irányelvekben megállapított SAR-

határérték 2,0 watt/kilogramm (W/kg), amely átlagosan 10 gramm emberi szövetre értendő. A SAR-teszteket szabvány üzemeltetési pozíció alkalmazásával végzik úgy, hogy a készülék a legmagasabb energiaszinten sugároz minden tesztelt frekvenciasávon. Egy működő készülék tényleges SAR-értéke a maximális érték alatt lehet, mivel a készüléket úgy tervezték, hogy az csak annyi energiát használjon, amennyi a hálózat eléréséhez szükséges. Ez az érték számos tényező függvényében módosulhat, mint például a hálózat egy bázisállomásától való távolság.

A készülék fülhöz közeli használata során elért, az ICNIRP-irányelvek alapján mért legmagasabb SAR-értéke 1,10 W/kg .

A készülékhez való tartozékok használata különböző SAR-értékeket eredményezhet. A SAR-értékek az egyes országok jelentéstételi és tesztelési követelményeitől, valamint a hálózatok által használt sávszélességektől függően változhatnak. További SAR-információk érhetők el a www.nokia.com oldalról elérhető termékinformációs oldalakon.

# Tárgymutató

# A

adatkapcsolatok 93 eszközfrissítések 116 kábel 100 Számítógépes csatlakozás 100 szinkronizálás 94 adatok szinkronizálása 94 a dátum és idő automatikus frissítése 103 akkumulátor behelvezés 15 energiatakarékosság 12 alkalmazás beállításai 116 alkalmazáskezelő 106 beállítások 109 alkalmazások 106 alkalmazások eltávolítása 109 alkalmazások telepítése 107 általános információk 10 antennák 29 A Telefon beállítása alkalmazás 26

## B

barangolás 90 beállítások 76, 113, 115 alkalmazások 116 Bluetooth-kapcsolat 95 csomagalapú adatok 101 csomagkapcs. hozzáf. pont 92 dátum és idő 113 hálózat 90

hívásátiránvítás 123 hívások 122 hozzáférési pontok 91.92 kijelző 114 nvelv 114 podcastok 72 tanúsítványok 118 üzenetek 62 videoközpont 87 bejövő üzenet 55 beiövő, üzenet 55 billentyűk lezárása 21 billentvűzár 21 billentyűzár kapcsoló 21 biztonság tanúsítvánvok 118 biztonsági kód 12 biztonsági modul 119 blogok 89 Bluetooth 95,96 Bluetooth-kapcsolat adatok fogadása 98 adatok küldése 96 beállítások 95 bekapcsolás, kikapcsolás 96 eszközcím 97 készülékek blokkolása 98 készülékek párosítása 97 készülék láthatósága 96 böngésző Lásd internetböngésző

# C

cache-memória 88

## CS

csengőhangok 66 csevegés 64, 65 csevegőszolgáltatások (IM) 64, 65 csomagkapcsolt adatátviteli csatlakozás beállítások 101

hozzáférési pont beállításai 92 számlálók 40 csuklópánt 33

# D

dátum és idő 103 dátum és idő beállítása 113 DRM (digitális jogkezelés) 120

# E

ébresztőóra 103 elküldött üzenetek mappa 53 e-mail 56, 59 e-mail üzenetek 57 érintésérzékelő 34 érintőképernyő 23, 34, 44, 47 értesítési fény 121 eszközfrissítések 116 Exchange-levelező 59

#### F

fájlkezelés 106

fájlkezelő 105 fájlok biztonsági mentése 106 fájlok rendszerezése 105 fényképek Lásd kamera főképernyő 21 frissítések 11 fülhallgató 32

# G

galéria81képek megtekintése82megtekintés81rendszerezés81videók megtekintése82gombok és a készülék részei19

### GY

gyári beállítások visszaállítás 120 gyorshívás 38

## Н

hálózati beállítások 90 hálózati hírszolgáltatás 61 hangerő-szabályozók 31 hanghívások Lásd hívások hang némítása 36 hangok 66 hangszóró 31 hangtárcsázás 39 hangutasítások 39, 115

© 2010 Nokia. Minden jog fenntartva.

#### Tárgymutató

Lásd még hangtárcsázás hangüzenet 53 hangvezérlés 115 hasznos információk 10 háttérkép 65 hét beállításai 104 hibaelhárítás 124 hírek 89 hívás elutasítása 36 Lásd hívás elutasítása hívás fogadása 36 hívásnapló 41 hívások 35 beállítások 122 elutasítás 36 fogadás 36 fogadott 40 időtartam 41 konferencia 37 korlátozás Lásd számkorlátozás nem fogadott 40 tárcsázott 40 úiratárcsázás 122 videohívások közbeni opciók 35 hívások időtartama 41 hívások korlátozása 123 hívásvárakoztatás 38 hozzáférési kódok 12 hozzáférési pontok 91 csoportok 92

# I

idő és dátum 103

#### internet Lásd internetböngésző internetböngésző 88 cache-memória 88 könyvjelzők 89 weblapok böngészése 88

# J

Java alkalmazások 106 jegyzetek 112 jelzés naptárbejegyzés 104 jelzések és ikonok 27 JME Java-alkalmazás támogatása 106

# K

kábeles kapcsolat 100 kamera ikonok 75,80 képek hozzárendelése névjegyekhez 78 képek küldése 78 képmód 77 önkioldó 79 rögzítés 81 sorozatfelvétel mód 79 videomód 80 képek 83 másolás 27 keresés 102 készülék lezárása SMS-üzenettel készülékmemória biztonsági mentése 105 kihangosító 31

32

kijelző beállításai 114 kijelzőbeállítások 31 kimenő, üzenet 53 konferenciahívások 37 könyvjelzők 89

# L

lezárókód 12 licencek 120

## Μ

médiafájl RealPlayer 110 zenelejátszó 67 média gomb 25 médiasáv 25 mellékletek 55,58 memória törlés 13 memóriakártya 16, 106 fájlok biztonsági mentése 106 menü 22 MMS (multimedia message service – multimédia üzenetek küldése) 53, 62 MMS (multimédiaüzenetszolgáltatás) 55 multimédiás üzenetek 62 multimédia üzenetek 53, 55

#### Ν

nagyítás/kicsinyítés 80

naptár 104 eszköztár 105 naptári jelzés 104 névjegyek 48 alapbeállítások 49 csatolt képek 48 csengőhangok 50 hangminták 48 küldés 48 másolás 27, 51 mentés 48 szerkesztés 48 szinkronizálás 94 törlés 48 névjegysáv 29 néviegyzék áttekintés 47 Nokia Care 26 Nokia Ovi-leiátszó 70 Nokia terméktámogatási adatok 10

### NY

nyelvi beállítások 114

# 0

offline üzemmód 30 óra 103, 104 dátum beállítása 103 idő beállítása 103 Ovi Store 102 Ovi Zene 71

#### Tárgymutató

# Ö

önkioldó kamera 79

# P

PIN2-kód 12 PIN-kód 12 podcasting 70 podcastok beállítások 72 letöltések 73 postafiók e-mail 57 hang 36 prediktív szövegbevitel 46 prezentációk, multimédia 55 profilok testreszabás 66 proxybeállítások 93

#### PUK-kódok 12

# R

rádió állomások 75 hallgatás 74 RealPlayer 110 rögzítés beállításai kamera alkalmazásban 76 rögzítési beállítások kamerában 76 rögzített tárcsázás 51

# S

SIM-kártya behelyezés 14 eltávolítás 33 üzenetek 60 SIM-kártya biztonsága 117 SMS (short message service – rövid szöveges üzenetek küldése) 53 súgó alkalmazás 10 Symbian-alkalmazások 106

# SZ

számítógépes kapcsolatok 100 Lásd még adatkapcsolatok számológép 112 személves tanúsítvánvok 118 szenzorbeállítások 31 szerzői jogvédelem 120 szoftveralkalmazások 106 szoftverfrissítések 11 szolgáltatói parancsok 61 szolgáltatói üzenetek 56 szótár 113 szövegbevitel 43, 46 szöveges üzenetek beállítások 62 fogadás és olvasás 55 küldés 53 SIM-üzenetek 60 válasz 55

# T

tanúsítványok 118

© 2010 Nokia. Minden jog fenntartva.

tárcsázott számok 40 tartalommásolás 27 tartalom másolása 27 tartozékok 115 távoli lezárás Lásd készülék lezárása SMSüzenettel távoli postafiók 57 távoli SIM mód 99 Telefonmásoló 27 témák 65 terméktámogatási források 10 testreszabás 65

# U

újrahasznosítás 127 USB-kábeles kapcsolat 100

# Ü

üzemmódok 66 offline korlátozások 30 üzenetek beállítások 61 bejövő mappa ikonja 55 e-mail 57 hang 36 mappák 52 multimédia 55

### V

#### videó

videofájlok átvitele 87

videofájlok lejátszás 86 saját videók 86 videofájlok rögzítése 80 videók 83 másolás 27 videoközpont letöltés 84 megtekintés 84 videoinfók 85 Videoközpont 84 világóra 104 virtuális billentyűzet 42, 44

#### W

webes infók és hírek 89 webinfók 89

# Z

zenelejátszó 67 lejátszási listák 68 zeneszám átvitele 70 zeneszámok 67